# Web Services REST

## com ASP.NET Web API e Windows Azure

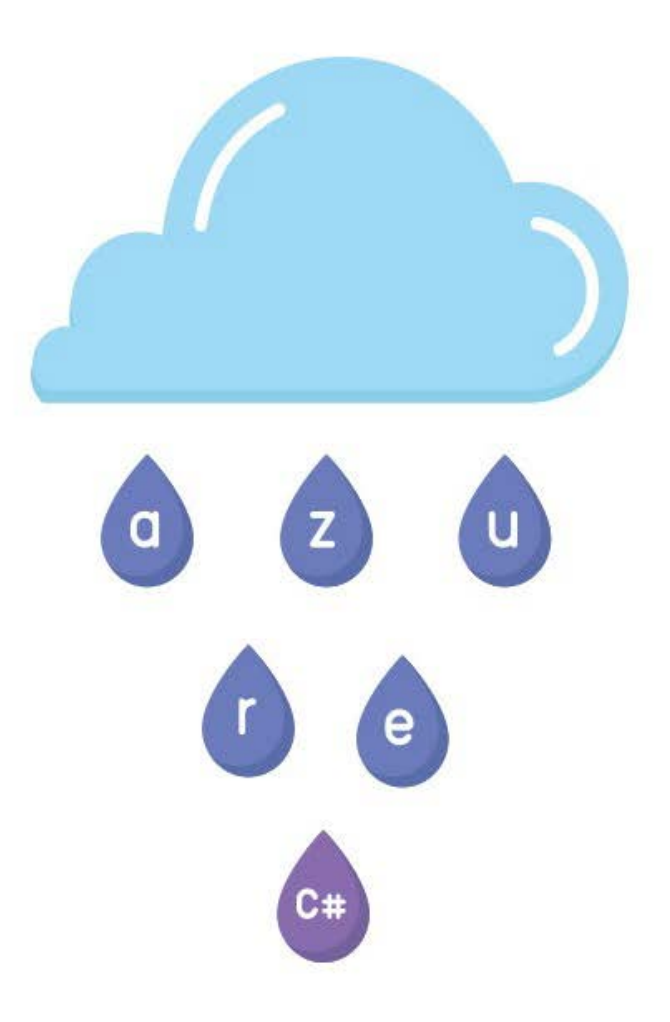

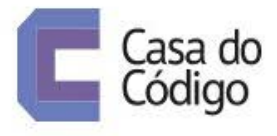

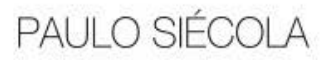

© Casa do Código

Todos os direitos reservados e protegidos pela Lei nº9.610, de 10/02/1998.

Nenhuma parte deste livro poderá ser reproduzida, nem transmitida, sem autorização prévia por escrito da editora, sejam quais forem os meios: fotográficos, eletrônicos, mecânicos, gravação ou quaisquer outros.

#### Edição

Adriano Almeida Vivian Matsui

Revisão

Bianca Hubert Vivian Matsui

Revisão técnica

Carlos Panato

[2016]

Casa do Código

Livros para o programador

Rua Vergueiro, 3185 - 8º andar

04101-300 - Vila Mariana - São Paulo - SP - Brasil

www.casadocodigo.com.br

## SOBRE O LIVRO

Este livro aborda a criação de Web Services em C#, utilizando a mais recente tecnologia da Microsoft, **ASP.NET Web API**. Ele é um framework que torna simples a criação de serviços a serem consumidos por uma variada gama de clientes, incluindo browsers, dispositivos móveis ou qualquer equipamento capaz de acessar recursos através de HTTP.

A utilização de serviços REST é uma tendência que vem crescendo muito nos últimos anos, principalmente em APIs públicas, e ASP.NET Web API é a plataforma ideal para a criação de aplicações **RESTful** sob a plataforma .NET da Microsoft.

Para hospedagem dos serviços que serão gerados ao longo dos projetos deste livro, será utilizada a plataforma de computação nas nuvens Windows Azure, que permite a criação de sites, banco de dados e outros recursos e aplicações.

#### Projeto exemplo

Ao longo deste livro, será desenvolvido um projeto exemplo para explicação dos conceitos de Web API. Trata-se de um provedor de serviços de vendas para uma loja virtual fictícia, que será responsável por gerenciar os produtos e pedidos de seus clientes, com integração com o serviço de cálculo de preço e prazo dos Correios e consulta à base de dados dos clientes por meio de serviços.

Os principais conceitos a serem abordados serão:

- Criação de projetos no Visual Studio com Web API;
- Como depurar aplicações localmente com o IIS;
- · Como depurar aplicações no Windows Azure;

- · Criação e configuração de recursos no Windows Azure;
- Gerenciamento de recursos criados no Windows Azure;
- Integração de serviços Web API com banco de dados, utilizando o Entity Framework;
- Criação do serviço de gerenciamento de produtos da loja virtual;
- Criação do serviço de gerenciamento de usuários de acesso;
- Autenticação e autorização de acesso aos serviços e suas operações utilizando OAuth 2;
- Criação do serviço de pedidos da loja virtual;
- Configuração de rotas para acesso aos serviços da aplicação;
- Consulta ao serviço SOAP dos Correios para cálculo de preço e prazo;
- Consulta ao serviço REST de informações dos clientes.

#### A quem se destina este livro

Este livro foi escrito para programadores com conhecimento em qualquer linguagem orientada a objetos, não necessariamente ou exclusivamente C#. Os conceitos específicos dessa linguagem, dos frameworks a serem usados e APIs serão tratados levando em conta que o leitor não possui nenhum conhecimento deles.

Porém, isso será feito sem deixar que os mais avançados e experientes leitores, que já conheçam o framework Web API, tenham uma experiência tediosa ao longo dos capítulos, pois os conceitos básicos necessários serão apresentados juntamente com os da tecnologia foco deste livro.

Também não é necessário, de antemão, conhecer os conceitos envolvidos na criação de Web Services ou a plataforma de

computação nas nuvens Windows Azure. Tudo será mostrado de forma didática e prática.

Aos leitores mais experientes, principalmente nas outras tecnologias da plataforma .NET, aproveitem para fazerem os exercícios propostos, com alguns desafios mais avançados.

O código-fonte dos exemplos que serão desenvolvidos ao longo do livro estão no GitHub, no seguinte endereço:

https://github.com/siecola/WebAPIBook/

Você também pode participar do grupo de discussão deste livro, deixando comentários, dúvidas ou sugestões. O link é:

http://forum.casadocodigo.com.br/

#### Sobre o autor

Paulo César Siécola é Mestre em Ciência da Computação pelo Instituto de Matemática e Estatística da Universidade de São Paulo (2011). Possui graduação em Engenharia Elétrica pelo Instituto Nacional de Telecomunicações - INATEL (2005). Atualmente, é Especialista em Sistemas Sênior no Inatel Competence Center e Professor em cursos de Pós-Graduação no INATEL. Tem experiência em desenvolvimento de software em **C**, Java e **C**#, atuando principalmente nos seguintes temas: desenvolvimento Web, sistemas embarcados, análise de protocolos de redes de computadores e desenvolvimento de aplicações para GNU/Linux embarcado.

#### Agradecimentos

Gostaria de agradecer ao Adriano Almeida, pela oportunidade de publicar um livro na Casa do Código, e também agradecer à Vivian Matsui, pelo empenho e dedicação nas revisões didáticas. Agradeço aos meus professores e mestres, pois sem eles, não poderia compartilhar o conhecimento.

Agradeço aos meus pais, que são a fonte da minha motivação para o trabalho.

Obrigado meu Deus, pelos dons que de Ti recebi. Espero estar utilizando-os com sabedoria e equilíbrio.

Finalmente, agradeço à minha amada esposa Isabel, pela paciência, apoio e incentivo sem igual.

## Sumário

| 1 Criando o primeiro projeto Web API no Visual Studio                | 1           |
|----------------------------------------------------------------------|-------------|
| 1.1 Configurando o Visual Studio para se conectar ao Window<br>Azure | <b>vs</b> 2 |
| 1.2 Primeiro projeto Web API                                         | 3           |
| 1.3 Estrutura do projeto Web API                                     | 5           |
| 1.4 Conclusão                                                        | 8           |
| 2 Como depurar o projeto localmente com o IIS Express                | 10          |
| 2.1 Acessando o serviço Values com o REST Console                    | 15          |
| 2.2 Depurando o serviço Values no Visual Studio                      | 19          |
| 2.3 Conclusão                                                        | 21          |
| 3 Criando, configurando e gerenciando recursos no Windows            |             |
| Azure                                                                | 22          |
| 3.1 Criando recursos no Windows Azure                                | 23          |
| 3.2 Gerenciando o site criado no Windows Azure                       | 27          |
| 3.3 Formas de criar recursos no Windows Azure                        | 34          |
| 3.4 Conclusão                                                        | 35          |
| 4 Publicando o projeto Exemplo1 no Windows Azure                     | 36          |
| 4.1 Monitorando o projeto publicado no Windows Azure                 | 41          |
| 4.2 Conclusão                                                        | 43          |
|                                                                      |             |

| 5 Depurando o projeto Exemplo1 no Windows Azure                           | 45          |
|---------------------------------------------------------------------------|-------------|
| 5.1 Visualizando mensagens de log no Windows Azure                        | 49          |
| 5.2 Conclusão                                                             | 54          |
| 6 Serviço de gerenciamento de produtos                                    | 56          |
| 6.1 Entity Framework                                                      | 57          |
| 6.2 Criação do serviço de gerenciamento de produtos                       | 58          |
| 6.3 Tipo de retorno dos métodos do serviço de Produtos                    | 66          |
| 6.4 Criação da tabela de Produtos                                         | 67          |
| 6.5 Testando o serviço de produtos                                        | 70          |
| 6.6 Visualizando o banco de dados da aplicação                            | 76          |
| 6.7 Documentação do serviço de produtos com WADL                          | 77          |
| 6.8 Conclusão                                                             | 79          |
| 7 LINQ, Lambda e validação de campos                                      | 80          |
| 7.1 LINQ e Lambda                                                         | 80          |
| 7.2 Validação do modelo e seus campos                                     | 82          |
| 7.3 Conclusão                                                             | 85          |
| 8 Publicando no Windows Azure e alterando o serviço de                    |             |
| produtos                                                                  | 86          |
| 8.1 Publicando o serviço de produtos no Windows Azure                     | 86          |
| 8.2 Alterando o modelo de produtos                                        | 89          |
| 8.3 Conclusão                                                             | 91          |
| 9 Gerenciando recursos criados no Windows Azure                           | 92          |
| 9.1 Gerenciando o banco de dados pelo Windows Azure                       | 92          |
| 9.2 Configurando o Visual Studio para acessar o banco de no Windows Azure | dados<br>96 |
| 9.3 Conclusão                                                             | 99          |
| 10 Autenticação e autorização de usuários com OAuth2                      | 101         |

| 10.1 Conceitos de autenticação e autorização de usuários em serviços REST               | 102       |
|-----------------------------------------------------------------------------------------|-----------|
| 10.2 Criação do projeto com autenticação e autorização de<br>usuários utilizando OAuth2 | 104       |
| 10.3 Acessando operações de um serviço com autenticação<br>OAuth2 com o REST Console    | 107       |
| 10.4 Criando papéis e o usuário ADMIN                                                   | 111       |
| 10.5 Alterando o método de registro para cadastrar usuários c<br>o papel USER           | om<br>112 |
| 10.6 Adicionando o serviço de produtos com autenticação                                 | 114       |
| 10.7 Autenticação e autorização no Web API 2                                            | 120       |
| 10.8 Conclusão                                                                          | 122       |
| 11 Criando o serviço de pedidos                                                         | 124       |
| 11.1 Execução no Windows Azure                                                          | 128       |
| 11.2 Conclusão                                                                          | 130       |
| 12 Criando novas operações em serviços                                                  | 131       |
| 12.1 Conclusão                                                                          | 133       |
| 13 Consultando serviços SOAP de uma aplicação Web API                                   | 134       |
| 13.1 Conclusão                                                                          | 137       |
| 14 Consultando serviços REST                                                            | 139       |
| 14.1 Conclusão                                                                          | 146       |
| 15 Algo mais sobre Web API                                                              | 147       |

## CAPÍTULO 1 CRIANDO O PRIMEIRO PROJETO WEB API NO VISUAL STUDIO

Neste livro, será utilizado como IDE o Visual Studio Community 2015, a ferramenta da Microsoft para trabalhar com toda a plataforma .NET. Para baixá-la, acesse o endereço https://www.visualstudio.com/en-us/products/visual-studiocommunity-vs.aspx, e siga as orientações de instalação.

Essa versão do Visual Studio é gratuita para as seguintes situações e públicos: desenvolvedores individuais, projetos de código-fonte aberto, pesquisas acadêmicas, estudantes e professores. Para maiores informações sobre os termos da licença de uso, acesse: https://www.visualstudio.com/support/legal/mt171547.

Depois de instalar o Visual Studio, você estará pronto para criar projetos com o ASP.NET Web API.

REQUISITOS DE INSTALAÇÃO DO VISUAL STUDIO COMMUNITY

O Visual Studio Community 2015 pode ser instalado no Windows 7 ou superior.

Para maiores detalhes sobre os requisitos de sistema, consulte: https://www.visualstudio.com/en-us/visual-studio-2015system-requirements-vs#1.

## 1.1 CONFIGURANDO O VISUAL STUDIO PARA SE CONECTAR AO WINDOWS AZURE

É interessante conectar o Visual Studio no Windows Azure desde o começo dos trabalhos, pois assim ficará mais fácil desempenhar as tarefas em conjunto com essa plataforma de *cloud computing* (computação nas nuvens) da Microsoft, algo que será feito várias vezes durante o livro. Para isso, siga os seguintes passos:

- Crie uma conta no Windows Azure, se já não tiver feito, pelo site: https://manage.windowsazure.com. Aproveite o plano de avaliação gratuita ou contrate um.
- 2. No Visual Studio, vá no menu *Tools -> Connect to Microsoft Azure Subscription*.
- 3. Na janela que abrir, digite as credenciais de acesso criadas para o Windows Azure.

Deixar o Visual Studio configurado para a conta do Windows Azure, que será usada para a publicação das aplicações, tornará esse trabalho mais fácil, além de permitir a configuração de acesso ao banco de dados e outros serviços de uma forma mais rápida, como depuração de aplicações hospedadas lá.

<sup>2 1.1</sup> CONFIGURANDO O VISUAL STUDIO PARA SE CONECTAR AO WINDOWS AZURE

Pronto, agora o Visual Studio já está instalado e configurado! Você já pode começar a criar o primeiro projeto!

### 1.2 PRIMEIRO PROJETO WEB API

Para criar um projeto Web API no Visual Studio, siga os passos:

- 1. Clique em *File -> New Project*.
- Na janela New Project, selecione a opção Installed -> Templates -> Visual C# -> Web e então, a opção ASP.NET MVC Web Application.

|                                                          |             | New Project                                                                             | ? ×                                                                                                    |
|----------------------------------------------------------|-------------|-----------------------------------------------------------------------------------------|----------------------------------------------------------------------------------------------------|
| Recent                                                   |             | .NET Framework 4.5.2 - Sort by: Default                                                 | - 🔡 🔚 Search Installed Te 👂 -                                                                                                    |
| ▲ Installed                                              | A           | ASP.NET Web Application Visual C#                                                       | Type: Visual C#                                                                                                    |
| ▲ Visual C#<br>Windows<br>Web<br>Android                 |             | Class Library (Package)     Visual C#       crossle Application (Package)     Visual C# | ASP.NET applications. You can create<br>ASP.NET Web Forms, MVC, or Web<br>API applications and add many other<br>features in ASP.NET.                        |
| Cloud<br>Extensibilit<br>iOS<br>Reporting<br>Silverlight | у           |                                                                                         | Application Insights     Add Application Insights to Project     Help you understand and optimize     your application.     Learn more     Privacy statement |
| ▷ Online                                                 |             | Click here to go online and find templates.                                             | •                                                                                                    |
| Name:                                                    | Exemplo1    |                                                                                         |                                                                                                    |
| Location:                                                | C:\web_api\ | -                                                                                       | Browse                                                                                                    |
| Solution name:                                           | WebAPI      |                                                                                         | Create directory for solution     Add to source control                                                                                                    |
|                                                          |             |                                                                                         | OK Cancel                                                                                                    |

Figura 1.1: Novo projeto Web API

- 3. Desmarque a opção *Add Application Insights to Project*. Esta é utilizada para adicionar ao código pontos para análise de desempenho da aplicação.
- 4. Escolha o caminho e o nome do projeto, bem como o nome da solução onde ele será criado.
- 5. Na janela seguinte, escolha o *template* **Web API** e certifiquese de que a opção *Add unit tests* esteja desmarcada. Essa

opção, quando marcada, adiciona um segundo projeto à solução do Visual Studio, com testes unitários do projeto que você está criando.

- 6. Ainda nessa janela, clique no botão *Change Authentication*, e escolha a opção *No Authentication*.
- 7. Desmarque a opção *Host in the cloud*.

| New ASP.NET Project - E                                                                                                    | Exemplo1 ? ×                                                                                                    |
|----------------------------------------------------------------------------------------------------|----------------------------------------------------------------------------------------------------|
| Select a template:                                                                                                    | A project template for creating RESTful HTTP services<br>that can reach a broad range of clients including<br>browsers and mobile devices.<br>Learn more |
| ASPNET 5 Preview Templates                                                                                                    | Change Authentication<br>Authentication: No Authentication                                                                                               |
| Add folders and core references for:           Web Forms         Web MVC         Web API           Add unit tests         Add unit tests         Add unit tests | Microsoft Azure           Host in the cloud           Web App                                                                                            |
| Test project name: Exemplo1.Tests                                                                                                    | OK Cancel                                                                                                    |

Figura 1.2: Configurando as opções do projeto

8. Em seguida, clique em *OK* para que o Visual Studio crie a solução contendo o novo projeto Web API.

As opções de autenticação e hospedagem na nuvem, que foram desmarcadas anteriormente, serão explicadas em capítulos mais adiante, quando um novo projeto for criado com controle de acesso aos serviços, e também for hospedado no Windows Azure, com a ajuda do Visual Studio na criação de recursos de cloud computing. A partir do capítulo 6. *Serviço de gerenciamento de produtos* será criado um projeto de uma loja virtual de produtos. Até lá, será criado um outro projeto de exemplo, para explicar conceitos importantes ao longo dos próximos capítulos.

## 1.3 ESTRUTURA DO PROJETO WEB API

Depois que o projeto for criado, no lado direito do Visual Studio, deverá aparecer a janela *Solution Explorer*, contendo a estrutura de pastas e os arquivos do projeto recém-criado.

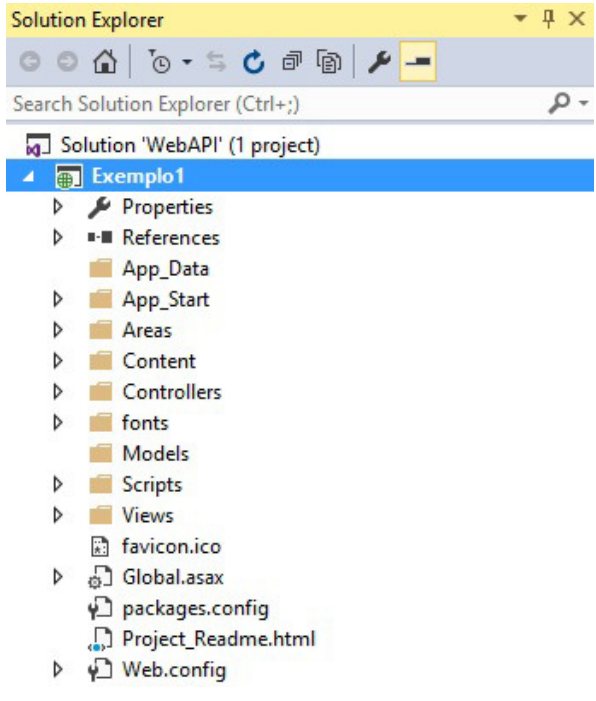

Figura 1.3: Estrutura do projeto

Com esses passos, tem-se um projeto ASP.NET Web API básico,

criado pelo Visual Studio, com uma organização de pastas e arquivos de inicialização e configuração. Ele está pronto para ser compilado, executado e alterado de acordo com os requisitos de um projeto real.

O modelo de projeto criado contém um serviço modelo, chamado Values , implementado no arquivo ValuesController.cs , dentro da pasta Controllers . Esse serviço possui as operações básicas de GET , PUT , POST e DELETE , que podem ser acessadas por meio de uma URL que direciona as requisições HTTP diretamente a cada um dos métodos da classe ValuesController , por exemplo:

- http://localhost:8080/api/values para realizar a operação de GET de todos os valores.
- http://localhost:8080/api/values/5 para realizar a operação de GET do valor específico com identificação 5.
- http://localhost:8080/api/values para realizar a operação POST e inserir um novo valor.
- http://localhost:8080/api/values/5 para realizar a operação de PUT e alterar o valor com identificação 5.
- http://localhost:8080/api/values/5 para realizar a operação de DELETE e apagar o valor com identificação 5.

A ação a ser realizada depende do verbo ( GET , POST , PUT ou DELETE ) dentro da requisição HTTP.

A seguir, veja a classe ValuesController :

namespace Exemplo1.Controllers

```
{
  public class ValuesController : ApiController
  ł
      // GET api/values
      public IEnumerable<string> Get()
      {
          return new string[] { "value1", "value2" };
      }
      // GET api/values/5
      public string Get(int id)
      {
          return "value";
      }
      // POST api/values
      public void Post([FromBody]string value)
      {
      }
      // PUT api/values/5
      public void Put(int id, [FromBody]string value)
      {
      }
      // DELETE api/values/5
      public void Delete(int id)
      {
      }
 }
}
```

No Web API, um *controller* (controlador) é uma classe como a mostrada anteriormente, que trata as requisições HTTP. Os métodos públicos do controller são chamados de *actions* (ações). Quando o Web API recebe uma requisição HTTP, ele a redireciona para ser tratada por uma ação. Porém, o que determina qual ação será invocada é a tabela de roteamento localizada no arquivo WebApiConfig.cs , dentro da pasta App\_Start . No projeto criado, essa tabela é como a seguinte:

```
config.Routes.MapHttpRoute(
    name: "DefaultApi",
    routeTemplate: "api/{controller}/{id}",
    defaults: new { id = RouteParameter.Optional }
```

Isso significa que toda requisição com a URL api/controller/ será redirecionada para ser tratada pelo controlador de nome controller. Por exemplo:

- Uma requisição com URL api/values será tratada pelo controlador de nome ValuesController ;
- Uma requisição com URL api/products será tratada pelo controlador de nome ProductsController.

Como o método público da classe que implementa o controlador é uma ação, ela será invocada dependendo de seu nome, que segue um padrão estabelecido pelo framework Web API. Mais adiante, será visto como criar outras ações com nomes e parâmetros variados.

Vale lembrar de que o código-fonte de todos os projetos deste livro estão no GitHub, no seguinte endereço: https://github.com/siecola/WebAPIBook/

## 1.4 CONCLUSÃO

Neste capítulo, você aprendeu como instalar e preparar o Visual Studio para trabalhar com o Web API. Também viu como criar um novo projeto, seguindo o template para esse framework, além de conhecer a estrutura do projeto, alguns dos arquivos principais que o compõem e como é construído um controlador, para tratar as ações dos serviços REST.

No capítulo seguinte, será mostrado como executar e testar essa aplicação na máquina local de desenvolvimento, usando o Visual Studio e o *plugin* para o navegador Google Chrome, chamado REST Console. Mais à frente, será mostrado como criar um novo serviço REST do zero, seguindo o modelo do Web API, com um modelo de dados e um controlador para implementar os métodos que tratarão as ações desse novo serviço.

## CAPÍTULO 2 COMO DEPURAR O PROJETO LOCALMENTE COM O IIS EXPRESS

O IIS (*Internet Information Service*) Express da Microsoft permite que as aplicações Web API sejam executadas e depuradas na máquina local, sem a necessidade de um ambiente de hospedagem terceiro. Para tal, dentro do Visual Studio, basta clicar no nome do navegador padrão, na barra de ferramentas superior, que o projeto abrirá em execução no IIS Express.

O projeto que se abre no navegador na verdade é uma página web padrão criada pelo template do projeto, semelhante à figura a seguir:

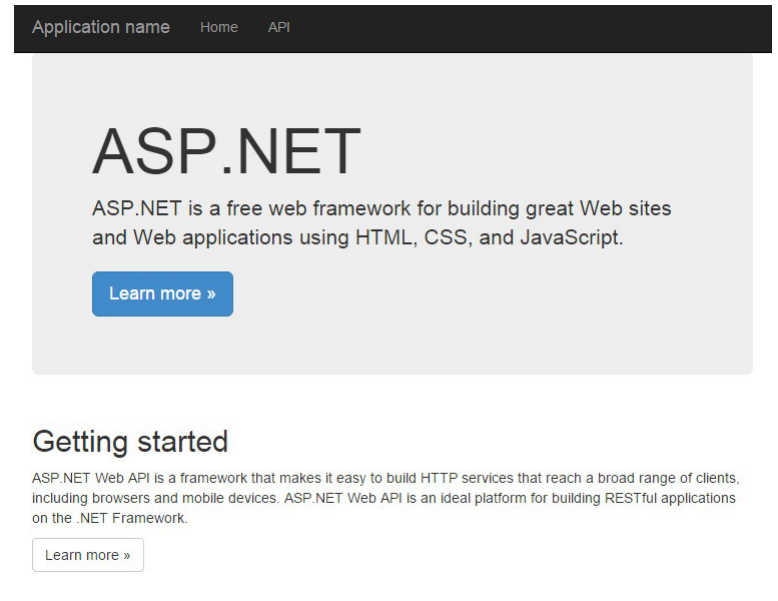

Figura 2.1: Página inicial

No menu *API* dessa página, pode ser encontrada uma documentação de ajuda muito útil, como pode ser visto na figura:

| Application name H | iome API |  |
|--------------------|----------|--|
|--------------------|----------|--|

## ASP.NET Web API Help Page

#### Introduction

Provide a general description of your APIs here.

| A DI                   | Description                 |  |
|------------------------|-----------------------------|--|
| AFI                    | Description                 |  |
| GET api/Values         | No documentation available. |  |
| GET api/Values/{id}    | No documentation available. |  |
| POST api/Values        | No documentation available. |  |
| PUT api/Values/(id)    | No documentation available. |  |
| DELETE api/Values/(id) | No documentation available. |  |

```
© 2015 - My ASP.NET Application
```

Figura 2.2: Descrição do serviço Values

Essa página contém dados sobre os serviços e as operações que a aplicação expõe, com informações como:

- Lista dos serviços;
- Operações de cada serviço;
- Método HTTP de acesso a cada operação;
- URL de acesso a cada operação;
- Parâmetros que devem ser passados a cada operação, se forem exigidos;
- Descrição de cada operação de cada serviço.

Cada operação de cada serviço listado nessa página contém um link para a página da documentação que explica como ela funciona, como vemos na figura a seguir.

| Application   | <b>name</b> Home | API    |         |                        |
|---------------|------------------|--------|---------|------------------------|
| Help Page Hom | e                |        |         |                        |
| GET a         | oi/Values        | ;/{id} |         |                        |
| Request I     | nformation       |        |         |                        |
| URI Parame    | eters            |        |         |                        |
| Name          | Description      |        | Туре    | Additional information |
| id            |                  |        | integer | Required               |
| Body Paran    | neters           |        |         |                        |
| None.         |                  |        |         |                        |

Figura 2.3: Descrição da operação GET Values por ID

Como pode ser visto na tabela URI Parameters dessa página, há uma descrição do parâmetro id, assim como seu tipo, que deve ser inteiro, e obrigatório para acessar essa operação.

Nesse exemplo, a operação GET api/values/{id} é usada para retornar o valor correspondente ao ID passado pelo parâmetro id na URL de acesso. Nessa mesma página de exemplo, há também o modelo do dado que é retornado por essa operação, em formato JSON e XML, como mostra a figura:

#### Response Information

Resource Description

string

Response Formats

| imple:         |             |
|----------------|-------------|
| "sample string | 1"          |
|                |             |
|                |             |
|                |             |
| plication/xm   | l, text/xml |
| plication/xm   | l, text/xml |
| oplication/xm  | l, text/xml |

Figura 2.4: Formato do dado de retorno

Como esse serviço de exemplo é bem simples, não há muito o que ver nessa sua página de documentação, mas para serviços com várias operações e tipos de dados complexos, ela se torna muito útil para testes, depuração e, principalmente, como documentação para os desenvolvedores que vão criar aplicações para consumir essa API.

Nos capítulos que tratarão dos serviços de gerenciamento de produtos e pedidos, haverá operações e tipos de dados mais complexos. Nesse momento, será interessante acessar a página de documentação desses serviços para ter um exemplo um pouco mais completo.

A questão mais interessante dessa página é que ela é gerada automaticamente, sem que se tenha de escrever código para que ela apareça. No Web API, mediante apenas algumas configurações e opções que serão vistas mais à frente, basta apenas criar um novo serviço, por meio de uma classe *controller* com seus métodos públicos como operações desse serviço, para que ele apareça na página de documentação com todos os dados necessários, incluindo as operações HTTP, URLs e exemplos de tipos de dados.

# 2.1 ACESSANDO O SERVIÇO VALUES COM O REST CONSOLE

O serviço criado nesse projeto pode ser acessado através da URL api/values . Se esse endereço for acessado pelo Google Chrome, a resposta seria como mostrado na figura a seguir:

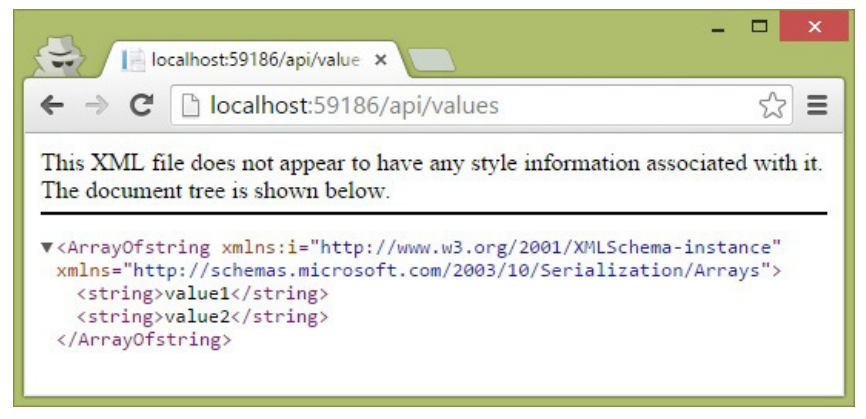

Figura 2.5: Acessando a operação GET values

Essa é a resposta que uma requisição HTTP GET retorna para a operação: duas strings de valores, como pode ser observado em sua implementação.

```
// GET api/values
public IEnumerable<string> Get()
{
    return new string[] { "value1", "value2" };
}
```

Para observar melhor como a requisição foi montada pelo

navegador, dentro do Google Chrome, acesse as ferramentas do desenvolvedor pressionando Ctrl+Shift+I e carregando novamente a URL api/values . Uma janela semelhante à figura a seguir deverá ser exibida:

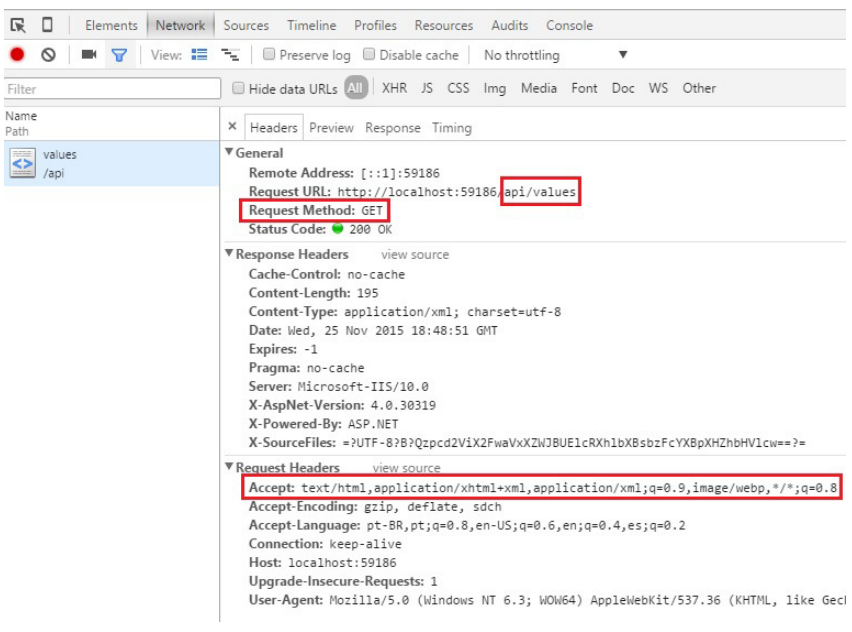

Figura 2.6: Detalhes do acesso à operação GET values

O campo Accept , na requisição, indica à aplicação Web API qual o formato de dados que o cliente está esperando na resposta. Por isso, no teste realizado anteriormente, a resposta foi em formato XML, pois esse campo possuía o valor application/xhtml+xml.

Embora o Google Chrome possua boas opções para o desenvolvedor, é necessário utilizar uma ferramenta que permita customizar valores de campos na requisição, bem como escolher qual o método HTTP a ser usado, como PUT, POST ou DELETE. Para isso, será utilizado o plugin chamado **REST Console**.

| Para | instalá-lo, | basta | acessar | а | URL |
|------|-------------|-------|---------|---|-----|
|      |             |       |         |   |     |

http://www.restconsole.com, que o Google Chrome será redirecionado para a sua loja, onde será possível realizar a instalação. Depois de instalado, basta acessá-lo na página de extensões do seu Chrome. A figura seguinte mostra uma parte desse plugin aberto e pronto para ser usado:

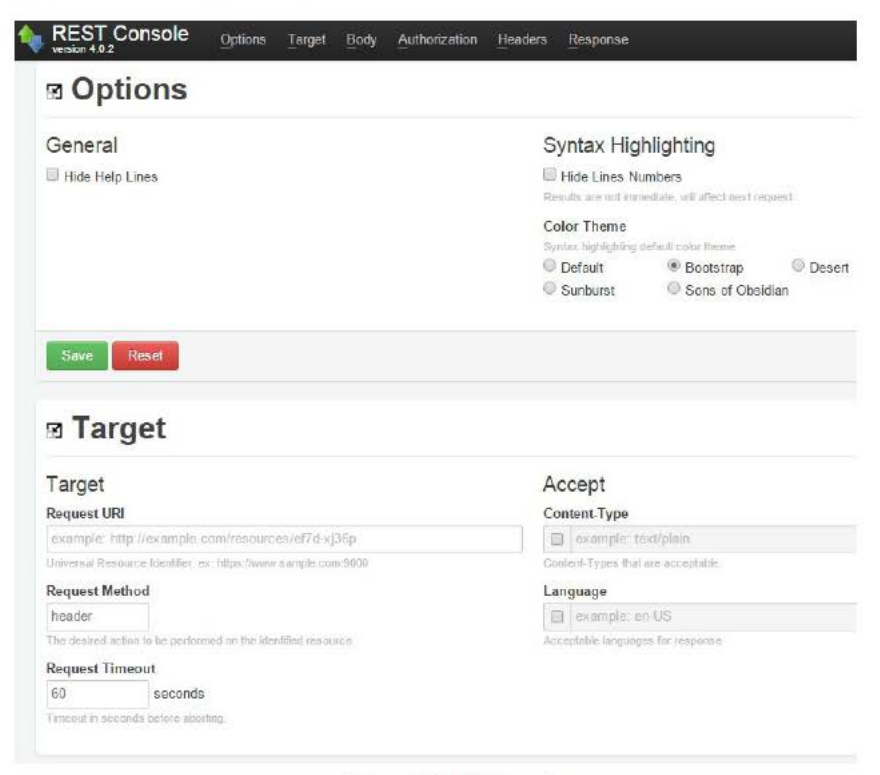

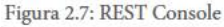

O REST Console possui as seguintes seções:

- Options: permite a configuração de aparência do plugin;
- Target: é onde o endereço da requisição deverá ser preenchido, além de outras configurações como valor do campo Accept (que permite definir o tipo de dado desejado na resposta), método HTTP da requisição e

timeout;

- Body: permite que o usuário escolha o formato do dado que será enviado no campo Request Payload ;
- Authorization: permite a configuração de parâmetros para requisições que exijam autenticação;
- Headers: permite que o usuário configure alguns cabeçalhos da requisição HTTP;
- Botões de comandos: onde o usuário pode selecionar qual método HTTP será usado na requisição. O botão Send realiza a requisição com o método definido no campo Request Method da seção Target;
- Response: onde será exibida a resposta da requisição à operação do serviço. Nessa seção é possível verificar campos da requisição, da resposta, bem como seu conteúdo.

A figura adiante mostra como o REST Console pode ser configurado para acessar a operação de listar todos os valores do serviço Values. Lembre-se de que o número da porta na URL é aleatório em cada execução, por isso, seu valor pode ser diferente no ambiente de desenvolvimento da sua máquina:

## Target

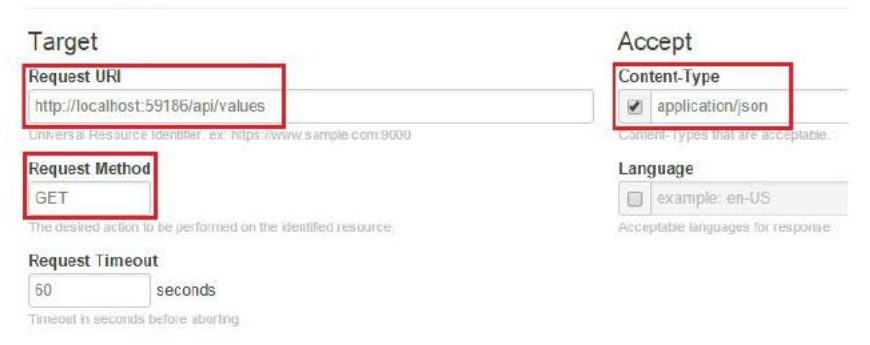

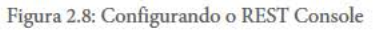

Dessa forma, ao clicar no botão GET do REST Console, ele irá exibir na seção Response a resposta à consulta a operação de listar todos os valores, como mostra a figura a seguir:

| Response Bo | dy RAW Body       | Response  | Headers |
|-------------|-------------------|-----------|---------|
| Color Theme | Force Syntax Higl | nlighting |         |
| Bootstrap • | Auto SSO          | N O XML   | ◎ HTML  |

Figura 2.9: Resposta do REST Console

Porém, ainda é possível realizar outras análises nas abas da seção Response do REST Console, como:

- · Verificar o formato original dos dados de resposta;
- Visualizar os cabeçalhos da mensagem de resposta;
- Analisar o corpo da mensagem de requisição;
- Visualizar os cabeçalhos da mensagem de requisição.

O REST Console será amplamente utilizado ao longo deste livro para acessar as operações dos serviços que forem sendo criados. É interessante habituar-se a ele desde já.

# 2.2 DEPURANDO O SERVIÇO VALUES NO VISUAL STUDIO

Como já foi explicado anteriormente, os métodos públicos da classe ValuesController correspondem às operações do serviço Values . No Visual Studio, tais métodos podem ser depurados e executados passo a passo, assim como em qualquer aplicação em C#, bastando apenas colocar um *breakpoint* em uma linha desse método. Como exemplo, configure o REST Console para acessar a operação GET api/values/5, de acordo com a figura a seguir:

### Target

| Target                              |                                                    | Accept                        |                                |
|-------------------------------------|----------------------------------------------------|-------------------------------|--------------------------------|
| Request URI                         |                                                    | Con                           | ntent-Type                     |
| http://localhost:59186/api/values/5 |                                                    | application/json              |                                |
| Universal Re                        | source Identifier. ex: https://www.sample.com:9000 | Content-Types that are accept |                                |
| Request Method                      |                                                    | Lan                           | guage                          |
| GET                                 |                                                    |                               | example: en-US                 |
| The desired                         | action to be performed on the identified resource. | Acce                          | ptable languages for response. |
| Request T                           | imeout                                             |                               |                                |
| 60                                  | seconds                                            |                               |                                |
| Timeout in se                       | econds before aborting.                            |                               |                                |

Figura 2.10: Acessando operação com parâmetro

Dessa forma, ao colocar-se um breakpoint na execução do método public string Get(int id) da classe ValuesController, e pressionar o botão GET do REST Console, a execução será paralisada no ponto selecionado no código, como mostra a figura a seguir.

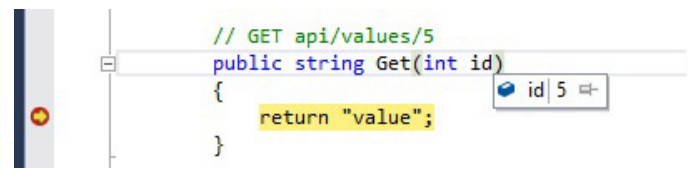

Figura 2.11: Depurando operação no Visual Studio

Também é possível verificar o valor do parâmetro id que foi passado na URL de acesso à operação do serviço no REST Console,

deixando o mouse sobre o parâmetro int id do método em análise.

Mas lembre-se de continuar a execução rapidamente do método, pois se não o REST Console poderá dar *timeout* na requisição e lançar um erro, embora isso não seja um problema grave, já que, caso necessário, é só refazer a requisição novamente. O tempo de *timeout* do REST Console é configurado no campo Request Timeout da seção Target, com valor de 60 segundos, por padrão.

### 2.3 CONCLUSÃO

Neste capítulo, você aprendeu:

- Sobre a página de documentação gerada pelo Web API para os serviços da aplicação;
- Como executar o projeto no IIS Express através do Visual Studio;
- Como instalar e utilizar o *plugin* REST Console para acessar as operações dos serviços da aplicação;
- Como depurar uma aplicação Web API usando o Visual Studio e o REST Console.

Nos próximos capítulos, quando outros serviços mais complexos forem criados, como o de gerenciamento de produtos e pedidos, você poderá exercitar um pouco mais sobre a utilização do REST Console, assim como a depuração das operações no Visual Studio. Nesses serviços, será possível usar outros métodos HTTP, como POST, PUT e DELETE, e configurar o REST Console para utilizá-los de forma adequada.

## CAPITULO 3 CRIANDO, CONFIGURANDO E GERENCIANDO RECURSOS NO WINDOWS AZURE

Utilizar o IIS Express pode ser interessante durante a fase dos testes iniciais e de prova de conceito, porém, não muito tarde, será necessário lançar mão de uma infraestrutura semelhante à que será usada em **ambiente de produção**, para conclusão do desenvolvimento, testes funcionais e de carga. Para isso, a Microsoft criou o Windows Azure, um ambiente de cloud computing para hospedagem de sites, serviços, base de dados e outros recursos para pequena e grande escala.

Durante o desenvolvimento do provedor de serviços de vendas, será utilizado o Windows Azure para a sua hospedagem. Este capítulo cobre pontos chaves para criação de um site para que seja possível publicar o projeto Exemplo1. A interface de criação, configuração e gerenciamento de recursos do Windows Azure é muito simples e intuitiva, não havendo necessidade de explicações extensas e profundas sobre o tema. Além disso, por se tratar de uma interface Web, que pode ser atualizada pela Microsoft a qualquer momento, pode haver diferenças nos menus, campos e aparências no site do Windows Azure em relação ao que será mostrado neste capítulo.

#### **Conta no Windows Azure**

A Microsoft possui algumas políticas de ofertas e planos para o Windows Azure, dependendo do tipo de público, como estudantes, por exemplo. Essas políticas podem variar ao longo do tempo, mas de forma geral, é comum encontrar no próprio site do Windows Azure (https://azure.microsoft.com/pt-br/) planos gratuitos de avaliação, com todos, ou praticamente todos, os recursos disponíveis por um período de tempo.

Caso você já tenha utilizado o período de testes e não possua outra vantagem, como estudar em uma universidade com acordos com a Microsoft, você terá de contratar algum plano oferecido no Windows Azure. A vantagem, como característica de uma plataforma de cloud computing, é que você pagará somente pelo uso e durante os meses que desejar.

# 3.1 CRIANDO RECURSOS NO WINDOWS AZURE

Para hospedagem da aplicação Exemplo1 no Windows Azure, será necessário realizar os seguintes passos:

- 1. Criar uma conta no Windows Azure, se já não o tiver feito;
- Estando dentro da interface de gerenciamento (https://manage.windowsazure.com/), clique em Novo -> Computação -> Aplicativo Web -> Criação Rápida, que pode ser acessado no canto inferior esquerdo da página.

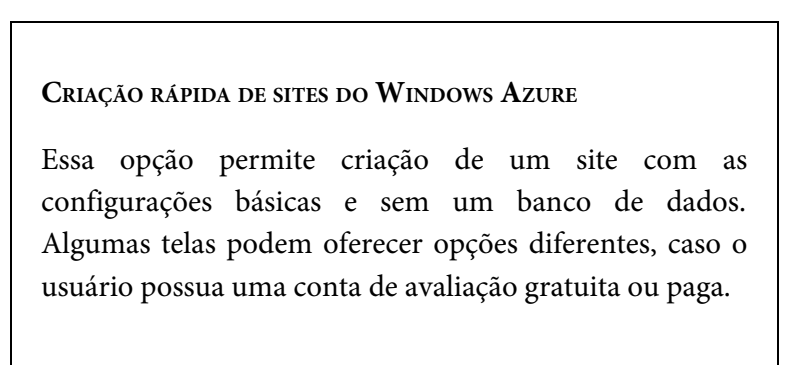

3. Uma tela como a figura a seguir deverá aparecer:

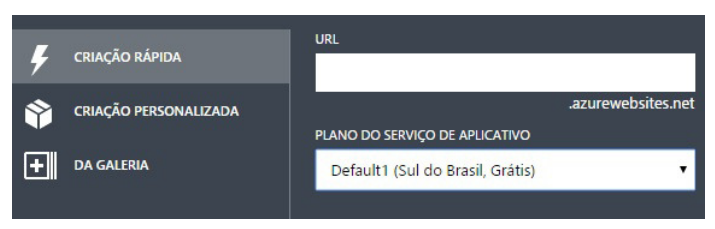

Figura 3.1: Criação rápida de sites no Windows Azure

- 4. Digite uma URL de sua preferência para que o sistema verifique a disponibilidade;
- 5. Caso a URL digitada seja, por exemplo, webapi-exemplo1, o endereço completo do site ficará webapiexemplo1.azurewebsites.net;
- 6. Escolha a região onde o site será criado, se desejar;

Escolha da região do site

A escolha da região do site deve levar em consideração alguns fatores como custo de hospedagem e distância geográfica do público-alvo. Quanto maior a distância, maior a latência na comunicação, e isso pode impactar na experiência do usuário.

- 7. Clique no botão Criar aplicativo Web, localizado no canto inferior direito, para concluir a operação e criar o site;
- 8. Após alguns instantes, aparecerá no console principal do Windows Azure o site recém-criado. Ele será utilizado no projeto Exemplo1 que foi construído no capítulo anterior.

Quando o processo de criação do novo site for concluído pela plataforma, você será redirecionado para a tela principal do console de administração do Windows Azure. Nessa tela, é possível verificar os serviços que ele oferece pelo menu no canto esquerdo da tela. O site criado aparecerá na seção Aplicativos Web , em uma lista semelhante à da figura a seguir, que nesse caso já possui um outro site criado, além do webapi-exemplo1 :

```
aplicativos web
```

| NOME                 |   | STATUS       | ASSINATURA    | LOCAL         | FAIXA DE PREÇOS | URL                                    |
|----------------------|---|--------------|---------------|---------------|-----------------|----------------------------------------|
| siecolaexemplowcfdb1 |   | ✔ Executando | Pago pelo uso | Sul do Brasil | Grátis          | siecolaexemplowcfdb1.azurewebsites.net |
| webapi-exemplo1 ·    | • | V Executando |               |               |                 | webapi-exemplo1.azurewebsites.net      |

Figura 3.2: Lista de sites no Windows Azure

Nessa tabela, que mostra os sites existentes, é possível ter a seguintes informações adicionais:

- Status de execução;
- Qual tipo de assinatura do Windows Azure está sendo usado;
- O local ou região onde está hospedado na infraestrutura do Windows Azure;
- Faixa de preço que o site está utilizando. Dependendo do plano de assinatura usado, o Windows Azure pode hospedar o site de forma gratuita;
- URL de acesso ao site.

Embora nada ainda tenha sido publicado no site, o Windows Azure cria uma espécie de página de boas-vindas. Para ver esse site padrão, basta clicar em sua URL, na última coluna da lista de aplicativos Web. Uma página como a da figura a seguir deverá aparecer:

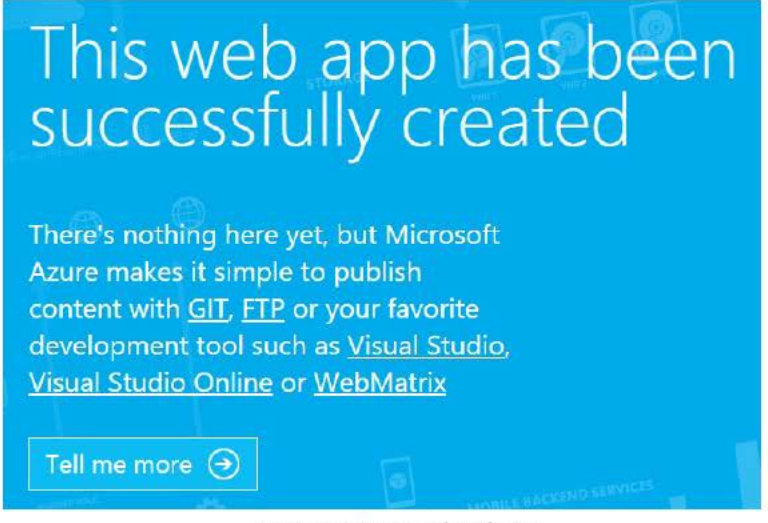

Figura 3.3: Página padrão do site

O objetivo dos projetos que forem sendo criados neste livro é de oferecer web services REST, por isso, não é necessário se preocupar com a página Web do projeto.

# 3.2 GERENCIANDO O SITE CRIADO NO WINDOWS AZURE

As tarefas de gerenciar e configurar os recursos criados no Windows Azure depende muito, obviamente, do que foi criado. Por isso essa questão será trazida novamente à tona no decorrer dos próximos capítulos do livro, quando outros recursos mais avançados forem criados.

No site criado, para acessar o seu console de gerenciamento, basta clicar sobre seu nome na lista de aplicativos Web, que uma tela semelhante à seguinte aparecerá, trazendo todas as opções à disposição do administrador:

#### webapi-exemplo1

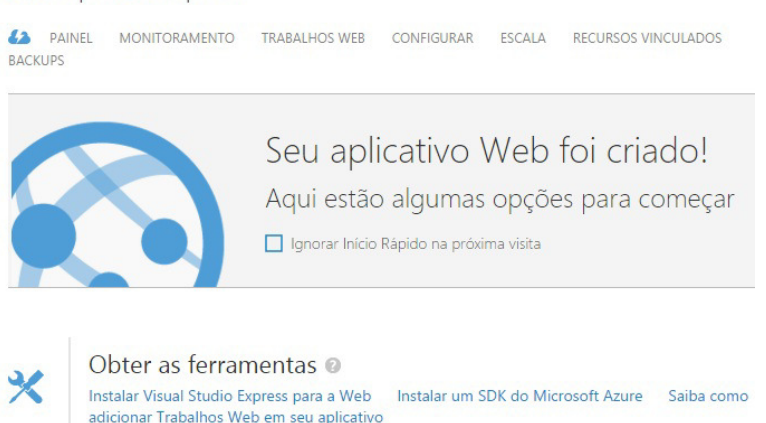

Figura 3.4: Console de administração do site
Na parte superior do console de gerenciamento do site, é possível acessar todas as opções disponíveis, como:

### Ferramentas

Aqui há ferramentas e dicas de como utilizar a plataforma, além de informações de publicação do site, que serão mostradas no capítulo seguinte.

### Painel

Nessa seção, é exibido um gráfico com estatísticas de entrada e saída de dados, erros do servidor HTTP, requisições ao site e tempo de CPU consumido por ele, como vemos na figura:

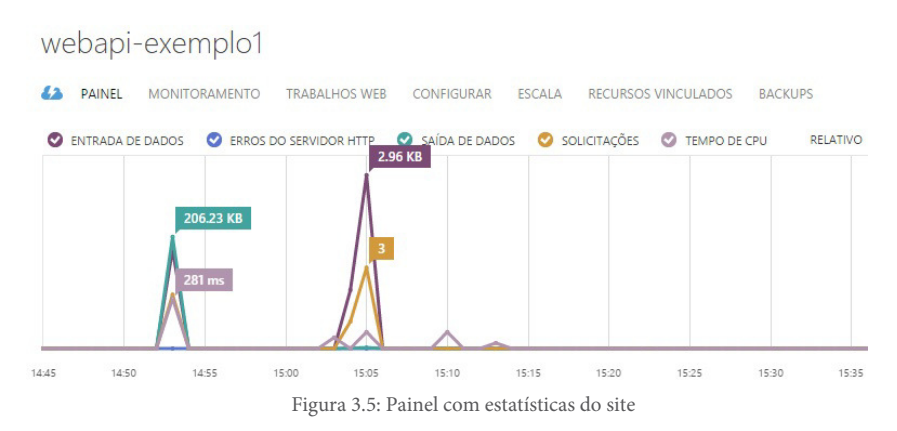

As informações podem ser colocadas ou retiradas no gráfico, marcando ou desmarcando-as no *checkbox* do lado esquerdo de seu nome.

Nessa mesma seção, é possível ter ainda outras informações de uso, como taxa de utilização de disco e memória:

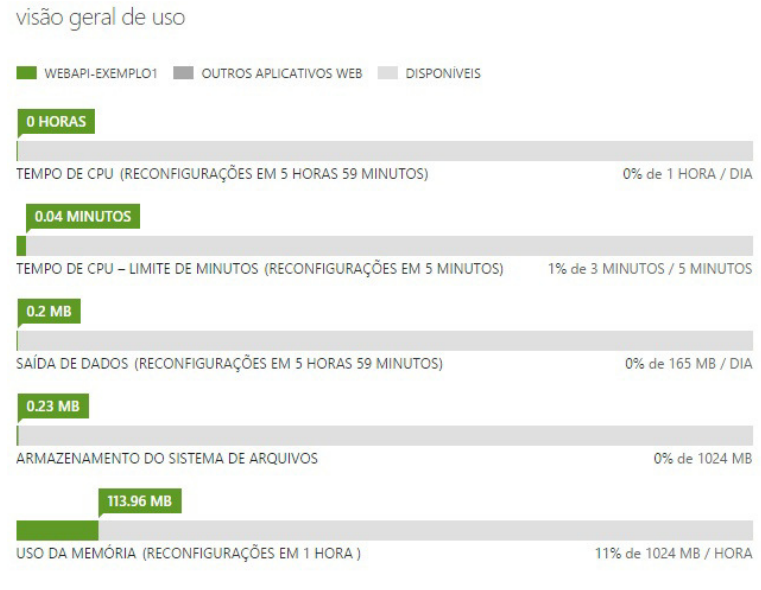

Figura 3.6: Informações de uso do site

### Monitoramento

Nessa seção, há um gráfico com estatísticas, semelhante ao da seção anterior, porém há também uma tabela com o detalhamento delas, como pode ser visto:

|   | NOME 🔶                 | ORIGEM          | MÍN. | MÁX     | MÉDIA   | TOTAL    | REGRAS DE AL 🔎  |
|---|------------------------|-----------------|------|---------|---------|----------|-----------------|
| 0 | Entrada de Dados       | webapi-exemplo1 | 0 B  | 5.93 KB | 4.15 KB | 12.45 KB | Não Configurado |
| 0 | Erros do Servidor Http | webapi-exemplo1 | 0    | 0       | 0       | 0        | Não Configurado |
| ø |                        |                 |      |         |         |          | Não Configurado |
| 0 | Solicitações           | webapi-exemplo1 | 0    | 6       | 4.33    | 13       | Não Configurado |
| 0 | Tempo de CPU           | webapi-exemplo1 | 0 ms | 8.38 s  | 3.05 s  | 9.14 s   | Não Configurado |

Figura 3.7: Detalhes das estatísticas de monitoramento do site

Nessa mesma página, na parte superior, é possível adicionar várias outras métricas a serem monitoradas, por exemplo, o tempo médio de resposta, erros com o código HTTP 401, 403, 404 e 406. ESCOLHER MÉTRICAS

### Selecione as Métricas para Monitorar

| NOME                    | UNIDADE       | م |
|-------------------------|---------------|---|
| Erros do Cliente Http   | Contagem      |   |
| Erros 406 de Http       | Contagem      |   |
| Erros 404 de Http       | Contagem      |   |
| Erros do Servidor Http  | Contagem      |   |
| AverageResponseTime     | Milissegundos |   |
| AverageMemoryWorkingSet | Bytes         |   |
| MemoryWorkingSet        | Bytes         |   |
| Erros 403 de Http       | Contagem      |   |

Figura 3.8: Adicionando métricas ao monitoramento do site

Depois de adicionar uma nova métrica, basta habilitá-la na tabela ou no gráfico. Se desejar, é possível desabilitar alguma outra métrica para melhorar a visualização no gráfico.

Ainda é possível adicionar regras para geração de alertas baseado em alguma métrica. Para isso, basta clicar na métrica desejada e clicar no botão Adicionar regra, localizado na barra inferior dessa página. O exemplo a seguir mostra a criação de um alerta para o número de requisições ao site. Esse é um bom parâmetro para se monitorar em um site como esse, que vai oferecer serviços que basicamente respondem às requisições HTTP nos Web Services: CRIAR REGRA DE ALERTA

| Definir Alerta                         |                 |   |
|----------------------------------------|-----------------|---|
| NAME                                   |                 |   |
| NumeroDeRequisicoes                    |                 |   |
| DESCRIPTION                            |                 |   |
| Envia email por excesso de requisicoes | ao site         |   |
| TIPO DE SERVIÇO                        | NOME DO SERVIÇO |   |
| Aplicativo Web                         | webapi-exemplo1 | v |

Figura 3.9: Criação de regra de alerta

Nessa tela, deve ser dado um nome para a nova regra de alerta e uma descrição.

Na tela seguinte é onde se define a condição, o valor e a janela de medição do número de requisições para a geração do alerta, além das ações que devem ser tomadas quando ele acontecer, como enviar um e-mail para o administrador do site. EDITAR REGRA DE ALERTA

Defina uma condição para notificações.

| MÉTRICA []]             |               |                      |                      |   |
|-------------------------|---------------|----------------------|----------------------|---|
|                         |               | v                    |                      |   |
| CONDIÇÃO                |               | VALOR LIMITE         | UNIDADE              |   |
| maior que               | •             | 10000                | Count                |   |
| JANELA DE AVALIAÇÃO DE  | ALERTA 🕜      |                      |                      |   |
| Total nos últimos 5 min | utos          |                      |                      | • |
| Especifique o endereço  | de email para | outro administrador. | 2.1.10               |   |
| ✓ Habilitar Regra       |               |                      |                      | ¢ |
|                         | Fig           | ura 3.10: Parâmetro  | s da regra de alerta |   |

Quando um alerta é criado, ele poderá ser visto associado à regra na seção de monitoramento do aplicativo Web, na última coluna da tabela com os detalhes das estatísticas. Se você clicar nessa regra de alerta, será encaminhado para a parte de **Serviços de Gerenciamento** do Windows Azure, onde poderá editar, apagar ou desabilitar a regra.

### **Trabalhos Web**

Nessa seção, é possível configurar trabalhos para execução de arquivos executáveis ou scripts sob demanda, de forma contínua ou agendada.

### Configurar

Nessa página, podemos configurar o aplicativo Web, como:

- Versão do .NET Framework;
- Habilitar ou desabilitar WebSockets;
- · Carregar certificados SSL;
- Associar nomes de domínios;
- Configurar várias opções de logs e outros monitoramentos;
- Carregar arquivos para a aplicação Web.

Algumas opções de logs e monitoramentos podem ser ativados ou configurados pelo Visual Studio. Isso será feito no capítulo 5. Depurando o projeto Exemplo1 no Windows Azure na seção Visualizando mensagens de log no Windows Azure.

### Escala

Nessa seção, é possível configurar a escalabilidade da aplicação em relação ao plano contratado no Windows Azure.

### **Recursos vinculados**

Aqui você poderá ver quais outros recursos criados no Windows Azure estão associados ao seu aplicativo Web, como por exemplo, um banco de dados. No capítulo 6. Serviço de gerenciamento de produtos, será criado um banco de dados para armazenar os produtos da loja virtual. O aplicativo Web que será criado no Windows Azure terá esse tipo de recurso associado a ele, que poderá ser visto nessa aba em seu console de gerenciamento.

### Backup

Nessa seção, podemos configurar as opções de backup do aplicativo Web, frequência, data de início etc. Na parte inferior do console de gerenciamento do site, ainda há outras opções importantes como:

- Parar a execução do site;
- Reiniciar a execução do site;
- Excluir o site da sua conta do Windows Azure. Se algum recurso estiver vinculado a ele, o Windows Azure questionará sobre o que fazer com ele.

# 3.3 FORMAS DE CRIAR RECURSOS NO WINDOWS AZURE

O Windows Azure oferece boas ferramentas para a criação de recursos em sua plataforma Web, como foi visto neste capítulo na criação de um site sem banco de dados. Mesmo que haja a necessidade de se criar um site com um banco de dados já associado, também é possível de se fazer pela plataforma Web. Quando o recurso é criado dessa forma, é necessário baixar o perfil de publicação para dentro do projeto no Visual Studio, para que ele possa saber onde e o que deve fazer para subir a aplicação para o Windows Azure. Esses passos serão demonstrados no próximo capítulo.

Há uma outra forma de se criar recursos no Windows Azure e já associar ao projeto no Visual Studio, que é utilizar ele próprio para a criação do projeto e dos recursos que ele usará no Windows Azure. Essa maneira também será tratada no capítulo 6. Serviço de gerenciamento de produtos.

Fica a critério do desenvolvedor escolher qual forma ele se adaptará melhor para a criação de recursos no Windows Azure e associação com o projeto no Visual Studio.

### 3.4 CONCLUSÃO

Neste capítulo, você aprendeu conceitos importantes do Windows Azure, como:

- Criação de um site simples, sem banco de dados;
- Gerenciamento do site, monitorando tráfego, requisições e uso de CPU;
- Criação de alertas por meio de métricas de monitoramento.

No próximo capítulo, será mostrado como publicar e monitorar o projeto Exemplo1 no site criado no Windows Azure aqui.

## CAPITULO 4 PUBLICANDO O PROJETO EXEMPLO1 NO WINDOWS AZURE

Após ter criado o projeto Exemplo1 no Visual Studio e os recursos necessários no Windows Azure para hospedá-lo, é necessário publicá-lo. Os passos a seguir descrevem o que deve ser feito, tendo em vista que nada ainda foi publicado no site criado no Windows Azure no capítulo anterior.

- 1. No console do Windows Azure, clique no site que foi criado no capítulo anterior;
- Na opção Publicar seu aplicativo, clique no link Baixar o perfil de publicação, como mostra a figura a seguir:

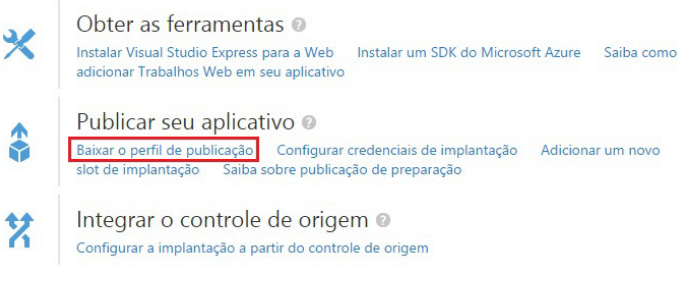

Figura 4.1: Perfil de publicação

Esse é um arquivo com as instruções necessárias ao Visual Studio para que ele possa publicar o projeto no Windows Azure. Esse arquivo contém, entre outras coisas, as informações de login (não criptografadas), conexões com o banco de dados (quando existirem) e a URL de publicação.

 Após ter baixado o arquivo, vá ao Visual Studio, clique com o botão direito sobre o projeto Exemplo1, e depois na opção Publish. Uma janela semelhante à mostrada na figura a seguir deverá aparecer:

|                                              | Publish Web                                                                                                    | ?   | ×  |
|----------------------------------------------|----------------------------------------------------------------------------------------------------|-----|----|
| Dublish Web                                  |                                                                                                    |     |    |
| Profile<br>Connection<br>Settings<br>Preview | Select a publish target <ul> <li>Microsoft Azure Web Apps</li> <li>Microsoft Azure API Apps (Preview)</li> <li>Import</li> <li>Custom</li> <li>Custom</li> </ul> <ul> <li>✓ More Options</li> </ul> Find other hosting options at our web hosting gallery <ul> <li><ul> <li>Prev</li> <li>Next &gt;</li> <li><ul> <li>Publish</li> </ul></li></ul></li></ul> | Clo | 56 |

Figura 4.2: Publicação do projeto no Windows Azure com o Visual Studio

Nessa janela, há um menu no lado esquerdo que acompanha o processo de publicação. É possível voltar em qualquer passo do processo clicando nas opções desse menu.

4. Na janela que se abrirá, clique no botão Import e selecione o arquivo baixado do Windows Azure. Se o arquivo foi

importado com sucesso, o processo de publicação passa para o segundo passo, como mostra a figura:

|                     |                  | Publish Web                               | ?     | × |
|---------------------|------------------|-------------------------------------------|-------|---|
| 💮 Publish Web       |                  |                                           |       |   |
| Profile             | webapi-exempl    | o1 - Web Deploy                           |       |   |
| Connection Settings | Publish method:  | Web Deploy                                | ~     |   |
| Preview             | Server:          | webapi-exemplo1.scm.azurewebsites.net:443 |       |   |
|                     | Site name:       | webapi-exemplo1                           |       |   |
|                     | User name:       | Swebapi-exemplo1                          |       |   |
|                     | Password:        | ✓ Save password                           | ••••  |   |
|                     | Destination URL: | http://webapi-exemplo1.azurewebsites.net  |       |   |
|                     |                  | Validate Connection                       |       |   |
|                     |                  | < Prev Next > Publish                     | Close | • |

Figura 4.3: Segundo passo da publicação no Windows Azure

Nessa tela, é possível observar informações como: método de publicação a ser utilizado, nome do servidor onde o projeto será hospedado, nome do site, usuário de acesso e URL de destino. Também é possível validar as informações de conexão clicando no botão Validate Connection.

5. Agora, clique em Next para ir para a próxima etapa do processo de configuração, como mostra a figura a seguir:

|             | Publish Web                                                                                                    | ?     | × |
|-------------|----------------------------------------------------------------------------------------------------|-------|---|
| Dublish Web |                                                                                                    |       |   |
| Profile     | webapi-exemplo1 - Web Deploy                                                                                                    |       |   |
| Connection  | Configuration: Release                                                                                                    |       | ~ |
| Preview     | File Publish Options     Remove additional files at destination     Precompile during publishing Configure     Exclude files from the App_Data folder |       |   |
|             | Databases  No databases found in the project                                                                                                    |       |   |
|             | < Prev Next > Publish                                                                                                    | Close | e |

Figura 4.4: Terceiro passo da publicação no Windows Azure

Nessa tela, é possível configurar se o projeto será publicado no modo Release ou Debug . No capítulo seguinte, será mostrado quando isso deverá ser alterado, quando as opções de depuração forem ativadas.

Ainda é possível verificar que não há nenhum banco de dados associado ao site. Com isso, as opções de banco de dados não aparecem nesse passo de configuração do processo de publicação. No capítulo *Serviço de gerenciamento de produtos*, será possível visualizar os parâmetros de configuração do banco de dados nesse passo.

6. Em seguida, clique em Next para ir para a etapa de prévisualização do projeto publicado, como vemos a seguir:

|                  | Publish Web                                                                                                    |                                                                                                    |                                                                                                    | ?                                                                                                    |
|------------------|----------------------------------------------------------------------------------------------------|----------------------------------------------------------------------------------------------------|----------------------------------------------------------------------------------------------------|----------------------------------------------------------------------------------------------------|
|                  |                                                                                                    |                                                                                                    |                                                                                                    |                                                                                                    |
| webapi-exer      | nplo1 - Web Deploy                                                                                                    | ~                                                                                                    |                                                                                                    |                                                                                                    |
| webapi-exemplo1. | cm.azurewebsites.net:443: webap                                                                                                    | oi-e                                                                                                    | search                                                                                                    |                                                                                                    |
|                  | Name                                                                                                    | Action                                                                                                    | Date modified                                                                                                    | <b>S</b> ^                                                                                                    |
| Areas\HelpF      | age\HelpPage.css                                                                                                    | Add                                                                                                    | 22/11/2015 15:27:56                                                                                                    | 2                                                                                                    |
| ✓ Areas\HelpF    | age\Views\_ViewStart.cshtml                                                                                                    | Add                                                                                                    | 22/11/2015 15:27:41                                                                                                    | •                                                                                                    |
| ✓ Areas\HelpF    | age\Views\Help\Api.cshtml                                                                                                    | Add                                                                                                    | 22/11/2015 15:27:55                                                                                                    | •                                                                                                    |
| ✓ Areas\HelpF    | age\Views\Help\DisplayTemplat                                                                                                    | Add                                                                                                    | 22/11/2015 15:27:55                                                                                                    | •                                                                                                    |
| ✓ Areas\HelpF    | age\Views\Help\DisplayTemplat                                                                                                    | Add                                                                                                    | 22/11/2015 15:27:55                                                                                                    |                                                                                                    |
| ✓ Areas\HelpF    | age\Views\Help\DisplayTemplat                                                                                                    | Add                                                                                                    | 22/11/2015 15:27:55                                                                                                    | •                                                                                                    |
| ✓ Areas\HelpF    | age\Views\Help\DisplayTemplat                                                                                                    | Add                                                                                                    | 22/11/2015 15:27:55                                                                                                    | •                                                                                                    |
| ✓ Areas\HelpF    | age\Views\Help\DisplayTemplat                                                                                                    | Add                                                                                                    | 22/11/2015 15:27:55                                                                                                    | •                                                                                                    |
| ✓ Areas\HelpF    | age\Views\Help\DisplayTemplat                                                                                                    | Add                                                                                                    | 22/11/2015 15:27:55                                                                                                    |                                                                                                    |
| ✓ Areas\HelpF    | age\Views\Help\DisplayTemplat                                                                                                    | Add                                                                                                    | 22/11/2015 15:27:55                                                                                                    | • •                                                                                                    |
| <                |                                                                                                    |                                                                                                    |                                                                                                    | >                                                                                                    |
|                  |                                                                                                    |                                                                                                    | Refresh file p                                                                                                    | review                                                                                                    |
|                  | 10-10-10-10-10-10-10-10-10-10-10-10-10-1                                                                                                    |                                                                                                    |                                                                                                    |                                                                                                    |
|                  | < Prev Ne                                                                                                    | ext >                                                                                                    | Publish                                                                                                    | lose                                                                                                    |
|                  | webapi-exemplo1.s<br>webapi-exemplo1.s<br>Areas\HelpF<br>Areas\HelpF<br>Area | webapi-exemplo1 - Web Deploy         webapi-exemplo1.scm.azurewebsites.net:443: webapi         webapi-exemplo1.scm.azurewebsites.net:443: webapi         webapi-exemplo2.scm.azurewebsites.net:443: webapi         webapi-exemplo2.scm.azurewebsites.net:443: webapi         webapi-exemplo3.scm.azurewebsites.net:443: webapi         webapi-exemplation         webapi-exemplation         webapi-exemplation         webapi-exemplation         webapi-exemplaset         webapi-e | webapi-exemplo1 - Web Deploy         webapi-exemplo1.scm.azurewebsites.net:443: webapi-e         Image: State of the state of the state of t | Publish Web         webapi-exemplo1 - Web Deploy         webapi-exemplo1.scm.azurewebsites.net:443: webapi-e       search         Image: Colspan="2">Search         Image: Colspan="2">Action Date modified         Areas\HelpPage\HelpPage.css       Add       22/11/2015 15:27:56         Areas\HelpPage\Views\Views\Lelp\Api.cshtml       Add       22/11/2015 15:27:55         Areas\HelpPage\Views\Help\DisplayTemplat       Add       22/11/2015 15:27:55         Areas\HelpPage\Views\Help\DisplayTemplat       Add       22/11/2015 15:27:55         Areas\HelpPage\Views\Help\DisplayTemplat       Add       22/11/2015 15:27:55         Areas\HelpPage\Views\Help\DisplayTemplat       Add       22/11/2015 15:27:55         Areas\HelpPage\Views\Help\DisplayTemplat       Add       22/11/2015 15:27:55         Areas\HelpPage\Views\Help\DisplayTemplat       Add       22/11/2015 15:27:55         Areas\HelpPage\Views\Help\DisplayTemplat       Add       22/11/2015 15:27:55         Areas\HelpPage\Views\Help\DisplayTemplat       Add       22/11/2015 15:27:55         Areas\HelpPage\Views\Help\DisplayTemplat       Add       22/11/2015 15:27:55         Areas\HelpPage\Views\Help\DisplayTemplat       Add       22/11/2015 15:27:55         Areas\HelpPage\Views\Help\DisplayTemplat       Add       22/11/2015 15:27:55 |

Figura 4.5: Quarto passo da publicação no Windows Azure

Esse passo é opcional, pois apenas mostra o que será publicado, em termos de estrutura de diretórios e arquivos.

- Finalmente, clique em Publish para que o Visual Studio comece o processo de publicação do projeto no Windows Azure, que deve demorar alguns minutos;
- Quando o processo estiver concluído, o navegador padrão abrirá com a página do site, já publicada no Windows Azure. O processo de publicação pode ser acompanhado na janela Output, localizada na parte inferior do Visual Studio:

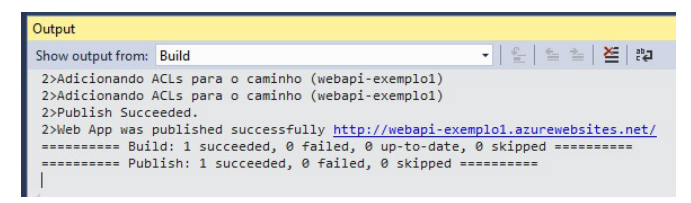

Figura 4.6: Log da publicação no Windows Azure

9. Como até o momento o projeto só possui o serviço Values , complete a URL no navegador com o endereço api/values . Deverá aparecer um XML com os dois valores value1 e value2, como testado anteriormente.

PUBLICAÇÃO DE PROJETO COM O ARQUIVO DE PERFIL DE PUBLICAÇÃO

É importante lembrar de que os passos descritos anteriormente são válidos quando o site for criado na plataforma Web do Windows Azure, e deseja-se publicar um projeto criado no Visual Studio nesse site através do arquivo com o perfil de publicação.

# 4.1 MONITORANDO O PROJETO PUBLICADO NO WINDOWS AZURE

Agora, com o REST Console, é possível acessar o serviço Values hospedado no Windows Azure. Para isso, basta configurálo com a URL onde o seu projeto foi publicado, como na figura a seguir:

### Target

| Target                                                         |                                                     | Accept                            |                                 |  |
|----------------------------------------------------------------|-----------------------------------------------------|-----------------------------------|---------------------------------|--|
| Request URI                                                    |                                                     | Content-Type                      |                                 |  |
| http://web                                                     | http://webapi-exemplo1.azurewebsites.net/api/values |                                   | application/json                |  |
| Universal Resource Identifier. ex: https://www.sample.com:9000 |                                                     | Content-Types that are acceptable |                                 |  |
| Request Method                                                 |                                                     | Language                          |                                 |  |
| GET                                                            |                                                     |                                   | example: en-US                  |  |
| The desired                                                    | action to be performed on the identified resource.  | Acce                              | eptable languages for response. |  |
| Request T                                                      | imeout                                              |                                   |                                 |  |
| 60                                                             | seconds                                             |                                   |                                 |  |
| Timeout in se                                                  | econds before aborting.                             |                                   |                                 |  |

Figura 4.7: Acessando o serviço 'Values' no Windows Azure

#### Lembre-se de colocar a URL do site que você criou.

Como visto no capítulo anterior, a aba Monitoramento do console de gerenciamento do site no Windows Azure possui várias ferramentas de monitoramento interessantes. Como exemplo e como forma de fixar e praticar o conhecimento adquirido, realize os passos a seguir para monitorar o site e simular alertas de falhas:

- Realize algumas requisições de GET na URL api/values, utilizando o REST Console, e veja que a estatística Solicitações da aba Monitoramento do Windows Azure vai aumentar. Pode demorar um pouco até que o site atualize os valores;
- Habilite a métrica Erros 404 de HTTP na aba de Monitoramento . Esse erro será gerado quando uma requisição for feita para o site em uma URL que ele não conhece. O erro HTTP 404 tem o significado Not Found (não encontrado);
- Crie uma nova regra para a métrica Erros 404 de HTTP, para enviar um e-mail de alerta quando esse erro acontecer mais de 5 vezes dentro de um intervalo de 5 minutos;

4. Com o REST Console, faça várias requisições ao site na URL api/valores, que não existe e, por isso, gerará erros HTTP 404, fazendo com que a regra criada gere um e-mail de alerta como o da figura a seguir:

Vert Customer,
 Integration of the last 5 minutes' has been resolved for sites: webapi-exemplo1 (Default-Web-BrazilSouth)
 You can view more details for this alert in the Microsoft Azure Management Portal.

Figura 4.8: E-mail de alerta

Essa funcionalidade do Windows Azure é muito interessante para criar uma forma de monitoramento constante dos recursos criados, baseado em várias regras e para a geração de alertas ao administrador do sistema.

### 4.2 CONCLUSÃO

Neste capítulo, você aprendeu a:

- Publicar um aplicativo simples e sem banco de dados no Windows Azure pelo Visual Studio;
- Utilizar o REST Console para realizar testes básicos no serviço Values;
- Monitorar a execução do site por meio de gráficos e estatísticas;
- · Criar regras para geração de e-mails de alerta ao

administrador sobre comportamentos anômalos do site.

No próximo capítulo, será mostrado como depurar a aplicação Exemplo1 de forma remota no Windows Azure usando o Visual Studio. Também será mostrado como gerar mensagens de log para serem geradas enquanto a aplicação estiver executando no Windows Azure, conectando o Visual Studio para que elas possam ser vistas em tempo de execução.

No capítulo 6. Serviço de gerenciamento de produtos, onde será criada uma outra aplicação contendo um banco de dados, será possível realizar outros tipos de monitoramento dos recursos criados no Windows Azure.

## CAPÍTULO 5 DEPURANDO O PROJETO EXEMPLO1 NO WINDOWS AZURE

Imagine uma situação na qual você precisa testar uma conexão com o banco de dados ou um web service, que só são acessíveis da máquina de produção e, por algum motivo desconhecido, não estão funcionando. Imagine ainda que você necessite rodar um algoritmo passo a passo, a fim de descobrir um comportamento errôneo dele, com dados que não estão disponíveis em sua máquina de desenvolvimento. O que fazer? Como executar métodos passo a passo, dentro da aplicação hospedada no Windows Azure?

Neste capítulo, será apresentado um mecanismo interessante, que permitirá a depuração de uma aplicação Web API que esteja publicada e em execução no Windows Azure. Essa funcionalidade é muito importante quando for necessário descobrir defeitos e comportamentos do software no ambiente real de produção, hospedado na infraestrutura de *cloud computing*.

Para fazer a depuração de uma aplicação Web API e resolver problemas como os citados anteriormente, realize os passos a seguir:

 Acesse o menu View -> Server Explorer do Visual Studio, expanda a opção Azure , e depois a opção App Service , para ver o site onde o projeto Exemplo1 foi publicado. Pode ser que o Visual Studio peça para que você digite suas credenciais de acesso ao Windows Azure novamente.

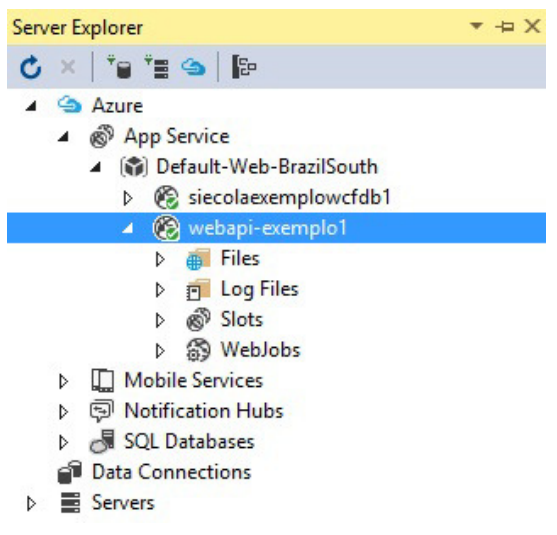

Figura 5.1: Server Explorer

- 2. Com o botão direito, clique sobre o site do projeto Exemplo1 e escolha a opção View Settings.
- 3. Altere a opção Remote Debugging para o valor On, como mostra a figura seguir.

| 💾 Save  🔞 Refresh                    |            |     |
|--------------------------------------|------------|-----|
| Actions                              |            |     |
| 🕈 Open in Manageme                   | nt Portal  |     |
| Stop Web App                         |            |     |
| Restart Web App                      |            |     |
| Web App Settings                     | Learn more |     |
| .NET Framework Version               | v4.5       | v   |
| Web Server Logging                   | Off        | ~   |
| Detailed Error Messages              | Off        | . * |
| Failed Request Tracing               | Off        | Ŷ   |
| Application Logging<br>(File System) | Off        | v   |
| Remote Debugging                     | On         | v   |

Figura 5.2: Depuração remota

- 4. Salve todo o projeto.
- 5. Coloque um *breakpoint* no retorno do método Get() em ValuesController, como mostra a figura seguir:

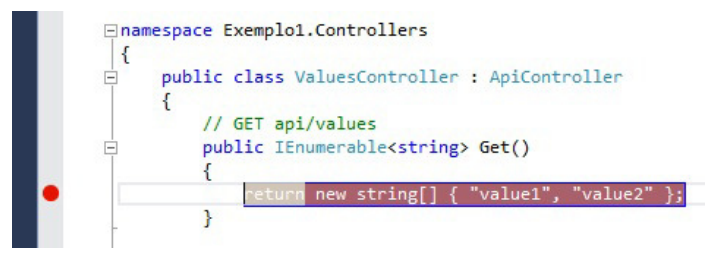

Figura 5.3: Breakpoint da depuração remota

 Na aba Solution Explorer, abra a janela para publicação no Windows Azure, clicando com o botão direito sobre o projeto e selecionando a opção Publish.  Na seção Settings da tela de publicação, escolha a opção Debug para o item Configuration, como mostra a figura:

|               | Publish Web                         | ? ×   |
|---------------|-------------------------------------|-------|
| 💮 Publish Web |                                     |       |
| Profile       | webapi-exemplo1 - Web Deploy *      |       |
| Connection    | Configuration: Debug                | ~     |
| Preview       | ( ♥) File Publish Options           |       |
|               | Databases                           |       |
|               | 1 No databases found in the project |       |
|               |                                     |       |
|               |                                     |       |
|               |                                     |       |
|               |                                     |       |
|               | < Prev Next > Publish               | Close |

Figura 5.4: Publicando projeto em modo de depuração

- 8. Clique em Publish para publicar a aplicação com as configurações realizadas para depuração remota.
- 9. Feche a janela do browser que vai aparecer quando a aplicação estiver em execução no Windows Azure.
- Volte à aba Server Explorer, clique com o botão direito no site em que o projeto foi publicado e escolha a opção Attach Debugger.
- 11. Acesse a operação api/values, através da operação GET, com o REST Console apontando para onde a aplicação foi publicada no Windows Azure, e veja que o código é interrompido no Visual Studio, no ponto onde o breakpoint foi inserido, porém, a aplicação está em execução no Windows

Azure. Fantástico!

12. Use os controles de depuração do Visual Studio para continuar a execução do código.

Esses passos mostram como é possível depurar uma aplicação Web API hospedada no Windows Azure pelo Visual Studio, com todas as ferramentas que ele já possui para depuração local.

Depois de habilitada a depuração remota do Visual Studio para a aplicação Exemplo1, é possível verificar em seu console de gerenciamento no Windows Azure, na aba Configurar, que essa opção ficará ativada por até 48 horas, como vemos na figura a seguir:

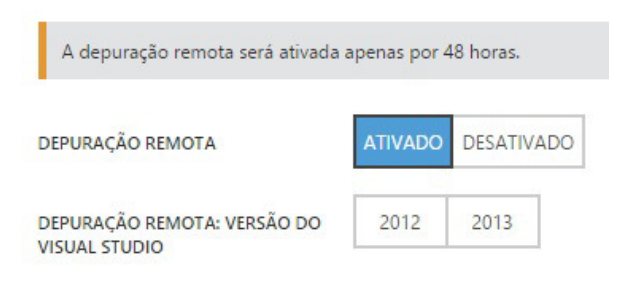

Figura 5.5: Depuração remota habilitada

# 5.1 VISUALIZANDO MENSAGENS DE LOG NO WINDOWS AZURE

A geração de mensagens de log para análise é um recurso muito importante para qualquer tipo de sistema computacional, independentemente do nível de complexidade.

No Web API, é possível colocar mensagens de trace nos métodos que tratam as operações dos serviços. Tais mensagens podem ser visualizadas pelo Visual Studio em tempo real quando a aplicação está rodando localmente, ou quando está sendo executada no Windows Azure. Além disso, esses logs são salvos em arquivos de texto na estrutura de diretórios da aplicação, sendo possível recuperá-los para visualização posterior.

As características citadas são muito importantes para depuração do código, principalmente quando elas estão rodando no Windows Azure. Porém, é importante ressaltar que tais técnicas devem ser usadas de forma ponderada, principalmente em um ambiente de produção real com alto tráfego, pois isso pode consumir muito processamento e espaço de armazenamento.

Para fazer com que a aplicação gere mensagens de logs, realize os passos a seguir:

1. Coloque as mensagens nos pontos desejados, como no trecho seguinte.

```
// GET api/values
public IEnumerable<string> Get()
{
    Trace.TraceInformation("INFO - Get all values");
    Trace.TraceWarning("WARN - Get all values");
    Trace.TraceError("ERROR - Get all values");
    return new string[] { "value1", "value2" };
}
// GET api/values/5
public string Get(int id)
{
    Trace.TraceInformation("INFO - Get one value: " + i
d);
    return "value";
}
```

As mensagens possuem níveis de prioridade, na sequência: Error, Warning e Information. Os métodos para gerar as mensagens são os que estão no trecho de código mostrado anteriormente, da classe Trace. Para acessá-la, é necessário usar System.Diagnostics.

2. Execute a aplicação localmente, e depois acesse as operações

onde as mensagens de trace foram colocadas.

3. Veja que as mensagens são geradas na janela de Debug, como na figura a seguir:

| Show output from:                                                                                                    | Debug                                                                                                    | -            | 🛓 🔁 📲  |
|----------------------------------------------------------------------------------------------------|----------------------------------------------------------------------------------------------------|--------------|--------|
| iisexpress.exe<br>iisexpress.exe<br>iisexpress.exe<br>The thread 0x77<br>The thread 0x21<br>The thread 0x14<br>The thread 0x22 | Information: 0 : INFO - Get all values<br>Warning: 0 : WARN - Get all values<br>Error: 0 : ERROR - Get all values<br>8 has exited with code 0 (0x0).<br>100 has exited with code 0 (0x0).<br>104 has exited with code 0 (0x0).<br>105 has exited with code 0 (0x0). |              |        |
| Call Stack Breaknoi                                                                                                    | nts Exception Settings Command Window Imme                                                                                                    | diate Window | Output |

Figura 5.6: Logs de depuração

Para configurar a aplicação para geração e monitoramento de logs no Windows Azure, realize os passos a seguir:

- 1. Pare a aplicação, se estiver em execução na máquina local.
- Na aba Server Explorer, clique com o botão direito no website do projeto e acesse a opção View Settings.
- Configure a opção Application Log para o valor Verbose, como na figura a seguir. Dessa forma, todas as mensagens de todos os níveis serão exibidas.

| Save 🕅 Refresh                       |            |   |
|--------------------------------------|------------|---|
| Actions                              |            |   |
| 🕈 Open in Managemen                  | t Portal   |   |
| Stop Web App                         |            |   |
| Restart Web App                      |            |   |
| Web App Settings                     | Learn more |   |
| .NET Framework Version               | v4.5       | Ŷ |
| Web Server Logging                   | Off<br>Off |   |
| Detailed Error Messages              |            |   |
| Failed Request Tracing               | Off        | Y |
| Application Logging<br>(File System) | Verbose    | v |
| Remote Debugging                     | Off        | v |

Figura 5.7: Configuração para geração e monitoramento de log remoto

- 4. Salve as configurações realizadas nessa janela.
- Publique a aplicação no Windows Azure. Tenha certeza de que, na tela de publicação, esteja configurada como Debug na aba Settings.
- Quando a aplicação estiver em execução, vá na aba Server Explorer, clique com o botão direito no website do projeto e acesse a opção View Streaming Logs.
- 7. Na janela Output, aparecerão as mensagens de log quando as operações que possuem o comando de trace forem acessadas. Se nenhum trace aparecer dentro do intervalo de 1 minuto, o console exibe uma mensagem de que nada foi gerado nesse intervalo.
- 8. Acesse alguma operação, que tenha o comando de trace, da

aplicação que foi publicada no Windows Azure. Veja que as mensagens vão aparecer na tela de Output, como na figura:

| Output                                                                                |                                                                                                    |                                                   |                                                 |                                                       |                                              |                           |
|---------------------------------------------------------------------------------------|----------------------------------------------------------------------------------------------------|---------------------------------------------------|-------------------------------------------------|-------------------------------------------------------|----------------------------------------------|---------------------------|
| Show output from:                                                                     | Microsoft Azure Logs - w                                                                                    | vebapi-exemp                                      | lo1                                             | - 1                                                   | * *                                          | C <sup>ds</sup>           |
| Connecting to<br>2015-12-05T15:<br>Application: 2<br>Application: 2<br>Application: 2 | Application logs<br>07:42 Welcome, you<br>1015-12-05T15:08:10<br>2015-12-05T15:08:10<br>2015-12-05T15:08:10 | are now co<br>PID[4996]<br>PID[4996]<br>PID[4996] | nnected to :<br>Information<br>Warning<br>Error | log-streami<br>INFO - Get<br>WARN - Get<br>ERROR - Ge | ing servi<br>all val<br>all val<br>t all val | ce.<br>ues<br>ues<br>lues |

Figura 5.8: Exibição de mensagens de trace remoto

 Por último, para visualizar os arquivos de log que são gerados, acesse a estrutura de diretórios da aplicação na aba Server Explorer, como a seguir:

| Server Explorer                                                                                                    | ▼ -¤ X |
|----------------------------------------------------------------------------------------------------|--------|
| 🖒 ×   🏜 🚔   🕼                                                                                                    |        |
| <ul> <li>Azure (pcsiecola@hotmail.com - 1 subscriptions)</li> <li>         App Service     </li> <li>         Default-Web-BrazilSouth     </li> <li>         Siecolaexemplowcfdb1     </li> <li>         Webapi-exemplo1     </li> <li>         Files     </li> <li>         Log Files     </li> </ul> |        |
| B db5a6d-4996-635849248137771794                                                                                                    | .txt   |
| ▷ I kudu ▷ I SiteExtensions □ eventlog.xml ▷ I state                                                                                                    |        |
| > @ Weblobs                                                                                                    |        |
| <ul> <li>▷ ⊕ Webbbs</li> <li>▷ ⊕ Mobile Services</li> <li>▷ ⊕ Notification Hubs</li> <li>▷ ⊕ SQL Databases</li> <li>⊕ Data Connections</li> </ul>                                                                                                    |        |
| Servers                                                                                                    |        |

Figura 5.9: Arquivos de log da aplicação no Windows Azure

Esses arquivos são gerados em intervalos de tempo predefinidos,

por isso é necessário aguardar alguns instantes para visualizar as mensagens, diferentemente quando se está conectado com o Streaming Log , onde as mensagens aparecem rapidamente. Porém, essa funcionalidade de geração de logs em arquivos permite a análise de mensagens geradas no passado.

No console do Windows Azure, na aba Configurar, é possível ver que, na seção Diagnóstico de aplicativos, o log está habilitado, assim como seu nível, conforme foi configurado no Windows Azure:

| diagnóstico de apli                        | cativos            |  |
|--------------------------------------------|--------------------|--|
| LOG DE APLICATIVO<br>(SISTEMA DE ARQUIVOS) | ATIVADO DESATIVADO |  |
| NÍVEL DE LOG                               | Modo Detalhad      |  |

Figura 5.10: Log da aplicação ativado no Windows Azure

Ainda no console do Windows Azure, na aba Painel, é possível recuperar os arquivos de log através de FTP, no menu lateral direito, na seção Logs de diagnósticos de FTP, que mostra a mesma estrutura de pasta e arquivos que foi visualizada dentro do Visual Studio.

### 5.2 CONCLUSÃO

Neste capítulo, você aprendeu:

- Como fazer a depuração remota de uma aplicação Web API, hospedada no Windows Azure, pelo Visual Studio;
- Como configurar o projeto para ser publicado em modo de depuração;

- Como gerar mensagens de trace para serem exibidas no console Debug do Visual Studio;
- Como visualizar as mensagens de trace quando elas acontecerem em uma aplicação em execução no Windows Azure, utilizando o Visual Studio.

No capítulo seguinte, será criado um novo projeto, contendo o serviço de gerenciamento de produtos da loja virtual. Nele, será usado o **Entity Framework** para trabalhar com banco de dados.

## CAPITULO 6 SERVIÇO DE GERENCIAMENTO DE PRODUTOS

Chegou a hora de começar a escrever um pouco de código! Agora que já foram explicados os tópicos sobre criação de projeto, IIS Express, infraestrutura, e publicação e depuração no Windows Azure, podemos começar a implementar o projeto da loja virtual, com seus modelos e serviços.

Para tal, será criado o primeiro serviço, que será usado para o gerenciamento dos produtos, com as seguintes operações:

- Inserção de um novo produto pelo método POST ;
- Alteração de um produto existente pelo método PUT ;
- Remoção de um produto existente pelo método DELETE ;
- Exibição de um produto específico pelo método GET, tendo como argumento um identificador único do produto;
- Listagem de todos os produtos existentes pelo método GET.

Os produtos deverão ser armazenados na tabela Products no banco de dados criado no Windows Azure, e acessados através das operações listadas anteriormente. Também será possível testar a aplicação na máquina local, com um banco de dados que será criado na própria máquina de desenvolvimento.

Na prática, deveríamos começar a aplicação da loja virtual criando um novo projeto no Visual Studio com o recurso de autenticação de usuários, mas didaticamente isso traria algumas complicações, por questões de ordem de apresentação de conceitos. Por isso, neste capítulo será criado um novo projeto de exemplo, chamado Exemplo2, com as tecnologias e conceitos relativos somente ao novo serviço de gerenciamento de produtos. Quando o projeto da loja virtual for realmente iniciado, bastará copiar apenas algumas classes.

#### Atualização do Visual Studio

É extremamente importante que você tenha certeza de que seu Visual Studio está totalmente atualizado, pois alguns problemas podem acontecer durante o processo de criação de recursos no Windows Azure, assim como outros problemas em tempo de execução, principalmente no acesso ao banco de dados. Por isso, vá ao menu Tools -> Extension and Updates , abra a aba Updates e faça todas as atualizações recomendadas.

Vale lembrar de que o código-fonte de todos os projetos deste livro estão no GitHub, no seguinte endereço:

https://github.com/siecola/WebAPIBook/

### 6.1 ENTITY FRAMEWORK

O Entity Framework é um poderoso Object Relational Mapper

(ORM), que gera objetos de negócios e entidades de acordo com as tabelas do banco de dados. Veja o diagrama de sua estrutura:

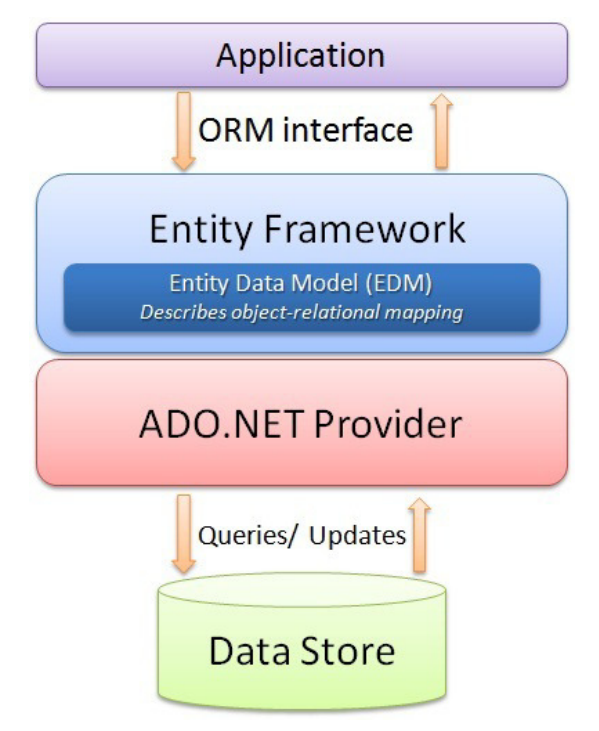

Figura 6.1: Arquitetura do Entity Framework. Fonte: MSDN

A partir desse ponto, será utilizado o Entity Framework para integrar os serviços criados com o banco de dados que será gerado no Windows Azure. Dessa forma, serão construídos serviços muito mais interessantes, complexos e elaborados.

### 6.2 CRIAÇÃO DO SERVIÇO DE GERENCIAMENTO DE PRODUTOS

Para proceder com a criação do serviço de gerenciamento de produtos utilizando o Entity Framework, será necessário criar:

- A classe Product, que define o modelo de dados da tabela Products (onde os produtos serão armazenados), e que também será utilizada como parâmetro de entrada e saída das operações do serviço de gerenciamento de produtos da loja virtual;
- Um controlador ProductController, que implementará as operações de inserção, remoção, alteração e todas as outras necessárias em relação ao serviço de gerenciamento dos produtos;
- Uma classe de inicialização, responsável por criar a tabela e cuidar das alterações do modelo, se necessário;
- Uma classe para preencher a tabela Products com dados iniciais, se desejável.

Felizmente, o Visual Studio faz boa parte desse trabalho, partindo apenas do modelo de dados do produto. Para isso, basta executar os seguintes passos:

- 1. Crie um novo projeto no Visual Studio, chamado Exemplo2.
- Na segunda tela de configuração do projeto, marque a opção No Autentication.
- 3. Ainda na segunda tela, escolha o template Web API, marque a opção Host in the cloud e escolha a opção Web App, como na figura a seguir:

|                                                                                                    | New ASP.NET Project - Exemplo2                                    | ? ×                        |
|----------------------------------------------------------------------------------------------------|-------------------------------------------------------------------|----------------------------|
| Select a template:<br>ASP.NET 4.5.2 Templates<br>Empty Web Forms MVC<br>Control Control Cont | Web API<br>Web API<br>Web API                                     | HTTP services<br>including |
| ASP.NET 5 Preview Templates                                                                                                    | Change <u>Authentication</u><br>Authentication: No Authentication |                            |
| Add tolders and core reterences tor:           Web Forms         MVC         Web Al                                                                                                    | S Microsoft Azure ○ ☑ Host in the cloud Web App ✓                 |                            |
| Add unit tests Iest project name: Exemplo2.Tests                                                                                                    | OK                                                                | Cancel                     |

Figura 6.2: Criação no projeto 'Exemplo2'

Isso fará com que os recursos (web site e banco de dados) já sejam criados no Windows Azure pelo Visual Studio, facilitando o processo de publicação e gerenciamento.

4. Na tela seguinte, na aba Hosting, configure as opções solicitadas, como na figura a seguir, mudando os valores para se adequar às suas credenciais e à URL de publicação. Pode ser que você tenha de criar um App Service Plan. Você será avisado se isso for necessário e se mais alguma coisa necessitar ser criada:

|                                            |                                                                                              |                     | ×                             |
|--------------------------------------------|----------------------------------------------------------------------------------------------|---------------------|-------------------------------|
| Create App                                 | Service                                                                                      |                     | Microsoft account 🖕           |
| Host your web                              | and mobile applications, REST APIs, and more in Azure                                        |                     |                               |
| Hosting                                    | Web App Na <u>m</u> e                                                                        | Change Typ          | e▼                            |
| Services                                   | webapiexemplo2                                                                               |                     |                               |
|                                            | Subscription                                                                                 |                     |                               |
|                                            | Pago pelo uso                                                                                |                     | ~                             |
|                                            | Resource Group                                                                               |                     |                               |
|                                            | Default-Web-BrazilSouth                                                                      |                     | ×                             |
|                                            | App Service Plan                                                                             |                     |                               |
|                                            | Default1                                                                                     |                     | ✓ <u>N</u> ew                 |
|                                            | Clicking the Create button will create the following Azure r<br>App Service - webapiexemplo2 | esources            |                               |
| If you have removed your spe<br>Learn More | nding limit or you are using Pay as You Go, there may be monetary                            | r impact if you pro | ovision additional resources. |
| Export                                     |                                                                                              |                     | <u>C</u> reate Cancel         |

Figura 6.3: Criação do site no Windows Azure pelo Visual Studio

 5. Nessa mesma tela, na aba Services, adicione um banco de dados SQL, clicando no botão + . Preencha a tela que abrir com as opções solicitadas, como na figura a seguir:

|                                  | x                                  |
|----------------------------------|------------------------------------|
| Configure SQL Server             |                                    |
| Create a SQL Database in your s  | subscription for storing data used |
| Server Name                      |                                    |
| webapiexemplo2dbserver           |                                    |
| Administrator Username           |                                    |
| siecola                          |                                    |
| Administrator Password           |                                    |
| •••••                            |                                    |
| Administrator Password (confirm) |                                    |
| ••••••                           |                                    |
|                                  |                                    |
|                                  |                                    |
|                                  |                                    |
|                                  |                                    |
|                                  |                                    |
|                                  |                                    |
|                                  |                                    |
|                                  |                                    |
|                                  |                                    |
|                                  | []                                 |
|                                  | OK Cancel                          |
|                                  | 4                                  |

Figura 6.4: Criação do banco de dados no Windows Azure, através do Visual Studio

Nesse ponto do processo, serão criados no Windows Azure: um web application com o domínio webapiexemplo2.azurewebsites.net e um servidor de banco de dados chamado webapiexemplo2dbserver, ambos recursos na região Sul do Brasil.

Lembre-se de guardar as credenciais de acesso ao banco de dados, pois você vai precisar delas depois.

- 6. Clique em Create para proceder com a criação do projeto, já atrelado aos recursos criados no Windows Azure (site e banco de dados), o que facilitará o processo de publicação. Se algum erro ocorrer, apague todos os recursos criados no Windows Azure e refaça o procedimento, verificando os passos com cuidado.
- 7. Crie a classe Product dentro da pasta Models, clicando com botão direito nessa pasta e acessando o menu Add -> Class. Essa classe será o modelo de dados do produto, contendo as propriedades: nome, descrição, código, preço e um identificador. No final, a classe modelo de produto deverá ficar como o trecho a seguir:

```
using System;
using System.Collections.Generic;
using System.ComponentModel.DataAnnotations;
using System.Ling;
using System.Web;
namespace Exemplo2.Models
{
    public class Product
    {
        public int Id { get; set; }
        [Required]
        public string nome { get; set; }
        public string descricao { get; set; }
        [Required]
        public string codigo { get; set; }
        public decimal preco { get; set; }
    }
}
```

A identificação do produto, nesse caso como a propriedade de nome Id, deve seguir esse padrão de nome, para que o Entity Framework possa saber que esse é o atributo que representa a
identificação única da entidade, ou seja, a chave primária no banco de dados.

As anotações Required, nas propriedades nome e código, sinalizam que são de preenchimento obrigatório, não podendo ter valores nulos. Serão vistas mais adiante outras anotações importantes que podem ser usadas durante a construção dos modelos.

- 8. Tendo o modelo de produto criado, compile o projeto.
- 9. Agora é possível criar o controlador, que terá as operações de inserção, remoção, listagem e outras, a partir do modelo criado utilizando o Entity Framework. Para isso, clique com o botão direito do mouse na pasta Controllers e acesse o menu Add -> Controller.
- Selecione a opção Web API 2 Controller with actions, using Entity Framework.
- 11. Preencha os dados da tela de criação de um novo controlador conforme a figura a seguir:

|                     | Add Controller            |   |
|---------------------|---------------------------|---|
| Model class:        | Product (Exemplo2.Models) | ~ |
| Data context class: | ~ <b>+</b>                |   |
| Use async contro    | ller actions              |   |
|                     |                           |   |
| Controller name:    | ProductsController        |   |

Figura 6.5: Criação do controlador de produtos

A CLASSE DE CONTEXTO DE DADOS

A classe de contexto a ser criada com o nome de Exemplo2Context na pasta Models será usada pelos controladores para acessarem as entidades no banco de dados.

- 12. Após ter preenchido os dados na janela de criação do controlador, clique em Add .
- 13. Se tudo for feito corretamente, uma nova classe chamada ProductsController será criada no arquivo de mesmo nome na pasta Controllers, contendo os seguintes métodos públicos, que na verdade são as possíveis operações do serviço de produtos, conforme os comentários com o verbo e URL acima de cada método:

```
// GET: api/Products
public IQueryable<Product> GetProducts()
// GET: api/Products/5
[ResponseType(typeof(Product))]
public IHttpActionResult GetProduct(int id)
// PUT: api/Products/5
[ResponseType(typeof(void))]
public IHttpActionResult PutProduct(int id, Product product
)
// POST: api/Products
[ResponseType(typeof(Product))]
public IHttpActionResult PostProduct(Product product)
// DELETE: api/Products/5
[ResponseType(typeof(Product))]
public IHttpActionResult DeleteProduct(int id)
```

Dentro de cada método, já foi criado o acesso ao banco de dados

e à tabela Products . Ou seja, quando a operação GET na URL api/product for invocada, por exemplo, o método GetProducts acessará a tabela Products e retornará todos os produtos cadastrados nela. O mesmo princípio vale para as demais operações.

O acesso ao banco de dados é feito por private Exemplo2Context db = new Exemplo2Context(); .

O Exemplo2Context foi criado na pasta Models , juntamente com o primeiro controlador ProductsController . Ele é responsável por acessar todas as tabelas existentes no banco de dados, por meio dos modelos que são criados. Quando novos modelos e controladores forem criados, ele será atualizado para poder acessá-los.

Calma que você já vai poder testar esse novo projeto. Por enquanto, familiarize-se com o código do controlador de produtos que foi criado. Seus detalhes serão apresentados ao longo dos próximos capítulos. Neste momento, há mais conceitos que devem ser explicados e passos a serem executados antes de testar o projeto que foi criado.

# 6.3 TIPO DE RETORNO DOS MÉTODOS DO SERVIÇO DE PRODUTOS

As operações do serviço de produtos, com exceção da que retorna a lista de produtos, retornam um objeto do tipo IHttpActionResult. Esse tipo foi introduzido na versão do Web API 2, facilitando a criação de operações com códigos de retorno, com mensagens e tipos complexos. Como exemplo, segue o método que implementa a operação de busca de um produto por seu ID:

```
// GET: api/Products/5
[ResponseType(typeof(Product))]
public IHttpActionResult GetProduct(int id)
{
```

```
Product product = db.Products.Find(id);
if (product == null)
{
    return NotFound();
}
return Ok(product);
}
```

Como é fácil de se observar, esse método devolve um produto dado o seu ID, por isso a anotação ResponseType(typeof(Product)) na declaração do método. Além disso, a instrução na linha onde está o último return chama o método Ok de ApiController, fazendo com a resposta seja montada com o código HTTP 200 OK e com o objeto do produto serializado em seu corpo.

Caso o produto não seja encontrado, o método NotFound() é chamado, criando uma resposta para essa operação com o código HTTP 404 Not Found.

Outros métodos podem ser utilizados para gerar mensagens de resposta para as operações de serviços no Web API. A seguir, veja alguns exemplos:

- BadRequest() : cria uma resposta HTTP 400 ;
- BadRequest(String) : cria uma resposta HTTP 400 com uma mensagem no corpo;
- InternalServerError() : cria uma resposta HTTP 500;
- Redirect(Uri): cria uma resposta HTTP 302 com a URI fornecida.

# 6.4 CRIAÇÃO DA TABELA DE PRODUTOS

É necessário agora executar os passos finais para a criação dos códigos de inicialização, que serão rodados quando a aplicação for

executada pela primeira vez. Eles serão responsáveis pela criação, alteração das tabelas na base de dados e preenchimento com dados válidos iniciais. Para isso, devem ser executados os seguintes passos no Visual Studio:

- No menu Tools, selecione a opção NuGet Package Manager -> Package Manager Console. Uma janela na parte inferior da tela abrirá para a execução dos comandos. Lembre-se de selecionar o projeto Exemplo2 para a execução dos comandos.
- Digite o comando 1: enable-migrations. Ele, que só deve ser executado uma única vez, cria a pasta Migrations e coloca dentro dela o arquivo Configuration.cs, que poderá ser editado para configurar as migrações necessárias.
- 3. Em seguida, digite o **comando 2**: add-migration Initial . Ele cria outro arquivo dentro da mesma pasta Migrations , com um *timestamp* e a palavra Initial em seu nome, onde o código de inicialização vai criar as tabelas no banco de dados, de acordo com os modelos atuais existentes no projeto no momento da execução desse comando.
- 4. Nesse momento, se desejável, pode-se adicionar código dentro do método Seed do arquivo Configuration.cs para adicionar produtos na tabela Products quando a aplicação for executada pela primeira vez, como no exemplo a seguir:

```
context.Products.AddOrUpdate(
    p => p.Id,
    new Product { Id = 1, nome = "produto 1", codigo = "COD
1", descricao = "descrição produto 1", preco = 10 },
    new Product { Id = 2, nome = "produto 2", codigo = "COD
2", descricao = "descrição produto 2", preco = 20 },
    new Product { Id = 3, nome = "produto 3", codigo = "COD
3", descricao = "descrição produto 3", preco = 30 }
);
```

Não se esqueça de adicionar using Models; junto com as outras importações, no início do arquivo.

 Por último, execute o comando 3: update-database. Ele vai executar o código de migração criado no comando 2 que, nesse caso, criará a tabela Products no banco de dados local, e o método Seed, para preenchê-la com dados iniciais.

Quando a aplicação for publicada no Windows Azure, esse mesmo código será executado e a tabela, então, será criada no banco de dados que foi criado nele.

Quando qualquer alteração for feita nos modelos criados ou mesmo quando outros modelos forem criados, devem-se executar somente os **comandos 2** e **3**, para que os códigos de migração sejam atualizados, assim como a base de dados local. No caso do **comando 2**, é necessário passar um outro nome para o código de migração, por exemplo, se o modelo de pedidos foi adicionado ao projeto: add-migration Pedidos.

Dessa forma, haverá um arquivo para cada execução desse comando, que representa uma alteração substancial no modelo do banco de dados. Quando a aplicação for executada novamente, será feita uma checagem para ver qual código de migração ainda não foi executado, atualizando assim a estrutura do banco de dados. O *timestamp* no início do nome do arquivo serve justamente para fazer essa conferência. Isso será detalhado com maior profundidade no capítulo *Publicando no Windows Azure e alterando o serviço de produtos*.

Depois da execução de todos os passos descritos até o momento neste capítulo, veja como ficou a estrutura do projeto:

| Solution Explorer                 | • 4 × |
|-----------------------------------|-------|
| ◎ ◎ ☆ '๏ - ≒ ৫ 례 ি ◇ ≁            |       |
| Search Solution Explorer (Ctrl+;) | ρ-    |
| Solution 'WebAPI' (2 projects)    |       |
| Exemplo1                          |       |
| ▲                                 |       |
| Properties                        |       |
| References                        |       |
| 🛑 App_Data                        |       |
| App_Start                         |       |
| Areas                             |       |
| Content                           |       |
| <ul> <li>Controllers</li> </ul>   |       |
| C* HomeController.cs              |       |
| C* ProductsController.cs          |       |
| C* ValuesController.cs            |       |
| fonts                             |       |
| 🔺 🚄 Migrations                    |       |
| C# 201512121854250_Initial.cs     |       |
| C# Configuration.cs               |       |
| 🔺 🖳 Models                        |       |
| C# Exemplo2Context.cs             |       |
| C# Product.cs                     |       |
| Scripts                           |       |
| Views                             |       |
| Tavicon.ico                       |       |
| D Global.asax                     |       |
|                                   |       |
| J Project_Readme.html             |       |
| P ♀_ Web.config                   |       |

Figura 6.6: Nova estrutura do projeto

# 6.5 TESTANDO O SERVIÇO DE PRODUTOS

Agora que os códigos de inicialização e a tabela de produtos já foram criados com a execução dos comandos 1, 2 e 3, é possível testarmos a aplicação Exemplo2 utilizando o REST Console. Para isso, execute os passos a seguir:

1. Execute a aplicação Exemplo2.

 Quando o navegador web abrir, copie o endereço em que o site foi publicado no IIS Express da sua máquina de desenvolvimento. Será algo do tipo http://localhost:55565/, mas a porta poderá ser diferente.

Porta de execução da aplicação Web API no IIS Express

Como já foi dito algumas vezes nos capítulos anteriores, o Visual Studio utiliza uma porta aleatória para executar a aplicação Web API no IIS Express.

Realize os testes propostos a seguir com a porta em que sua aplicação foi publicada no IIS Express e fique sempre atento para ver se a porta não mudou.

Daqui por diante, as URLs exibidas dos serviços terão uma porta qualquer, para você se lembrar de que também deve utilizar a sua porta no momento da publicação da aplicação. Não se esqueça disso para não ficar tentando acessar uma porta em que não haja nada.

- 3. Abra o REST Console no Google Chrome.
- 4. Configure o REST Console para acessar a operação para listar todos os produtos que foram cadastrados no código de inicialização (método Seed da classe Configuration localizado na pasta Migrations ), pelo endereço http://localhost:55565/api/products.
- 5. Pressione o botão GET do REST Console.

Nesse momento, o método public IQueryable<Product> GetProducts() da classe ProductController será executado.

 Todos os produtos cadastrados na tabela Products deverão ser listados na seção Response do REST Console, em formato JSON, como na figura a seguir:

# Response Response Body RAW Body Response Headers Color Theme Force Syntax Highlighting Bootstrap Auto JSON XML HTML

```
"Id": 1,
       "nome": "produto 1",
        "descricao": "descrição produto 1",
       "codigo": "COD1",
       "preco": 10.00
        "Id": 2.
       "nome": "produto 2",
       "descricao": "descrição produto 2",
       "codigo": "COD2",
        "preco": 20.00
13. }, {
        "Id": 3,
        "nome": "produto 3",
       "descricao": "descrição produto 3",
        "codigo": "COD3",
        "preco": 30.00
```

Figura 6.7: Listando os produtos

Repare que a resposta, em formato JSON, traz uma lista de produtos, delimitada por [ e ].

#### FORMATO JSON

Se você não está acostumado com o formato JSON, acesse seu site (http://json.org/) para aprender como os dados são representados.

Um outro site interessante para ajudar na compreensão de dados em formato JSON e também para ajudar a montar representações, principalmente de objetos complexos, é o Online JSON Viewer (http://jsonviewer.stack.hu/).

- 7. Para pegar um produto específico pelo seu ID (por exemplo, o produto com ID 2), basta fazer uma requisição com o método GET na URL http://localhost:55565/api/products/2. Dessa vez, isso retornará não uma lista de produtos delimitados por [ e ], mas sim somente o produto de identificação 2, delimitado por { e }. Essa requisição faz com que o método public IHttpActionResult GetProduct(int id) seja executado na classe ProductController.
- Para criar um novo produto, antes de fazer a requisição POST no endereço http://localhost:55565/api/products, é necessário configurar o REST Console na seção Target, como na figura a seguir:

## Target

| Target                                                         |                                                    | Accept                             |  |  |
|----------------------------------------------------------------|----------------------------------------------------|------------------------------------|--|--|
| Request URI                                                    |                                                    | Content-Type                       |  |  |
| http://loca                                                    | lhost:55565/api/products                           | application/json                   |  |  |
| Universal Resource Identifier. ex: https://www.sample.com:9000 |                                                    | Content-Types that are acceptable. |  |  |
| Request Method                                                 |                                                    | Language                           |  |  |
| POST                                                           |                                                    | example: en-US                     |  |  |
| The desired                                                    | action to be performed on the identified resource. | Acceptable languages for response  |  |  |
| Request T                                                      | imeout                                             |                                    |  |  |
| 60                                                             | seconds                                            |                                    |  |  |
| Timeout in s                                                   | econds before aborting.                            |                                    |  |  |

Figura 6.8: POST com REST Console

Além disso, é necessário configurar também a sessão Body, principalmente com o que vai no corpo da mensagem, que, nesse caso, é o novo produto a ser cadastrado:

### Body

| Co           | Content Headers                                                        |     | Request Payload                                       |  |  |
|--------------|------------------------------------------------------------------------|-----|-------------------------------------------------------|--|--|
| Content-Type |                                                                        | RAV | W Body                                                |  |  |
|              | application/json                                                       |     | {                                                     |  |  |
| The          | mime type of the body of the request (used with POST and PUT requests) |     | "nome": "produto 4",<br>"deseriese": "powe produte 4" |  |  |
| Enc          | oding                                                                  |     | "codigo": "COD4",                                     |  |  |
|              | example: utf-8                                                         |     | "preco": 40.00                                        |  |  |
| Acce         | ptable encodings. See HTTP compression.                                |     | }                                                     |  |  |

Figura 6.9: POST com REST Console - Body

Repare que, no corpo da mensagem de POST a ser enviada, há o produto em formato JSON, contendo os campos, com exceção do ID do produto, que será gerado automaticamente pelo banco de dados:

```
{
"nome": "produto 4",
"descricao": "novo produto 4",
"codigo": "COD4",
"preco": 40.00
}
```

Essa requisição faz com que o método public IHttpActionResult PostProduct(Product product) seja executado na classe ProductController . Repare que ele recebe um parâmetro do tipo Product , que será passado no corpo da requisição, com o produto em formato JSON. O Web API trata de interpretar o produto em formato JSON e passar o parâmetro Product para o método.

A resposta dessa requisição será o próprio produto inserido em formato JSON, com o ID que ele foi cadastrado no banco.

- 9. Depois de inserir um novo produto, repita o passo para listar todos os produtos e veja se o novo que você criou já aparece.
- 10. Para alterar um produto já existente, basta executar os mesmos passos para inserir um novo, porém, fazendo uma requisição PUT e passando o ID do produto que deverá ser URL. Por alterado na exemplo, http://localhost:55565/api/products/4 para alterar o produto de ID 4. Isso fará com que o método public IHttpActionResult PutProduct(int id, Product product) seja executado na classe ProductController, alterando o produto com o ID fornecido.
- 11. Por fim, para excluir um produto existente, faça uma requisição DELETE passando o ID do produto a ser apagado URL. Por exemplo, na http://localhost:55565/api/products/2 para apagar o produto de ID 2. Isso fará com que o método public IHttpActionResult DeleteProduct(int id) seja executado na classe ProductController . O produto excluído será retornado como resposta, juntamente com o código HTTP 200 OK.

# 6.6 VISUALIZANDO O BANCO DE DADOS DA Aplicação

Por meio do Visual Studio, é possível visualizar o banco de dados da aplicação Exemplo2 pela ferramenta SQL Server Object Explorer, que permite realizar qualquer tipo de operação nas tabelas e em seus dados, como uma ferramenta cliente de banco de dados comum. Para acessá-la, proceda com os passos a seguir:

- No Visual Studio, acesse o menu View -> SQL Server Object Explorer.
- 2. Na janela que se abrir, expanda os itens até ficar como na figura a seguir:

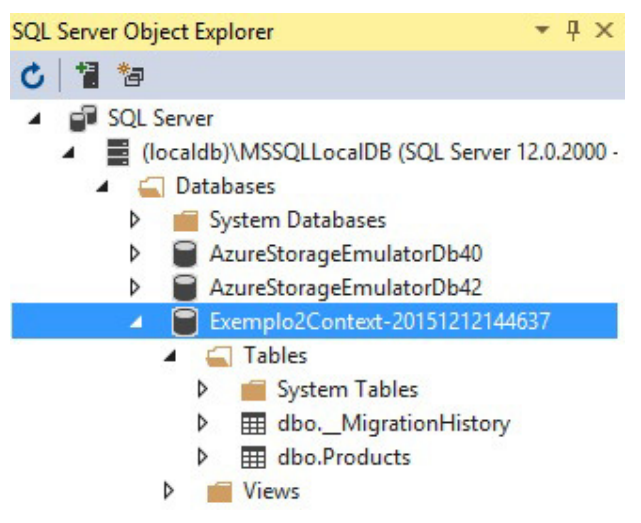

Figura 6.10: Visualizando o banco de dados

Como você pode notar, a tabela Products está presente nessa listagem, assim como a tabela \_\_MigrationHistory , responsável pelo controle da execução dos códigos de migração (como foi visto neste capítulo). No capítulo 8. *Publicando no Windows Azure e alterando o serviço de produtos*, o funcionamento da tabela \_\_MigrationHistory será melhor detalhado.

3. Para visualizar os dados da tabela Products (ou seja, os produtos que lá estão cadastrados), clique com o botão direito sobre ela e acesse o menu View Data . Uma janela como da figura a seguir será mostrada, contendo todos os produtos cadastrados nessa tabela:

| dbo. | Products | [Data] → ×       | ( )                 |        |       |
|------|----------|------------------|---------------------|--------|-------|
|      | 0 5      | <b>Y</b>   %   1 | Max Rows: 1000      | -   1  | л.    |
|      | ld       | nome             | descricao           | codigo | preco |
| •    | 1        | produto 1        | descrição produto 1 | COD1   | 10,00 |
|      | 2        | produto 2        | descrição produto 2 | COD2   | 20,00 |
|      | 3        | produto 3        | descrição produto 3 | COD3   | 30,00 |
|      | 4        | produto 4        | novo produto 4      | COD4   | 40,00 |
| *    | NULL     | NULL             | NULL                | NULL   | NULL  |

Figura 6.11: Visualizando os produtos cadastrados

Provavelmente, haverá dados diferentes na sua tabela, se você cadastrou, alterou ou apagou produtos durante os procedimentos de testes do serviço de gerenciamento de produtos. Nessa tela, é possível realizar qualquer tipo de operação, como inclusão, alteração ou exclusão de dados.

Vale ressaltar que esses dados estão armazenados na sua máquina local de desenvolvimento, pois nada ainda foi publicado no Windows Azure relativo ao projeto Exemplo2 . Porém, no capítulo 9. *Gerenciando recursos criados no Windows Azure*, será possível acessar o banco de dados da aplicação que será criado no Windows Azure, também através do Visual Studio.

# 6.7 DOCUMENTAÇÃO DO SERVIÇO DE

# PRODUTOS COM WADL

Como já foi mostrado no capítulo 2. *Como depurar o projeto localmente com o IIS Express*, o projeto criado com o Web API gera uma página de documentação para cada serviço criado. Agora que o novo serviço de gerenciamento de produtos foi adicionado no projeto Exemplo2, acesse a página de Help da aplicação para ver a documentação referente a esse novo serviço.

Com o Web API, também é possível adicionar suporte à geração do WADL (*Web Application Description Language*), que é uma nova forma para contratos de serviços REST, bem difundida e com suporte de várias ferramentas e IDEs. Para fazer isso, realize os seguintes passos:

- Instale o pacote para geração do WADL no Package Manager Console, através do comando: Install-Package leeksnet.AspNet.WebApi.Wadl.
- 2. Compile a aplicação e execute-a. Se acontecer o seguinte erro, dependendo da versão da biblioteca do WADL:

Severity Code Description Project File Line Error CS0260 Missing partial modifier on declaration o f type 'HelpController'; another partial declaration of this type exists Exemplo2 C:\web\_api\WebAPI\Exemplo2\Areas \HelpPage\Controllers\HelpController.cs 12

Dê um duplo clique na linha com o erro e altere a declaração da classe HelperController para partial class HelpController : Controller .

- 3. Acesse a URL /help/wadl para ver o contrato de todos os serviços criados.
- 4. Para excluir algum serviço ou operação da página de Help e do WADL, basta adicionar a seguinte linha na declaração da classe ou no método: [ApiExplorerSettings(IgnoreApi =

true)].

Com isso, é possível usar ferramentas como o SOAP UI, importando o WADL, para realizar testes com os serviços REST que forem criados. Além disso, também podemos criar códigos de clientes para acessarem os serviços.

# 6.8 CONCLUSÃO

Muita coisa nova apareceu neste capítulo!

- Você foi apresentado ao Entity Framework, responsável pelo acesso ao banco de dados;
- Criou um novo controlador baseado na classe de modelo de produtos e, com isso, um novo serviço;
- Testou o novo serviço de gerenciamento de produtos com o REST Console, acessando as operações de CRUD (Create, Read, Update e Delete);
- Aprendeu como visualizar o banco de dados da aplicação através do Visual Studio;
- E, por fim, incluiu suporte à geração de WADL na aplicação, um importante aliado na documentação do serviço.

No próximo capítulo, você aprenderá sobre LINQ, Lambda e validação dos campos do modelo de dados do produto, conceitos importantes para incrementar o serviço de gerenciamento de produtos.

# Capítulo 7 LINQ, LAMBDA E VALIDAÇÃO DE CAMPOS

Imagine que você precise criar uma operação no serviço de produtos para retornar um produto usando seu código como chave de pesquisa. Como isso pode ser feito do ponto de vista do código que realiza a pesquisa no banco? Utilizando LINQ e Lambda!

Agora pense na situação em que você deseja validar o tamanho máximo da string do atributo descrição, ou ainda, definir valores limites inferiores e superiores para o preço. No Web API, isso pode ser feito simplesmente com anotações no modelo de dados do produto.

Este capítulo explica isso e alguns truques a mais que economizam muita escrita de código!

#### 7.1 LINQ E LAMBDA

LINQ (*Language-Integrated Query*) é uma característica do C# que permite que dados sejam buscados ou filtrados pela escrita de códigos. Isso pode ser feito de duas formas: como *queries* e como fluent API\*.

Repare no método GetProduct(int id) de ProductController:

// GET: api/Products/5

```
[ResponseType(typeof(Product))]
public IHttpActionResult GetProduct(int id)
{
    Product product = db.Products.Find(id);
    if (product == null)
    {
        return NotFound();
    }
    return Ok(product);
}
```

A linha de código que consulta o produto no banco, baseado em seu ID, é uma chamada utilizando LINQ do tipo *fluent API*. Ela usa métodos prontos para executar operações mais comuns.

Esse método também poderia ser escrito utilizando a linguagem de *queries*, como no trecho a seguir:

```
// GET: api/Products/5
[ResponseType(typeof(Product))]
public IHttpActionResult GetProduct(int id)
{
    var product = from p in db.Products
        where p.Id == id
            select p;
    if (product == null)
    {
        return NotFound();
    }
    return Ok(product);
}
```

E ainda poderia usar um outro método do tipo *fluent API*, como no trecho a seguir:

```
// GET: api/Products/5
[ResponseType(typeof(Product))]
public IHttpActionResult GetProduct(int id)
{
    var product = db.Products.Where(p => p.Id == id);
    if (product == null)
    {
```

```
return NotFound();
}
return Ok(product);
}
```

Esse último exemplo utiliza uma expressão Lambda como argumento do método LINQ. Obviamente, das três alternativas mostradas, a primeira é a mais simples, mas a terceira, que utiliza expressões Lambda com o LINQ é uma alternativa muito poderosa para consultas complexas que envolvam vários parâmetros.

O intuito desta seção não é tornar você um especialista em LINQ e Lambda, por isso:

- Para maiores informações sobre o LINQ, consulte o site https://msdn.microsoft.com/enus/library/bb397926(v=vs.110).aspx.
- Para maiores informações sobre expressões Lambda, consulte o site https://msdn.microsoft.com/enus/library/bb397687.aspx.

# 7.2 VALIDAÇÃO DO MODELO E SEUS CAMPOS

Com o Web API, a validação de campos pode ser feita, em partes, por meio de anotações nos atributos da classe de modelo. A classe de produtos já possui duas anotações, nos campos nome e descrição :

```
namespace Exemplo2.Models
{
    public class Product
    {
        public int Id { get; set; }
        [Required]
        public string nome { get; set; }
```

```
public string descricao { get; set; }
    [Required]
    public string codigo { get; set; }
    public decimal preco { get; set; }
}
```

}

A anotação [Required] significa que os campos são de preenchimento obrigatório. Se um POST for feito para a criação de um novo produto, a seguinte mensagem será retornada pela aplicação, com o código HTTP 400 Bad Request :

```
{
    "Message": "The request is invalid.",
    "ModelState": {
        "product.nome": ["0 campo nome é obrigatório."]
    }
}
```

Essa mensagem de resposta foi gerada pelo método que trata a operação em questão, como pode ser visto no trecho:

```
// POST: api/Products
[ResponseType(typeof(Product))]
public IHttpActionResult PostProduct(Product product)
{
    if (!ModelState.IsValid)
    {
        return BadRequest(ModelState);
    }
    db.Products.Add(product);
    db.SaveChanges();
    return CreatedAtRoute("DefaultApi", new { id = product.Id }, p
roduct);
}
```

É feito um teste logo na entrada do método para verificar se o modelo de dados está dentro do que foi definido. Caso não esteja, a resposta será com o código HTTP 400 Bad Request, com a mensagem gerada pela serialização do objeto ModelState, que contém todas as informações do erro, inclusive com as mensagens que foram colocadas nas propriedades do modelo.

Outras validações podem ser adicionadas na classe de modelo de produto, como por exemplo:

- Key: para indicar que a propriedade é a chave primária.
- Required: significa que o campo é obrigatório. Pode ser adicionada uma mensagem de erro específica, caso o campo não esteja presente.
- MaxLength: informa o tamanho máximo, em caracteres, que o campo deve ter.
- MinLength: informa o tamanho mínimo, em caracteres, que o campo deve ter.
- StringLenght: tamanho máximo do campo em caracteres. Esse é o valor que será utilizado para criar o campo no banco de dados.
- Range: define a faixa de valores que um campo numérico pode assumir.

A seguir, um exemplo de algumas anotações na classe Product :

```
public class Product
{
    public int Id { get; set; }
    [Required (ErrorMessage="0 campo nome é obrigatório")]
    public string nome { get; set; }
    public string descricao { get; set; }
    [Required]
    [StringLength(8, ErrorMessage="0 tamanho máximo do código é 8
caracteres")]
    public string codigo { get; set; }
    [Range(10, 999, ErrorMessage = "0 preço deverá ser entre 10 e
999.")]
    public decimal preco { get; set; }
```

## 7.3 CONCLUSÃO

Algumas técnicas no Web API, se aprendidas e usadas corretamente, fazem com que o desenvolvedor escreva menos código para realizar as mesmas tarefas. Apesar de muitos programadores adorarem escrever códigos (e até alguns se orgulharem pela sua complexidade), é importante se lembrar de que: **linha de código = tempo = dinheiro**.

Recursos como LINQ e Lambda podem ser usados para realizar consultas complexas, escrevendo-se muito menos código. Da mesma forma, as anotações nos atributos da classe de modelo, como foi mostrado no modelo de produtos, utilizam recursos poderosos de validação que já estão presentes no framework do Web API, deixando o desenvolvedor mais preocupado com a sua lógica de negócio.

No próximo capítulo, serão mostrados conceitos importantes para a publicação de um projeto no Windows Azure contendo um banco de dados. Também será visto como fazer alterações no modelo de produtos, por exemplo, inserção de novos campos e criação de anotações, utilizando as ferramentas do Entity Framework para que tais alterações se reflitam no banco.

# CAPÍTULO 8 PUBLICANDO NO WINDOWS AZURE E ALTERANDO O SERVIÇO DE PRODUTOS

Até o momento, os serviços foram desenvolvidos, executados e testados na máquina local. Entretanto, é necessário publicá-los no Windows Azure para que possam ser acessados por qualquer máquina conectada à internet.

# 8.1 PUBLICANDO O SERVIÇO DE PRODUTOS NO WINDOWS AZURE

Para publicar o recém-criado serviço de gerenciamento de produtos da aplicação Exemplo2 no Windows Azure, assim como os códigos de inicialização e criação da tabela Products, execute os seguintes passos:

- 1. Certifique-se de ter compilado toda a aplicação.
- Clique com o botão direito sobre o projeto Exemplo2 e acesse a opção Publish.
- 3. Na tela que aparecerá, acesse a opção Settings.
- 4. Configure a conexão com o banco de dados, acessando a

primeira opção em Exemplo2Context, e marque a opção Execute Code First Migrations, que instrui a execução do código de criação da tabela Products. A tela deverá ficar parecida com a figura a seguir. Essa opção deverá ser desmarcada quando for publicar uma alteração no projeto que não necessite executar os códigos de inicialização:

|             | Publish Web ? 🗙                                                                                                    |
|-------------|----------------------------------------------------------------------------------------------------|
| Publish Web |                                                                                                    |
| Profile     | webapiexemplo2 *                                                                                                    |
| Connection  | Configuration: Release v                                                                                                    |
| Preview     | ○ File Publish Options                                                                                                    |
|             | Databases                                                                                                    |
|             | Exemplo2Context                                                                                                    |
|             | Data Source=tcp:webapiexemplo2dbserver.database.windows.net, 1433;Initial 👻 🛄                                                                                |
|             | <ul> <li>Use this connection string at runtime (update destination web.config)</li> <li>Execute Code First Migrations (runs on application start)</li> </ul> |
|             |                                                                                                    |
|             |                                                                                                    |
|             | < Prev Next > Publish Close                                                                                                    |

Figura 8.1: Publicando o serviço de gerenciamento de produtos no Windows Azure

5. Para finalizar, clique no botão Publish e aguarde até que o navegador abra com o site já publicado.

Após o site ter sido publicado, será possível acessar todas as operações do serviço de gerenciamento de produtos pela URL api/product. Os produtos que foram criados dentro do método Seed deverão estar cadastrados na tabela do banco no Windows Azure e acessíveis pelas operações do serviço.

Para cadastrar um outro produto na tabela, pode-se fazer um

POST por meio da operação apropriada no serviço de produtos. Para isso, execute os seguintes passos:

- 1. Abra o REST Console.
- 2. Coloque como URL de destino o endereço do serviço de produtos que foi publicado no Windows Azure.
- Configure o campo Content-Type com application/json.
- 4. Preencha o campo Raw body como a seguir:

```
{
    "nome": "produto teste4",
    "descricao": "teste4",
    "codigo": "COD4",
    "preco": 40.00
}
```

- Clique no botão POST do REST Console. A operação trará como resposta o JSON do produto inserido na tabela Products.
- 6. Agora, clique no botão GET . O resultado deverá ser uma lista dos produtos cadastrados, incluindo o que foi cadastrado no passo anterior.

## Exercício proposto 1

Para praticar, realize o seguinte exercício:

- Acesse as demais operações do serviço publicado no Windows Azure;
- Coloque mensagens de log nas operações de inclusão e alteração de produtos, imprimindo alguns dados desses produtos;
- Coloque *breakpoints* para depuração remota em algumas operações e acesse-as.

# 8.2 ALTERANDO O MODELO DE PRODUTOS

Alterações na classe de um modelo de dados podem acontecer, principalmente, em tempo de desenvolvimento e manutenção. Além disso, outros modelos podem ser criados, e tais alterações devem ser refletidas no banco de dados.

Quando se trabalha com o Entity Framework Code First Migrations, essa tarefa fica mais simples, pois sempre que um modelo é alterado ou outro é adicionado, basta criar um novo código de migração, dando um novo nome a ele (por exemplo, pelo comando: add-migration AlteracaoEmProduto ).

Isso fará com que um novo código de migração, com o final do nome contendo AlteracaoEmProduto , seja criado na pasta Migrations do projeto. Ele conterá todas as alterações feitas em todos os modelos, desde a última execução do comando addmigration.

Em seguida, basta executar o comando: update-database . Isso fará com que o banco de dados local seja atualizado, e o método Seed seja executado novamente.

Toda aplicação que for desenvolvida com o Code First Migrations terá uma tabela em seu banco de dados chamada \_\_\_MigrationHistory . Ela será responsável por armazenar os códigos de migração que já foram executados naquele banco.

Com isso, se ela estiver vazia ou não existir, significa que todas as alterações deverão ser aplicadas no banco. Mas, caso ela já contenha algum registro de execução, somente será executado o que ela ainda não possuir, deixando o banco de dados atualizado com as últimas alterações. Veja na figura a seguir um exemplo dessa tabela:

| dbo | _MigrationHistory [Data] 👎 | ×                                 |                   |                |
|-----|----------------------------|-----------------------------------|-------------------|----------------|
| -   | 🖒 🛛 🖌 🕈 🕹 Max Ro           | ws: 1000 - 🛛 🗊                    |                   |                |
|     | MigrationId                | ContextKey                        | Model             | ProductVersion |
| •   | 201512142140048_Initial    | Exemplo2.Migrations.Configuration | 0x1F8B08000000000 | 6.1.3-40302    |
| *   | NULL                       | NULL                              | NULL              | NULL           |

Figura 8.2: Tabela \_\_MigrationHistory

O banco de dados da aplicação que está hospedado no Windows Azure segue as mesmas regras definidas anteriormente. Logo, durante a publicação e inicialização da aplicação, essa tabela é verificada e o código de migração mais recente é executado, se a opção Execute Code First Migrations estiver marcada na aba Settings da tela de publicação.

## Exercício proposto 2

Para praticar os passos de alteração no modelo de produtos, realize o seguinte exercício:

- Adicione um campo chamado Url no modelo de produtos, com comprimento máximo de 80 caracteres;
- Adicione uma anotação no campo código, para que o tamanho máximo seja de 8 caracteres;
- Altere o código do método Seed , preenchendo o campo Url com quaisquer valores válidos;
- Teste as alterações na máquina local;
- Verifique que um novo registro foi adicionado na tabela \_\_MigrationHistory;
- Verifique que a estrutura da tabela Products foi alterada no banco de dados;
- Publique as alterações no Windows Azure e faça testes para comprovar que as alterações foram eficazes. Não se esqueça de marcar a opção Execute Code First Migrations para que as alterações no modelo sejam realizadas no banco de dados do Windows Azure.

Você pode encontrar a resolução desse exercício no repositório de código do livro, no endereço: https://github.com/siecola/WebAPIBook/.

# 8.3 CONCLUSÃO

Neste capítulo, você aprendeu a:

- Publicar uma aplicação no Windows Azure, contendo um banco de dados associado;
- Alterar um modelo e executar os comandos para alteração do banco de dados;
- Publicar alterações do modelo do banco de dados no Windows Azure.

No próximo capítulo, você verá outras ferramentas para gerenciar o banco de dados criado no Windows Azure, por meio de seu console e também do Visual Studio.

# GERENCIANDO RECURSOS CRIADOS NO WINDOWS AZURE

Durante o desenvolvimento e testes de uma aplicação Web API na máquina local, é possível acessar a base de dados, como vimos no capítulo *6. Serviço de gerenciamento de produtos.* De forma semelhante, o mesmo pode ser feito para acessar a base de dados de uma aplicação hospedada no Windows Azure.

# 9.1 GERENCIANDO O BANCO DE DADOS PELO WINDOWS AZURE

Uma das formas de se acessar o banco de dados no Windows Azure é através do console, que fornece uma enorme variedade de ferramentas de monitoração dos sites, banco de dados e todos os serviços que ele oferece. Para acessar a ferramenta de gerenciamento de tabelas de bancos de dados, execute os seguintes passos:

- 1. Abra o console do Windows Azure.
- Acesse o bando de dados que foi criado para a aplicação Exemplo2.

| Ŷ    | SERVIÇOS MÔVEIS<br>0     |                   |          |                      |   |
|------|--------------------------|-------------------|----------|----------------------|---|
|      |                          | NOME              | STATUS   | REPLICA LOCAL        |   |
| 60°- | SERVICOS DE NUVEM<br>0   | siecolaWCFDB1     | V Online | Nenhuma Sul do Brasi | 1 |
|      | SERVIÇOS EM LOTES        | webapiexemplo2_db | 🗸 Online | Nenhuma Sul do Brasi | I |
| D    | 0                        |                   |          |                      |   |
| DB   | BANCOS DE DADOS SQL<br>2 |                   |          |                      |   |

Figura 9.1: Banco de dados no Windows Azure

#### 3. Clique no botão Gerenciar, na parte inferior da tela.

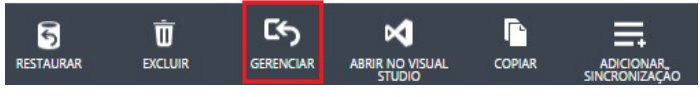

Figura 9.2: Gerenciar banco de dados no Windows Azure

- 4. Provavelmente, o Windows Azure questionará você para adicionar o seu endereço IP do público nas regras de acesso ao firewall do banco de dados. Isso é uma proteção para evitar que qualquer máquina acesse o banco de dados, deixando apenas que a aplicação vinculada a ele tenha permissão de acesso. Aceite a solicitação para poder acessar o banco de dados pelo console do Windows Azure.
- Assim que a tela de login aparecer, entre com suas credenciais de acesso a esse banco de dados, que foram criadas no capítulo 6. Serviço de gerenciamento de produtos, na seção Criação do serviço de gerenciamento de produtos.

# **Microsoft Azure**

#### BANCO DE DADOS SQL

| SERVIDOR<br>webapiexemplo2dbserver.da | atabase.windows.net |   |
|---------------------------------------|---------------------|---|
| BANCO DE DADOS                        |                     |   |
| webapiexemplo2_db                     |                     |   |
| NOME DO USUÁRIO                       |                     |   |
| siecola                               |                     |   |
| SENHA                                 |                     | _ |
|                                       |                     | - |
|                                       |                     |   |
|                                       |                     |   |
| Fazer Logon(                          | Cancelar            |   |

Figura 9.3: Acesso ao banco de dados no Windows Azure

- 6. Na tela de administração do banco de dados, há várias ferramentas, dentre elas a que se pode ver e alterar a estrutura da tabela Products, que está acessível no menu Design, no canto inferior esquerdo.
- 7. Clique no botão Editar da linha que contém a tabela Products para abrir a tela de gerenciamento dessa tabela, como mostra a figura:

| Esquema: dbo | Nome da Tabela: Produc | ts           |               |               |                   |
|--------------|------------------------|--------------|---------------|---------------|-------------------|
| Coluna       | Selecionar tipo        | Valor Padrão | É Identidade? | É Necessário? | É Chave Primária? |
| Id           | int                    |              | <b></b>       | 1             | $\checkmark$      |
| nome         | nvarchar(max)          |              |               | $\checkmark$  |                   |
| descricao    | nvarchar(max)          |              |               |               |                   |
| codigo       | nvarchar(max)          |              |               |               |                   |
| preco        | decimal (18            | 2 )          |               | $\checkmark$  |                   |

🕂 Adicionar coluna 🛛 🕞 Excluir coluna

Figura 9.4: Edição da tabela Products no Windows Azure

Nessa aba Colunas, é possível incluir ou excluir colunas, além de alterar de alterar seu nome, tipo, valor padrão e outras opções.

Na aba Índices e Chaves , é possível ver um diagrama da tabela e os relacionamentos, caso existam, com outras tabelas.

| Colunas Indices e Chave | es Dados                                                |
|-------------------------|---------------------------------------------------------|
| 🕂 Adicione um índice.   | [dbo].[Products]                                        |
| PK_dbo.Products         | Id int<br>nome nvarchar(max)<br>descricao nvarchar(max) |
|                         | codigo nvarchar(max)                                    |
|                         | preco decimal(18,2)                                     |

Figura 9.5: Índices e chaves da tabela Products no Windows Azure

Na última aba, Dados, é onde os dados da tabela podem ser alterados, incluídos ou excluídos.

| Сс | olunas | Índices e | Chaves Dado         | s      |       |
|----|--------|-----------|---------------------|--------|-------|
|    | Id     | nome      | descricao           | codigo | preco |
| •  | 1      | produto 1 | descrição produto 1 | COD1   | 10.00 |
|    | 2      | produto 2 | descrição produto 2 | COD2   | 20.00 |
|    | 3      | produto 3 | descrição produto 3 | COD3   | 30.00 |
|    |        |           |                     |        |       |

🕂 Adicionar linha 🖯 Excluir linha

Figura 9.6: Dados da tabela Products no Windows Azure

Nessa aba também podem-se fazer consultas nos dados da tabela.

A ferramenta de administração de banco de dados do Windows Azure, embora simples, oferece bons recursos para consultas rápidas por meio de um navegador Web comum, sem a instalação de nenhum software adicional, a não ser o plugin do Silverlight, tecnologia utilizada na construção da interface gráfica.

# 9.2 CONFIGURANDO O VISUAL STUDIO PARA ACESSAR O BANCO DE DADOS NO WINDOWS AZURE

O Visual Studio também possui uma ferramenta para gerenciar bancos de dados criados no Windows Azure. Para acessá-la, execute os passos a seguir:

- 1. No Visual Studio, acesse o menu Server Explorer.
- 2. Expanda o item Azure.
- 3. Expanda o subitem SQL Databases .

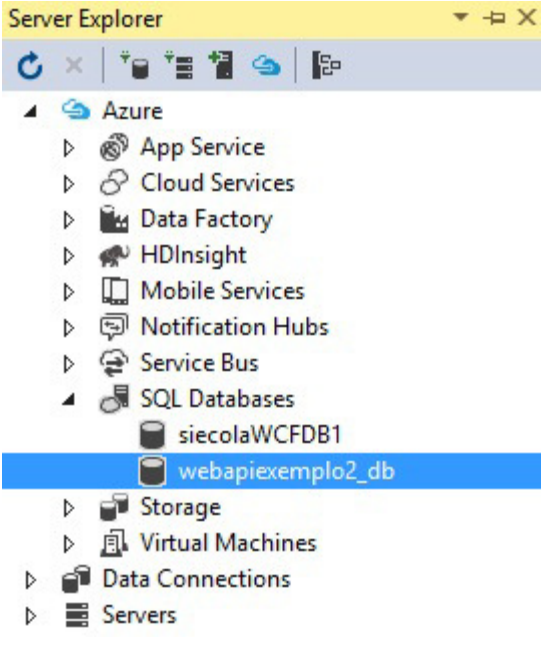

Figura 9.7: Server Explorer - SQL Databases

- 4. Selecione o banco de dados desejado na lista exibida.
- Com o botão direito, selecione a opção Open in SQL Server Object Explorer.
- 6. Poderá aparecer uma tela solicitando a inserção do seu endereço IP público nas regras de firewall do banco de dados. Caso apareça, confirme a ação.
- 7. Na próxima tela, confirme os dados e digite as credenciais de acesso ao banco de dados.

| e <sup>j</sup>  | Connect to Server                           | × |
|-----------------|---------------------------------------------|---|
| Microsoft       | SQL Server 2014                             |   |
| Server type:    | Database Engine                             | V |
| Server name:    | webapiexemplo2dbserver.database.windows.net | ¥ |
| Authentication: | SQL Server Authentication                   | ~ |
| Login:          | siecola                                     | ~ |
| Password:       | ******                                      |   |
| Com             | Remember password                           |   |
| Conn            | ect Cancei Help Options >>                  |   |

Figura 9.8: Credenciais e dados de acesso

8. Na aba SQL Server Object Explorer deverá aparecer uma tela semelhante à figura:

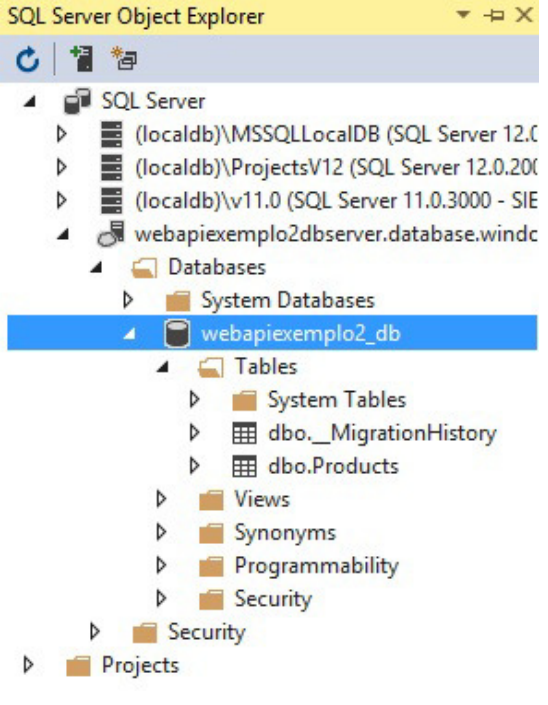

Figura 9.9: SQL Server Object Explorer

Repare que a tabela \_\_MigrationHistory também está presente no banco de dados da aplicação, armazenando todas as migrações que ocorreram nas tabelas.

Essa ferramenta possui todos os recursos para gerenciamento de banco dados que foram mostrados no capítulo 6. Serviço de gerenciamento de produtos, na seção Visualizando o banco de dados da aplicação.

# 9.3 CONCLUSÃO

Neste capítulo, você aprendeu a acessar o banco de dados hospedados no Windows Azure pelo seu console e também pelo Visual Studio. Esses conhecimentos são importantes e
indispensáveis, tanto para o desenvolvedor quanto para o administrador do sistema.

O próximo capítulo será muito desafiador! Você começará a construir a aplicação da loja virtual para valer! Também será apresentado algo essencial para aplicações Web: **autenticação OAuth2** para acesso aos serviços REST. Ainda serão apresentados outros conceitos interessantes do Web API. Prepare-se e continue aproveitando a leitura e os exercícios do livro.

# CAPITULO 10 AUTENTICAÇÃO E AUTORIZAÇÃO DE USUÁRIOS COM OAUTH2

Chegou a hora de criar o projeto da loja virtual de produtos! Para isso, você criará um novo projeto, usando todos os conceitos apresentados nos capítulos anteriores. Isso também em conjunto com a parte de autenticação e autorização de usuários, que será apresentada neste capítulo, utilizando o Web API.

O projeto da loja virtual, que será iniciado neste capítulo, possuirá, ao final de seu projeto, as seguintes características:

- Autenticação e autorização de usuários de acesso aos serviços REST providos pela aplicação, utilizando OAuth2;
- Serviço de gerenciamento de produtos para administração da loja e consulta pelos seus clientes;
- Serviço de gerenciamento de usuários e clientes;
- Serviço de gerenciamento de pedidos dos clientes;
- Consulta ao serviço de CRM para obtenção de dados adicionais dos clientes;
- Consulta ao serviço de Correios para cálculo de preço e prazo de entrega dos pedidos.

# 10.1 CONCEITOS DE AUTENTICAÇÃO E AUTORIZAÇÃO DE USUÁRIOS EM SERVIÇOS REST

Na próxima seção, serão explicados os passos para a criação de um novo projeto para utilizar autenticação de usuários no Web API. Entretanto, antes é necessário apresentar alguns conceitos.

Na segunda tela de criação de projetos no Visual Studio, há uma opção para a escolha do tipo de autenticação que será usada no projeto, como pode ser visto na figura:

|                                                                                                    |                         | New ASP        | NET Project - Lo           | ojaVirtual                                                             | ? ×                                      |
|----------------------------------------------------------------------------------------------------|-------------------------|----------------|----------------------------|------------------------------------------------------------------------|------------------------------------------|
| Select a template:                                                                                                    |                         |                |                            |                                                                        |                                          |
| ASP.NET 4.5.2 Templates                                                                                                    |                         |                |                            | A project template for creating R<br>that can reach a broad range of c | ESTful HTTP services<br>lients including |
| Empty Web Forms                                                                                                    | MVC                     | (e)<br>Web API | Single Page<br>Application | browsers and mobile devices.                                           |                                          |
| (e)<br>Azure API App Azure Mobile<br>App                                                                                                    | Azure Mobile<br>Service |                |                            |                                                                        |                                          |
| ASP.NET 5 Templates                                                                                                    |                         |                |                            |                                                                        |                                          |
| Empty Web API                                                                                                    | web                     |                |                            | Change Authentication                                                  |                                          |
|                                                                                                    |                         | Change         | Authentication             |                                                                        | ×                                        |
| No Authentication       For applications that store user profiles in a SQL Server database. Users can register, or sign in using their existing account for Facebook, Twitter, Google, Microsoft, or another provider.         Image: Individual User Accounts       Learn more         Work And School Accounts       Vindows Authentication |                         |                |                            |                                                                        |                                          |
|                                                                                                    | ,                       |                |                            | ОК                                                                     | Cancel                                   |

Figura 10.1: Escolha do tipo de autenticação

Será utilizado o tipo Individual User Accounts, que permite o uso de uma base de dados própria para o armazenamento dos usuários e os papéis que eles podem assumir. Dessa forma, o Web API poderá autenticar e autorizar os usuários a acessarem os serviços e suas operações, baseado em anotações nas classes dos *controllers* e em seus métodos, como será mostrado mais adiante neste capítulo.

Usando o mecanismo citado, as credenciais de acesso do usuário serão armazenadas em tabelas do banco de dados da própria aplicação, permitindo que ele seja gerenciado por ela. Isso significa que o registro e a administração de cada usuário ficam por conta da aplicação.

Essa técnica utilizará o mecanismo **OAuth2** para autenticar as requisições aos *controllers* da aplicação. O OAuth2 possui algumas terminologias importantes de serem explicadas para o seu melhor entendimento:

- · Resource: uma informação que pode ser protegida;
- Resource server: o servidor que possui/hospeda o recurso;
- **Resource owner:** a entidade que possui permissão de acessar o recurso, ou seja, o usuário;
- Client: a aplicação que deseja acessar o recurso;
- Access token: o token que garante o acesso ao recurso;
- Bearer token: um tipo de token de acesso, com a propriedade de que quem o possuir pode ter acesso ao recurso;
- Authorization server: o servidor que gera, controla e distribui os tokens de acesso.

O template escolhido com a opção de autenticação, citado neste capítulo, cria um projeto que atua como *authorization and resource server*, como detalhado na figura a seguir, com um exemplo de uma aplicação JavaScript como cliente:

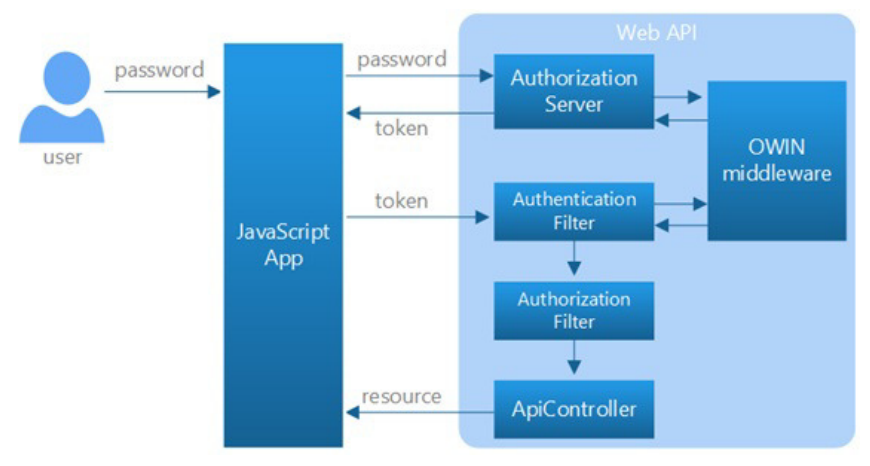

Figura 10.2: Authorization and resource server. Fonte: http://www.asp.net/webapi/overview/security/individual-accounts-in-web-api

# 10.2 CRIAÇÃO DO PROJETO COM AUTENTICAÇÃO E AUTORIZAÇÃO DE USUÁRIOS UTILIZANDO OAUTH2

Para criar o projeto segundo o modelo proposto neste capítulo, execute os passos a seguir:

- 1. No Visual Studio, crie um novo projeto com o nome que você desejar. Aqui ele será chamado de Exemplo3 .
- 2. Escolha a opção Individual Users Accounts.
- 3. Marque a opção Host in the cloud.
- 4. Clique em OK para criar o projeto.
- 5. Configure as opções de hospedagem do projeto no Windows Azure, com um novo site com um banco de dados. Se tiver dúvidas de como fazer isso, volte ao capítulo 6. Serviço de gerenciamento de produtos, onde esses passos são detalhados.
- 6. Clique em OK , e aguarde até que o projeto e os recursos no Windows Azure sejam criados.

O projeto montado com esse template possui as seguintes partes

adicionais:

- O authorization server OAuth2, responsável pela autenticação e autorização dos usuários através desse mecanismo;
- Uma espécie de *controller* para gerenciar os usuários que poderão ter acesso à aplicação;
- Um modelo de dados de usuários para ser utilizado pelo Entity Framework para armazená-los no banco de dados.

Veja na figura como fica a estrutura do projeto:

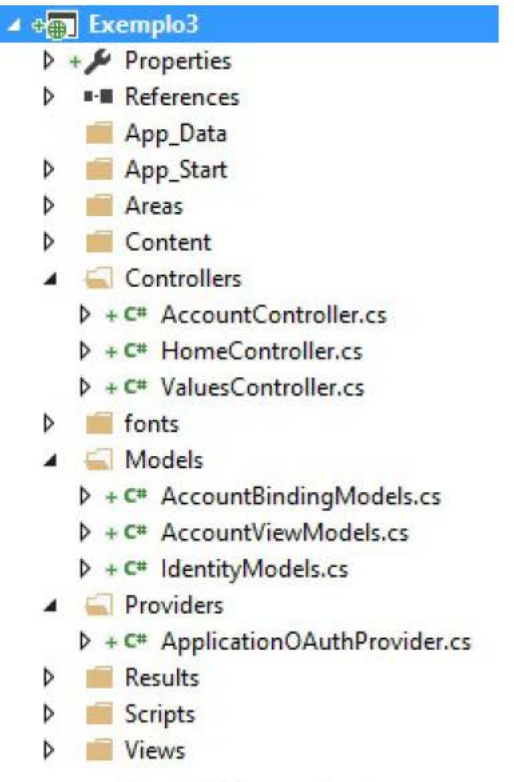

Figura 10.3: Estrutura do projeto

Em termos de código e classes, as partes novas que foram criadas são:

- AccountControler : controller para gerenciamento dos usuários. Possui a operação Register, que será usada para o registro de novos usuários na base de dados.
- ApplicationUser : modelo do Entity Framework, definido em Models/IdentityModels.cs , para ser usado para o mapeamento do usuário no banco de dados.
- ApplicationUserManager : possui as operações para gerenciamento de usuários. Está definido em App\_Start/IdentityConfig.cs.
- ApplicationOAuthProvider : responsável pelo processo de autenticação das requisições.
- Startup.Auth.cs : executado na inicialização da aplicação. Ele configura o authorization server OAuth2.

Outra alteração importante foi na classe ValuesControllers, com a adição da anotação [Authorize] em sua declaração, como pode ser visto no trecho a seguir:

```
namespace Exemplo3.Controllers
{
    [Authorize]
    public class ValuesController : ApiController
    {
        // GET api/values
        public IEnumerable<string> Get()
        {
            return new string[] { "value1", "value2" };
        }
}
```

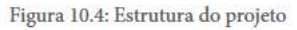

Isso diz que as requisições de acesso a esse serviço e, consequentemente, a suas operações devem ser autorizadas. Posteriormente, serão detalhadas algumas outras opções de utilização dessa anotação.

### 10.3 ACESSANDO OPERAÇÕES DE UM SERVIÇO COM AUTENTICAÇÃO OAUTH2 COM O REST CONSOLE

Para acessar algum serviço autenticado nesse projeto que foi criado, é necessário primeiramente registrar um usuário. Utilizando o REST Console, execute os passos a seguir. Se tiver dúvidas de como configurar o REST Console, volte ao capítulo 2. Como depurar o projeto localmente com o IIS Express, na seção Acessando o serviço Values com o REST Console.

- 1. Execute a aplicação Exemplo3 no Visual Studio, que fará com que ela rode no IIS Express da sua máquina de desenvolvimento.
- Acesse a operação api/Account/Register, com o método HTTP POST e com os dados do usuário a ser cadastrado, usando um modelo como no exemplo a seguir:

```
{
    "Email": "matilde@siecola.com",
    "Password": "Matilde#7",
    "ConfirmPassword": "Matilde#7"
}
```

A figura seguinte mostra como a seção Target do REST Console deve ser configurada:

#### Target

| Target                                                         |                                                    | Accept                             |                  |  |
|----------------------------------------------------------------|----------------------------------------------------|------------------------------------|------------------|--|
| Request U                                                      | IRI                                                | Content-Type                       |                  |  |
| http://loca                                                    | lhost:52302/api/Account/Register                   |                                    | application/json |  |
| Universal Resource Identifier. ex: https://www.sample.com:9000 |                                                    | Content-Types that are acceptable. |                  |  |
| Request Method                                                 |                                                    | Language                           |                  |  |
| POST                                                           |                                                    |                                    | example: en-US   |  |
| The desired                                                    | action to be performed on the identified resource. | Acceptable languages for response. |                  |  |
| Request T                                                      | imeout                                             |                                    |                  |  |
| 60                                                             | seconds                                            |                                    |                  |  |
| Timeout in s                                                   | econds before aborting.                            |                                    |                  |  |

Figura 10.5: Criação de usuário - Target

A figura seguinte mostra como a seção Body do REST Console deve ser configurada:

#### Body

| Content Headers                                                            |                                                                      | Request Payload |                                 |  |
|----------------------------------------------------------------------------|----------------------------------------------------------------------|-----------------|---------------------------------|--|
| Con                                                                        | tent-Type                                                            | RA              | W Body                          |  |
|                                                                            | application/json                                                     |                 | {                               |  |
| The mime type of the body of the request (used with POST and PUT requests) |                                                                      |                 | "Email": "matilde@siecola.com", |  |
| Encoding                                                                   |                                                                      |                 | "ConfirmPassword": "Matilde#7"  |  |
|                                                                            | example: utf-8                                                       |                 | }                               |  |
| Acce                                                                       | ptable encodings: See HTTP compression.                              |                 |                                 |  |
| Con                                                                        | tent-MD5                                                             |                 |                                 |  |
|                                                                            | example: Q2hIY2sgSW50ZWdyaXR5IQ==                                    |                 |                                 |  |
| A Ba                                                                       | ,<br>se64-encoded binary MD5 sum of the content of the request body. |                 |                                 |  |

Figura 10.6: Criação de usuário - Body

3. A operação deve retornar o código HTTP 200 OK , indicando que o usuário foi registrado. Nesse momento, as tabelas de controle de usuários e papéis foram criadas no banco de dados.

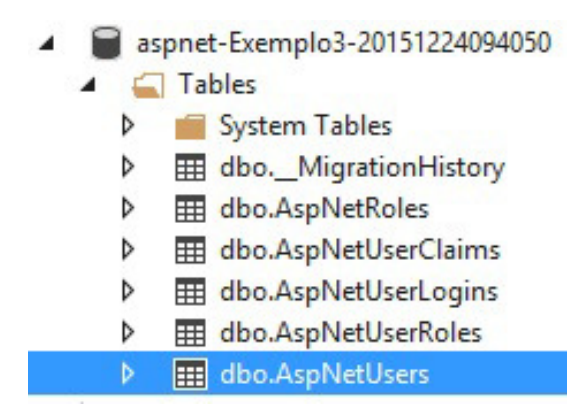

Figura 10.7: Tabelas de papéis e usuários

Em especial, a tabela AspNetUsers, que contém os usuários que podem ter acesso à aplicação. Para acessar um serviço autenticado, é necessário obter o token de acesso. Para isso, continue executando os passos.

4. Acesse a operação /token com o método HTTP POST . No corpo da mensagem, passe a seguinte informação:

grant\_type=password&username=matilde@siecola.com&p assword=Matilde#7

5. Guarde a resposta da operação, que deverá ter o seguinte formato:

```
{
    "access_token": "token",
    "token_type": "bearer",
    "expires_in": 1209599,
    "userName": "matilde@siecola.com",
    ".issued": "Thu, 24 Dec 2015 12:56:41 GMT",
    ".expires": "Thu, 07 Jan 2016 12:56:41 GMT"
}
```

Nesse momento, o token está armazenado no servidor de autorização, com um tempo de expiração. Ele deverá ser

armazenado pelo cliente que for acessar os serviços autenticados da aplicação.

Como exemplo, para acessar o método GET do serviço Values pelo REST Console, execute os passos a seguir:

 No REST Console, adicione um header às requisições, chamado Authorization. Como valor, coloque a informação Bearer, acrescentando o access token recebido no passo anterior.

**Custom Headers** 

| Request Parameters |                                |   |  |
|--------------------|--------------------------------|---|--|
| Authorization      | Bearer vEqDoll5sECHMzJ7_1b-530 | _ |  |
| example: header    | example: value                 | ŧ |  |

Figura 10.8: Acessando o serviço Values com autenticação

2. Configure o REST Console para acessar a operação api/values com o método HTTP GET. Essa requisição deverá ser autorizada pela aplicação, e a resposta, contendo os dois valores ["value1", "value2"], deverá ser enviada para o REST Console.

#### Publicação no Windows Azure

Antes de prosseguir com os próximos passos da próxima seção, publique a aplicação no Windows Azure e crie um usuário lá, da mesma forma como foi feito na máquina local de desenvolvimento. Isso será importante para que as tabelas sejam criadas no banco de dados hospedado no Windows Azure.

## 10.4 CRIANDO PAPÉIS E O USUÁRIO ADMIN

Em uma aplicação Web, com autenticação e usuários, é interessante ter pelo menos dois papéis, por exemplo: USER, com permissões restritas; e ADMIN, com permissões totais.

Os passos a seguir detalharão a criação dos papéis na aplicação Exemplo3 :

- 1. Abra a tabela AspNetRoles, que armazena os possíveis papéis que os usuários podem assumir, e crie os papéis USER e ADMIN, colocando índices distintos para cada um deles.
- 2. Abra a tabela AspNetUsers, que armazena os usuários criados, e copie o valor do campo ID e do usuário que foi criado na seção anterior.
- 3. Abra a tabela AspNetUserRoles, que associa os usuários com seus papéis, e faça a associação do usuário criado na seção anterior com ID do papel ADMIN.

CRIAÇÃO DOS PAPÉIS DE USUÁRIO NO WINDOWS AZURE

Antes de prosseguir com os próximos passos da próxima seção, execute os passos descritos nessa seção no banco de dados do Windows Azure, para que ele também passe a ter os papéis de usuários criados na máquina local de desenvolvimento.

Se você tiver dúvidas de como acessar o banco de dados hospedado no Windows Azure por meio do Visual Studio, consulte o capítulo 9. *Gerenciando de recursos criados no Windows Azure*, na seção *Configurando o Visual Studio para acessar o banco de dados no Windows Azure*.

Na próxima seção, será mostrado como fazer com que somente o usuário ADMIN crie novos usuários, e como fazê-lo somente com o papel USER.

### 10.5 ALTERANDO O MÉTODO DE REGISTRO PARA CADASTRAR USUÁRIOS COM O PAPEL USER

O método criado pelo template para registro de usuários não restringe o usuário a um papel, além de permitir que qualquer usuário faça tal operação.

Nos passos a seguir, será demonstrado como fazer com que a operação de registro de usuário só seja acessada por usuários do tipo ADMIN, e também fazer com que ela crie usuários atrelando-os ao papel USER. Para isso, execute os passos a seguir:

 Em Controllers\AccountController.cs , no método Register , substitua a anotação AllowAnonymous pela anotação [Authorize(Roles = "ADMIN")]. Isso fará com que somente usuários registrados com o papel ADMIN possam acessar essa operação. Há uma seção mais adiante que detalha esse tipo de anotação e suas variações.

 Altere o método, citado no passo anterior, para incluir o código de cadastramento do usuário com o papel USER, como mostrado no trecho a seguir:

```
// POST api/Account/Register
 [Authorize(Roles = "ADMIN")]
[Route("Register")]
public async Task<IHttpActionResult> Register(RegisterBindi
ngModel model)
 {
    if (!ModelState.IsValid)
    {
         return BadRequest(ModelState);
    }
    var user = new ApplicationUser() { UserName = model.Ema
il, Email = model.Email };
    IdentityResult result = await UserManager.CreateAsync(u
ser, model.Password);
    if (!result.Succeeded)
     {
        return GetErrorResult(result);
    3
    else
     {
        var addToRoleResult = await UserManager.AddToRoleAs
ync(user.Id, "USER");
         if (!addToRoleResult.Succeeded)
         {
             return GetErrorResult(result);
         }
    }
    return Ok();
}
O trecho do else " do segundo if foi adicionado para
```

associar o usuário criado ao papel USER .

#### Exercício proposto 3

Agora que a criação de usuário só pode ser feita por um usuário do tipo ADMIN, realize os seguintes testes:

- Tente criar um novo usuário da forma como havia feito. Provavelmente, não vai funcionar, pois o serviço agora requer autenticação.
- Pegue o token de acesso do usuário ADMIN que foi criado inicialmente.
- Crie um novo usuário utilizando o token de acesso do usuário ADMIN, da mesma forma como foi feito para acessar o serviço Values. Esse novo usuário será criado com o papel USER.
- Pegue o token de acesso para esse novo usuário com papel USER.
- Tente criar um novo usuário usando o token de acesso do usuário com papel USER. Isso também não deverá funcionar, pois apesar de o acesso estar sendo feito por um usuário autenticado, ele não possui o papel ADMIN e, por isso, não está autorizado a realizar tal operação.
- Publique no Windows Azure, e refaça os testes com a aplicação hospedada nele.

# 10.6 ADICIONANDO O SERVIÇO DE PRODUTOS COM AUTENTICAÇÃO

Para enriquecer a aplicação Exemplo3 e mostrar outros conceitos importantes, será adicionado o serviço de CRUD (Create, Read, Update e Delete) de produtos, criado no Exemplo2, porém com as funcionalidades de autenticação, que será tratado na seção

seguinte.

Como já existem algumas tabelas na aplicação Exemplo3, o processo de deploy da aplicação com o Code First Migration será ligeiramente diferente. Para adicionar o serviço de CRUD de produtos, execute os passos a seguir:

1. Crie a classe Product de modelo do produto, na pasta Models, como o trecho a seguir:

```
public class Product
 {
     public int Id { get; set; }
     [Required(ErrorMessage = "0 campo nome é obrigatório")]
     public string nome { get; set; }
     public string descricao { get; set; }
     [Required]
     [StringLength(8, ErrorMessage = "0 tamanho máximo do có
digo é 8 caracteres")]
     public string codigo { get; set; }
     [Range(10, 999, ErrorMessage = "O preco deverá ser entr
e 10 e 999.")]
     public decimal preco { get; set; }
     [StringLength(80, ErrorMessage = "0 tamanho máximo da u
rl é 80 caracteres")]
     public string Url { get; set; }
}
```

Lembre-se de adicionar using System.ComponentModel.DataAnnotations; no início do arquivo.

- 2. Compile toda a aplicação.
- 3. Adicione um novo controller para o serviço de CRUD de produtos. Se você tiver dúvidas de como fazer isso, consulte o capítulo 6. Serviço de gerenciamento de produtos, do passo 9 ao

13 da seção Criação do serviço de gerenciamento de produtos.

- Nesse momento, crie um novo contexto, por exemplo, com o nome Exemplo3Context, que servirá para as outras tabelas além das que já existem para autenticação de usuário.
- 5. Recompile a aplicação novamente.
- 6. Habilite o Code First Migrations pelo comando: enable-migrations -ContextTypeName Exemplo3.Models.Exemplo3Context . Este foi o contexto criado durante a criação do controller de produtos, pois já existe um outro contexto responsável pelas tabelas de usuários e papéis. Por isso, agora é necessário especificar qual contexto será usado nesse comando, por meio do parâmetro ContextTypeName .
- 7. Digite o comando add-migration AddProducts para a criação do código responsável pela tabela de produtos.
- 8. Se desejar, preencha o método Seed de Configuration.cs para criar alguns produtos na tabela, como no trecho a seguir:

```
protected override void Seed(Exemplo3.Models.Exemplo3Contex
t context)
 {
    context.Products.AddOrUpdate(
         p => p.Id,
         new Product { Id = 1, nome = "produto 1", codigo =
"COD1", descricao = "descrição produto 1", preco = 10, Url =
 "www.siecolasystems.com/produto1" },
         new Product { Id = 2, nome = "produto 2", codigo =
"COD2", descricao = "descrição produto 2", preco = 20, Url =
 "www.siecolasystems.com/produto2" },
         new Product { Id = 3, nome = "produto 3", codigo =
"COD3", descricao = "descrição produto 3", preco = 30, Url =
 "www.siecolasystems.com/produto3" }
    );
}
```

9. Agora, execute o comando update-database para que os

passos realizados sejam aplicados no banco local.

10. Execute a aplicação e acesse o serviço de produtos.

Repare que, ao acessar o serviço de produtos, nenhuma autenticação foi exigida, mesmo com todo o mecanismo já criado na aplicação. Isso se deve ao fato de que, para que um serviço ou operação exija autenticação, é necessário colocar anotações explícitas, como será visto na seção seguinte.

Com os passos executados, foi criado um novo contexto para a aplicação Exemplo3, à parte do que já existia, de controle de usuários e papéis, utilizado pelo mecanismo de autenticação. Isso pode ser visto na figura a seguir:

| 4 | 🗊 SQL Server                                       |  |  |  |  |
|---|----------------------------------------------------|--|--|--|--|
|   | (localdb)\MSSQLLocalDB (SQL Server 12.0.2000)      |  |  |  |  |
|   | 🖌 🧲 Databases                                      |  |  |  |  |
|   | System Databases                                   |  |  |  |  |
|   | <ul> <li>aspnet-Exemplo3-20151224094050</li> </ul> |  |  |  |  |
|   | <ul> <li>Tables</li> </ul>                         |  |  |  |  |
|   | System Tables                                      |  |  |  |  |
|   | dboMigrationHistory                                |  |  |  |  |
|   | dbo.AspNetRoles                                    |  |  |  |  |
|   | dbo.AspNetUserClaims                               |  |  |  |  |
|   | dbo.AspNetUserLogins                               |  |  |  |  |
|   | dbo.AspNetUserRoles                                |  |  |  |  |
|   | dbo.AspNetUsers                                    |  |  |  |  |
|   | Views                                              |  |  |  |  |
|   | Synonyms                                           |  |  |  |  |
|   | Programmability                                    |  |  |  |  |
|   | Service Broker                                     |  |  |  |  |
|   | Storage                                            |  |  |  |  |
|   | Security                                           |  |  |  |  |
|   | AzureStorageEmulatorDb40                           |  |  |  |  |
|   | AzureStorageEmulatorDb42                           |  |  |  |  |
|   | Exemplo2Context-20151214193918                     |  |  |  |  |
|   | <ul> <li>Tables</li> </ul>                         |  |  |  |  |
|   | System Tables                                      |  |  |  |  |
|   | dboMigrationHistory                                |  |  |  |  |
|   | dbo.Products                                       |  |  |  |  |

Figura 10.9: Contextos da aplicação Exemplo3

Isso traz uma grande vantagem, pois qualquer alteração que for feita a partir de agora, no modelo de produtos ou em outros que forem criados, não afetará as tabelas já existentes utilizadas pelo mecanismo de autenticação.

Para publicar essa aplicação no Windows Azure, execute os seguintes passos:

- 1. Tenha certeza de ter recompilado toda a aplicação.
- 2. Clique com o botão direito sobre a aplicação e escolha a opção

Publish.

- 3. Antes de publicar, vá à aba de Settings.
- 4. Repare que está diferente, pois agora a aplicação possui dois contextos:
  - **ApplicationDefaultContext:** usado para as tabelas do mecanismo de autenticação.
  - **Exemplo3Context:** usado para as demais tabelas da aplicação, como a de produtos.

|                        | Publish Web ? 🗙                                                                                                    |
|------------------------|----------------------------------------------------------------------------------------------------|
| Publish Web            |                                                                                                    |
| Profile                | webapiexemplo3 *                                                                                                    |
| Connection<br>Settings | Configuration: Release ✓                                                                                                    |
| Preview                | Databases                                                                                                    |
|                        | ApplicationDbContext (DefaultConnection)     Data Source=tcp:webapiexemplo2dbserver.database.windows.net,1433;Initial Catalog=weba ∨ □     □ |
|                        | Use this connection string at runtime (update destination web.config)     Execute Code First Migrations (runs on application start)          |
|                        | ⊙ Exemplo3Context                                                                                                    |
|                        | j=webapiezemplo2_db;User ID=siecola@webapiezemplo2dbserver;Password=Pcstrebuchet1 v                                                          |
|                        | Execute Code First Migrations (runs on application start)                                                                                    |
|                        | S FREV INEXT & PUDIDI                                                                                                    |

Figura 10.10: Publicação de Exemplo3

5. Marque a opção Execute Code First Migrations para o contexto Exemplo3Context, que fará com que a tabela de produtos seja criada e preenchida com as entidades iniciais escritas no método Seed de Configuration.cs, sem alterar as tabelas do outro contexto.

- 6. Clique em Publish para publicar as alterações no Windows Azure, e aguarde até que o processo seja concluído.
- Acesse a operação de produtos da aplicação hospedada no Windows Azure.

# 10.7 AUTENTICAÇÃO E AUTORIZAÇÃO NO WEB API 2

O controller de produtos foi criado nos passos executados na seção anterior, mas a aplicação não está solicitando autenticação para acessá-lo. Isso acontece porque nenhuma anotação foi adicionada na classe ProductsController para que exigisse tal comportamento.

No Web API 2, existem anotações para controlar o acesso dos usuários a operações e serviços, além de poder obter informações dos usuários requisitantes, como login e papel. Na operação de registro de novos usuários, já foi colocada uma anotação para que ela só fosse autorizada para usuários do tipo ADMIN : [Authorize(Roles = "ADMIN")].

Também é possível fazer isso para todo o serviço, colocando tal anotação na definição da classe, por exemplo:

```
[Authorize(Roles = "ADMIN")]
public class ProductsController : ApiController
{
    private Exemplo3Context db = new Exemplo3Context();
```

Isso faria com que todo o serviço só pudesse ser acessado por usuários com o papel ADMIN .

A seguir, veja uma descrição de algumas anotações que podem ser usadas tanto na declaração do serviço quanto em suas operações:

• [Authorize] : faz com que o acesso ao recurso

(serviço ou sua operação) tenha de ser autenticado para poder ser acessado;

- [AllowAnonymous] : faz com que uma operação de um serviço, que necessite autenticação, possa ser acessada por um usuário anônimo;
- [Authorize(Roles="ADMIN")] : faz com que o acesso ao recurso tenha de ser autenticado e somente autorizado para usuários com o papel ADMIN;
- [Authorize(Users="doralice@siecola.com")] : faz com que o acesso ao recurso tenha de ser autenticado e somente autorizado para o usuário de login doralice@siecola.com.

Ainda, dentro do método que implementa a operação do serviço, é possível obter informações do usuário autenticado pela propriedade ApiController.User. Veja isso no exemplo a seguir, onde é obtido seu nome e testado a qual papel ele pertence:

```
// GET: api/Products
public IQueryable<Product> GetProducts()
{
    Trace.TraceInformation("Nome do usuário: " + User.Identity.Nam
e);
    if (User.IsInRole("USER"))
    {
       Trace.TraceInformation("Usuário com papel USER");
    }
    else if (User.IsInRole("ADMIN"))
    {
       Trace.TraceInformation("Usuário com papel ADMIN");
    }
    return db.Products;
}
```

Dessa forma, é possível obter informações do usuário autenticado na requisição.

Para publicar essa aplicação no Windows Azure, lembre-se de desmarcar a opção Execute Code First Migrations para o

contexto Exemplo3Context, pois nenhuma alteração foi feita em nenhum modelo desse contexto.

#### Exercício proposto 4

- Adicione o serviço de CRUD de produtos na aplicação Exemplo3;
- 2. Faça com que as operações de criação e exclusão de produtos sejam acessadas somente por usuários com o papel ADMIN ;
- Faça com que a operação de alteração de produto seja acessada somente pelo usuário de nome doralice@siecola.com;
- 4. Faça os testes na máquina local;
- 5. Publique no Windows Azure e refaça os testes com a aplicação hospedada nele.

Você pode encontrar a resolução desse exercício no repositório de código do livro, no endereço: https://github.com/siecola/WebAPIBook/.

#### 10.8 CONCLUSÃO

Neste capítulo, até o momento você começou a construir o projeto da loja virtual com as seguintes características:

- Autenticação de acesso de usuários aos serviços REST utilizando OAuth2;
- CRUD de produtos;
- Gerenciamento de usuários usando tabelas no banco de dados;
- Diferentes papéis de usuários.

Com isso, você aprendeu várias coisas novas, dentre elas:

• Como colocar autenticação OAuth2 em serviços REST

com Web API;

- Como configurar um *controller* e suas operações a exigir autenticação de usuário com autorizações por usuário e por papel;
- Como acessar um serviço com autenticação OAuth2 pelo REST Console.

No próximo capítulo, você vai incrementar o projeto da loja virtual com o serviço de gerenciamento de pedidos, no qual será criado um modelo complexo, envolvendo itens e produtos do pedido. Também será mostrado como criar novas operações em um serviço, explorando as últimas técnicas incorporadas no Web API 2.

# CAPITULO 11 CRIANDO O SERVIÇO DE PEDIDOS

Agora que a loja virtual já possui um mecanismo de autenticação com OAuth2 e um CRUD de produtos, chegou a hora de adicionar um novo serviço para incrementar esse projeto! O próximo serviço a ser criado no projeto Exemplo3 é o de administração de pedidos, em que conceitos avançados de relacionamento de entidades com o Entity Framework serão apresentados.

Nesse exemplo, cada pedido terá somente as seguintes informações:

- Identificador único do pedido;
- Nome do usuário dono do pedido;
- Preço do frete;
- Lista de itens.

Por sua vez, cada item da lista terá as seguintes informações:

- Identificador único do item;
- ID do produto;
- Uma referência ao produto em si;
- ID do pedido.

Em uma aplicação real, os dois modelos citados poderiam ter mais informações, assim como seus serviços poderiam ter muito mais operações do que as que serão criadas nesse exemplo. Porém, o que será mostrado é a base para uma evolução maior, mas que ainda garantirá uma boa dose de desafios.

O intuito deste capítulo é mostrar como ter modelos, por exemplo, como o de pedidos, com referências a outros modelos, assim como o de itens, que possui uma referência para o modelo de produtos. E ainda, que o modelo de item possui uma chave para a identificação única do pedido, para saber a qual ele pertence.

Para maiores informações sobre relacionamentos, propriedades de navegação e chaves estrangeiras, consulte a referência sobre o assunto em http://msdn.microsoft.com/en-us/data/jj713564.aspx.

O primeiro modelo a ser criado será o de itens do pedido. Para isso, execute os passos a seguir:

1. Crie a classe OrderItem na pasta Models, de acordo com o trecho de código:

```
public class OrderItem
{
    public int Id { get; set; }
    // Foreign Key
    public int ProductId { get; set; }
    // Navigation property
    public virtual Product Product { get; set; }
    public int OrderId { get; set; }
}
```

Não será necessário criar um controlador para essa classe, pois não haverá um serviço que acessa diretamente os itens. O acesso será feito por meio do serviço de pedidos. Porém, existirá uma tabela para armazenar esses itens.

Repare que o modelo possui um objeto do tipo Product, que apenas faz uma referência ao produto que possui dentro do

item do pedido, assim como o ProductId, que será a chave estrangeira para a tabela de produtos. A propriedade OrderId também será uma chave estrangeira para a tabela de pedidos.

2. Crie a classe Order na pasta Models , de acordo com o trecho de código:

```
public class Order
{
    public Order()
    {
        this.OrderItems = new HashSet<OrderItem>();
    }
    public int Id { get; set; }
    public string userName { get; set; }
    public decimal precoFrete { get; set; }
    public virtual ICollection<OrderItem> OrderItems { get; set; }
}
```

Esse modelo é o mais complexo visto até o momento, pois possui uma lista de itens de pedidos, representado pela propriedade OrderItems do tipo ICollection<OrderItem>, que será criada toda vez que um objeto do tipo Order for instanciado.

O funcionamento desse modelo é bem interessante, pois toda vez que um pedido for criado contendo uma lista de itens, esses serão automaticamente criados na tabela de itens de pedidos. Da mesma forma, toda vez que um pedido for apagado da tabela, todos os itens que ele possui serão apagados da tabela de itens.

3. Compile toda a solução para certificar-se de não haver erros.

- Crie um controlador chamado OrdersController do mesmo tipo dos outros que você já criou, tendo como base o modelo Order e o contexto Exemplo3Context.
- 5. Recompile toda a aplicação.
- 6. Execute o comando add-migration AddOrderAndOrderItem no Package Manager Console.
- 7. Abra o último arquivo criado na pasta Migrations . Você pode saber qual foi o último criado pelo início de seu nome, que está no formato de data/hora YYYYMMDD (por exemplo, 20151225, que é um arquivo do ano 2015, mês 12 do dia 25). Esse é o código de criação das tabelas Orders e OrderItems . Repare nesse último, que as chaves estrangeiras para a tabela de produtos e pedidos foram criadas, baseadas simplesmente nos nomes dos atributos.

```
.ForeignKey("dbo.Products", t => t.ProductId, cascadeDelete
: true)
.ForeignKey("dbo.Orders", t => t.OrderId, cascadeDelete: tr
ue)
```

- Execute o comando update-database no Package Manager Console.
- 9. Vá ao SQL Server Explorer e veja que as tabelas Orders e OrderItems foram criadas.
- 10. Adicione alguns dados válidos nas novas tabelas para termos um pedido completo com alguns itens.
- 11. Execute a aplicação e acesse a URL api/orders para listar todos os pedidos existentes. Deverá aparecer uma estrutura semelhante à que é exibida a seguir:

```
"codigo": "COD1",
            "preco": 10.00,
            "Url": "www.siecolasystems.com/produto1"
        },
        "Id": 1,
        "ProductId": 1,
        "OrderId": 1
    }, {
        "Product": {
            "Id": 2,
            "nome": "produto 2",
            "descricao": "descrição produto 2",
            "codigo": "COD2",
            "preco": 20.00,
            "Url": "www.siecolasystems.com/produto2"
        },
        "Id": 2,
        "ProductId": 2,
        "OrderId": 1
    }],
    "Id": 1,
    "userName": "doralice@siecola.com",
    "precoFrete": 0.00
31
```

Esse é o JSON de resposta listando todos os pedidos existentes. Nesse caso, somente um pedido com dois itens (produtos).

# 11.1 EXECUÇÃO NO WINDOWS AZURE

Publique a aplicação no Windows Azure e faça alguns testes com o novo serviço de gerenciamento de pedidos, cadastrando e excluindo alguns itens e pedidos. Lembre-se de marcar a opção Code First Migration na tela de publicação da aplicação. Alteração no serviço de pedidos para o Windows Azure

Para que o serviço de pedidos funcione adequadamente no Windows Azure, é necessário realizar uma alteração na operação de listagem de todos os pedidos, ou seja, no método public IQueryable<Order> GetOrders() da classe OrdersController.

A alteração necessária na classe OrdersController , na verdade, se refere a qualquer operação de um serviço que retorne uma lista com objetos complexos, como é o caso do modelo de pedidos. É preciso alterar o tipo do retorno do método para List e retornar a lista de pedidos com os itens incluídos em cada um deles, como pode ser visto no trecho de código:

```
public List<Order> GetOrders()
{
    return db.Orders.Include(order => order.OrderItems).ToList();
}
```

Repare que o serviço de pedidos está todo desprotegido, ou seja, não exige autenticação de usuário. E ainda, qualquer usuário pode apagar ou alterar um pedido de qualquer outro, o que é um absurdo se tratando de uma loja virtual! No exercício a seguir, você poderá corrigir esses pequenos problemas com algumas anotações e com um pouco de código nos métodos que implementam as operações do serviço de pedidos.

#### Exercício proposto 5

- 1. Faça com que todas as operações do serviço de pedidos só possam ser acessadas por usuários autenticados;
- 2. Faça com que a operação de cadastramento de pedidos

verifique se o usuário cadastrado é o mesmo do pedido;

- 3. Faça com que a operação de listagem de todos os pedidos só possa ser acessada por um usuário com papel ADMIN ;
- 4. Faça com que as demais operações só possam ser acessadas pelo usuário dono do pedido;
- Obviamente, todas as operações poderão ser acessadas por um usuário ADMIN, mesmo que ele não seja o dono de um pedido;
- Caso alguma operação seja acessada por um usuário que não tenha permissão, retorne com o código HTTP 403 Forbidden.

Você pode encontrar a resolução desse exercício no repositório de código do livro, no endereço: https://github.com/siecola/WebAPIBook/.

### 11.2 CONCLUSÃO

Parabéns! Você criou o novo serviço de gerenciamento de pedidos com um modelo de dados complexo e com relacionamentos. Viu como é fácil fazer isso com Web API?

No próximo capítulo, você aprenderá como criar novas operações em um serviço, usando os conceitos de rotas no Web API.

# CAPITULO 12 CRIANDO NOVAS OPERAÇÕES EM SERVIÇOS

As operações básicas que o template do Web API cria para um novo controller são interessantes. Pelo menos, é possível fazer as operações básicas de CRUD. Porém, e se for necessário criar outras operações, com parâmetros e consultas, a serem acessados por métodos HTTP que você deseja escolher?

Este capítulo aborda o conceito para a criação de novas operações em um serviço já existente, por exemplo, a de busca de um produto pelo seu nome. O Web API 2 traz algumas anotações ( attribute routing ) que ajudam nesse trabalho, para serem utilizadas nas declarações das classes que implementam o serviço e na implementação dos métodos das operações. A seguir, veja suas definições e características:

- [RoutePrefix("api/products")] : usado como anotação na definição da classe do serviço. Indica que tal serviço será acessado pela URI api/products.
- [Route("byname")] : usado como anotação na implementação do método da operação do serviço. Indica que a operação será acessada pela URI parcial api/products/byname.
- [HttpGet] : usado como anotação na implementação do método da operação do serviço. Indica que a operação deverá ser acessada com o verbo HTTP GET,

também podendo ser HttpPost , HttpPut , HttpDelete e outros.

Como exemplo, para criar uma nova operação para buscar um produto pelo seu nome, execute os passos a seguir:

1. Acrescente a anotação RoutePrefix na definição da classe do serviço de produtos:

```
[Authorize]
[RoutePrefix("api/products")]
public class ProductsController : ApiController
{
    private Exemplo3Context db = new Exemplo3Context();
```

2. Crie o método GetProductByName com as anotações HttpGet e Route, como no trecho a seguir:

```
[ResponseType(typeof(Product))]
[HttpGet]
[Route("byname")]
public IHttpActionResult GetProductByName(string name)
{
    var product = db.Products.Where(p => p.nome == name);
    if (product == null)
    {
        return NotFound();
    }
    return Ok(product);
}
```

- 3. Compile e execute a aplicação.
- 4. Entre na página de documentação do serviço, e verifique que foi adicionada uma nova operação no serviço de produtos, que deve ser acessada pela URI api/products/byname? name={name}, como no exemplo:

# Target

| Target<br>Request URI                                          |                        | Accept<br>Content-Type             |                |
|----------------------------------------------------------------|------------------------|------------------------------------|----------------|
|                                                                |                        |                                    |                |
| Universal Resource Identifier. ex: https://www.sample.com:9000 |                        | Content-Types that are acceptable. |                |
| Request Method                                                 |                        | Language                           |                |
| GET                                                            |                        |                                    | example: en-US |
| The desired action to be performed on the identified resource. |                        | Acceptable languages for response. |                |
| Request Ti                                                     | meout                  |                                    |                |
| 60                                                             | seconds                |                                    |                |
| Timeout in se                                                  | conds before aborting. |                                    |                |

Figura 12.1: Acessando nova operação de busca de produto pelo nome

# 12.1 CONCLUSÃO

Adicionar novas operações em um serviço é tão simples quanto criar um novo método em uma classe. As únicas preocupações a mais ficam por conta da definição da URL de acesso, verbo HTTP e seus parâmetros.

O próximo capítulo mostrará como consultar um serviço **SOAP** de dentro de uma operação de um serviço REST. Algo que pode ser muito útil, principalmente em integração de sistemas.

# CAPÍTULO 13 CONSULTANDO SERVIÇOS SOAP DE UMA APLICAÇÃO WEB API

Dentro de uma aplicação Web API, pode ser útil acessar outros serviços, principalmente no caso de integração de sistemas. Um exemplo é você desejar acessar um serviço disponível na Web para fazer algum cálculo, ou simplesmente agregar outras informações na resposta da operação do seu serviço REST com Web API.

Este capítulo mostra os passos para acessar um serviço SOAP dos Correios para cálculo de preço e prazo de encomendas. Todas as informações sobre esse serviço dos Correios podem ser encontradas em http://www.correios.com.br/webservices.

Um serviço SOAP (*Simple Object Access Protocol*) é uma forma diferente de implementação de serviços Web. Um irmão mais velho do REST, pode-se assim dizer. Ele possui um contrato, chamado WSDL (Web Service Definition Language), no qual os modelos de dados e métodos que são providos são definidos. Todas as mensagens são trafegadas usando XML, e também através de requisições HTTP. Para informações detalhadas sobre o SOAP, consulte https://www.w3.org/TR/soap/.

Para poder acessar esse serviço, siga os seguintes passos:

- No projeto Exemplo3, clique com o botão direito no item References e, em seguida, na opção de menu Add Service Reference....
- 2. Na tela que abrirá, clique em Advanced .
- 3. Na próxima tela, clique em Add Web Reference .
- 4. Na nova tela, coloque no campo URL o endereço do serviço (http://ws.correios.com.br/calculador/CalcPrecoPrazo.asmx) e pressione ENTER . O Visual Studio faz uma consulta e mostra as operações que o serviço possui, como vemos na figura a seguir:

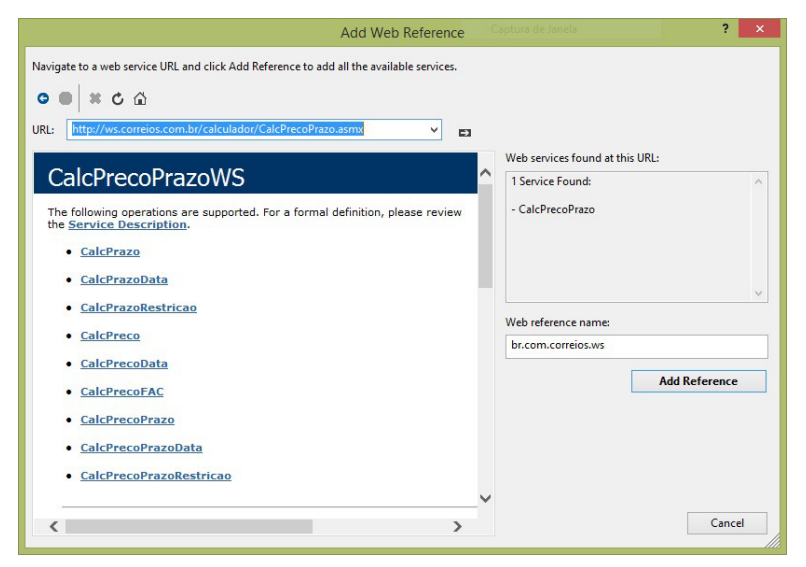

Figura 13.1: Adicionando reference de um serviço SOAP

- 5. Clique em Add Reference . Uma nova pasta chamada Web Reference será criada, com o item br.com.correios.ws .
- 6. Crie uma nova operação no controller de pedidos para poder testar a chamada ao serviço SOAP de cálculo de preço e
prazo de entrega dos Correios, com dados fixos para teste, como mostra o trecho:

```
[ResponseType(typeof(string))]
 [HttpGet]
 [Route("frete")]
public IHttpActionResult CalculaFrete()
{
     string frete;
     CalcPrecoPrazoWS correios = new CalcPrecoPrazoWS();
     cResultado resultado = correios.CalcPrecoPrazo("", "",
"40010", "37540000", "37002970", "1", 1, 30, 30, 30, 30, "N"
, 100, "S");
     if (resultado.Servicos[0].Erro.Equals("0"))
     {
         frete = "Valor do frete: " + resultado.Servicos[0].
Valor + " - Prazo de entrega: " + resultado.Servicos[0].Praz
oEntrega + " dia(s)";
         return Ok(frete);
     }
     else
     {
         return BadRequest("Código do erro: " + resultado.Se
rvicos[0].Erro + "-" + resultado.Servicos[0].MsgErro);
     }
}
```

Para resolver as dependências, adicione using Exemplo3.br.com.correios.ws; no início do arquivo.

Essa operação poderá ser acessada pela URL api/orders/frete. Mas, para isso, é necessário adicionar a anotação [RoutePrefix("api/orders")] no início da classe OrdersController, como explicado no capítulo anterior. Veja como deve ficar:

```
[Authorize]
[RoutePrefix("api/orders")]
public class OrdersController : ApiController
```

Na chamada correios.CalcPrecoPrazo, os parâmetros usados são, na sequência:

- Código da empresa, caso possua algum convênio com os Correios;
- Senha da empresa, caso possua algum convênio com os Correios;
- Código do serviço, que no exemplo foi utilizado o código 40010, que significa SEDEX Varejo;
- CEP de origem;
- CEP de destino;
- Peso do objeto;
- Formato do objeto, que foi usado o formato caixa/pacote;
- Comprimento do objeto;
- Altura do objeto;
- Largura do objeto;
- · Diâmetro aproximado do objeto;
- Se a encomenda será entregue com o serviço Mão Própria;
- Valor declarado;
- Aviso de recebimento.

Esse foi um importante teste para poder entender o funcionamento do acesso ao serviço dos Correios, e saber como utilizá-lo em uma operação de um serviço REST com Web API.

### 13.1 CONCLUSÃO

Este capítulo mostrou um exemplo útil para o contexto da aplicação da loja virtual, de como fazer uma integração de uma aplicação com serviços REST construída com Web API e serviços SOAP. O próximo capítulo mostrará como fazer uma integração com outros serviços REST.

# CAPITULO 14 CONSULTANDO SERVIÇOS REST

Acessar um serviço REST de dentro de uma aplicação Web API também pode ser muito útil. E apesar de o mecanismo ser mais simples do que acessar um serviço SOAP, a implementação é mais complexa.

Para testes, será usado um serviço de CRM simples, que foi implementado para servir de testes para este livro. Seu código está disponível no repositório do livro, em https://github.com/siecola/WebAPIBook/.

Fique à vontade para baixá-lo e hospedá-lo no Windows Azure, ou apenas rodá-lo na sua máquina, para você poder fazer seus testes.

Esse CRM, na verdade, é apenas um serviço REST com um CRUD de usuários, construído com Web API. Para colocá-lo para funcionar na sua máquina local de desenvolvimento, execute os comandos 1, 2, e 3 para esse projeto, como descrito no capítulo 6. Serviço de gerenciamento de produtos, na seção Criação da tabela de Produtos. Tais comandos são:

- enable-migrations
- add-migration Initial
- update-database

Dessa forma, o banco de dados será criado já com um cliente. O

código para criação desse cliente inicial foi escrito no arquivo Configuration.cs na pasta Migrations :

```
protected override void Seed(CRM.Models.CRMContext context)
{
    context.Customers.AddOrUpdate(
    c \Rightarrow c.Id,
    new Customer
    {
        Id = 1,
        cpf = "12345678901",
        name = "CRM Web API",
        address = "Rua 1, 100",
        city = "São Paulo",
        state = "São Paulo",
        country = "Brasil",
        zip = "12345000",
        email = "matilde@siecolasystems.com",
        mobile = "+551112345678",
    3
    );
3
```

Para publicar o CRM na sua conta do Windows Azure, você deverá seguir os mesmos passos da seção *Publicando o serviço de produtos no Windows Azure* do capítulo 8. *Publicando no Windows Azure e alterando o serviço de produtos*, tomando o cuidado, obviamente, de fazer as alterações necessárias de nomes e recursos no Windows Azure, pois trata-se de outro projeto e outro site.

Ele utiliza autenticação HTTP Basic Auth, onde o usuário e a senha são enviados sem criptografia em todas as requisições. É possível configurar o REST Console para poder acessar serviços com esse tipo de autenticação, como mostra os passos a seguir:

- Na seção Authorization , clique no botão Basic Auth .
- Na janela que aparecer, digite o usuário e a senha de acesso do serviço, que no caso do projeto do CRM, está configurado de forma fixa para crmwebapi para o

usuário e para a senha.

| Basic Authorization | ×                            |
|---------------------|------------------------------|
| Username            |                              |
| crmwebapi           |                              |
| Password            |                              |
| crmwebapi           |                              |
|                     |                              |
|                     | Set Header Reset             |
| Figura 14.1:        | : Configuração de Basic Auth |

• Clique em Set Header , que o usuário e a senha configurados serão gerados segundo o padrão Base64 .

| Authorization Header: |                                    |  |
|-----------------------|------------------------------------|--|
| •                     | Basic Y3Jtd2ViYXBpOmNybXdlYmFwaQ== |  |

Figura 14.2: Campo Authorization com Basic Auth

Dessa forma, todas as requisições com o REST Console serão feitas com o cabeçalho Authorization, com o esquema de autenticação HTTP Basic Auth, e com o usuário e a senha gerados no padrão Base64.

Para informações sobre as operações do CRM, modelo de dados e o que mais necessitar, consulte a página de documentação, quando o projeto estiver em execução no Windows Azure ou em sua máquina local de desenvolvimento, como mostra a figura:

## ASP.NET Web API Help Page

### Introduction

Provide a general description of your APIs here.

#### Customers

| API                                     | Description                 |
|-----------------------------------------|-----------------------------|
| GET api/customers/bycpf?cpf={cpf}       | No documentation available. |
| GET api/customers/byemail?email={email} | No documentation available. |
| GET api/Customers                       | No documentation available. |
| GET api/Customers/(id)                  | No documentation available. |
| PUT api/Customers/(id)                  | No documentation available. |
| POST apl/Customers                      | No documentation available. |
| DELETE api/Customers/(id)               | No documentation available. |

Figura 14.3: Página de documentação do CRM

Repare que ele possui duas operações a mais que um CRUD simples:

- Consulta do CPF
- Consulta por e-mail

Nesse exemplo, será usada a consulta por e-mail, que é o que o projeto da loja virtual possui no cadastrado de seus usuários.

O modelo de dados em formato JSON, usado no CRM, pode ser observado:

```
{
    "Id": 1,
    "cpf": "12345678901",
    "name": "Matilde",
    "address": "Rua 1, 100",
    "city": "São Paulo",
    "state": "São Paulo",
```

```
"country": "Brasil",
    "zip": "12345000",
    "email": "matilde@siecolasystems.com",
    "mobile": "+551112345678"
}
```

A seguir, será mostrado como acessar o serviço de consulta de clientes do CRM por meio de uma operação de um serviço construído com Web API. Esse serviço poderia ser útil para consultar do CEP do cliente, parâmetro necessário para o cálculo de preço do frete e prazo de entrega do pedido da loja virtual.

Para poder acessar o serviço REST do CRM, execute os passos a seguir:

- 1. Crie uma pasta chamada CRMClient no projeto Exemplo3.
- 2. Crie o modelo Customer , que será a resposta da operação que será acessada no CRM, de acordo com o trecho de código:

```
public class Customer
{
    public int Id { get; set; }
    [Required]
    [MaxLength(12)]
    public string cpf { get; set; }
    [Required]
    public string name { get; set; }
    [Required]
    public string address { get; set; }
    [Required]
    public string city { get; set; }
    [Required]
    public string state { get; set; }
    [Required]
    public string country { get; set; }
    [Required]
    public string zip { get; set; }
```

```
[Required]
[EmailAddress]
public string email { get; set; }
public string mobile { get; set; }
}
```

Para resolver as dependências, adicione using System.ComponentModel.DataAnnotations; no início do arquivo.

3. Na mesma pasta, crie a classe CRMRestClient , que será responsável por acessar o serviço de CRM, de acordo com o trecho:

```
using System;
using System.Collections.Generic;
using System.Linq;
using System.Net.Http;
using System.Net.Http.Headers;
using System.Web;
namespace Exemplo3.CRMClient
{
    public class CRMRestClient
    {
        private HttpClient client;
    }
}
```

4. Crie o construtor da classe, responsável por preparar o objeto do tipo HttpClient, configurando o endereço do serviço e preenchendo os headers de formato de resposta aceitável e o de autenticação, como no trecho:

```
public CRMRestClient()
{
    client = new HttpClient();
    //TODO - configure o endereço do CRM
    client.BaseAddress = new Uri("http://localhost:12345/ap
i/");
```

```
// Add an Accept header for JSON format.
client.DefaultRequestHeaders.Accept.Add(
    new MediaTypeWithQualityHeaderValue("application/js
on"));
    //Mount the credentials in base64 encoding
    byte[] str1Byte = System.Text.Encoding.UTF8.GetBytes(st
ring.Format("{0}:{1}", "crmwebapi", "crmwebapi"));
    String plaintext = Convert.ToBase64String(str1Byte);
    //Set the authorization header
    client.DefaultRequestHeaders.Authorization = new Authen
ticationHeaderValue("Basic", plaintext);
  }
```

Aqui será necessário que você altere o código na linha marcada com o TODO, para configurar o endereço onde o CRM está sendo executado, seja na sua máquina de desenvolvimento ou no Windows Azure (se você hospedá-lo lá).

5. Crie o método public Customer GetCustomerByEmail(string email), que vai executar a operação de GET na URL customer/id, retornando um objeto de tipo Customer com as informações do usuário, que contém o CEP a ser utilizado no cálculo do frete.

```
public Customer GetCustomerByEmail(string email)
{
    // Get a customer by ID
    HttpResponseMessage response = client.GetAsync("custome
rs/byemail?email=" + email).Result;
    if (response.IsSuccessStatusCode)
    {
        // Parse the response body. Blocking!
        Customer customer = (Customer)response.Content.Read
AsAsync<Customer>().Result;
        return customer;
    }
    return null;
}
```

6. Crie uma operação no serviço de pedidos para testar o acesso

ao CRM e obter o CEP do usuário autenticado, como no trecho a seguir:

```
[ResponseType(typeof(string))]
 [HttpGet]
 [Route("cep")]
public IHttpActionResult ObtemCEP()
{
     CRMRestClient crmClient = new CRMRestClient();
     Customer customer = crmClient.GetCustomerByEmail(User.I
dentity.Name);
     if (customer != null)
     {
         return Ok(customer.zip);
     }
     else
     {
         return BadRequest("Falha ao consultar o CRM");
     }
}
```

Adicione using Exemplo3.CRMClient; no início do arquivo.

Obviamente, para que a requisição ao CRM retorne um cliente, é necessário que o usuário autenticado no acesso dessa operação esteja cadastrado nele, com o mesmo e-mail.

### 14.1 CONCLUSÃO

A técnica mostrada neste capítulo foi apenas um exemplo de como realizar integração entre uma aplicação Web API com sistemas que proveem serviços REST. Porém, é possível usar os mesmos passos para consumir serviços REST de qualquer outro tipo de aplicação.

# CAPITULO 15 ALGO MAIS SOBRE WEB API

Este livro mostrou a essência do Web API e como ele pode ser fácil, mas ao mesmo tempo poderoso, para construção de serviços REST. Com esses conceitos, você será capaz de desenvolver aplicações para proverem serviços ricos e complexos.

Há alguns tópicos avançados que podem ser de seu interesse e que podem ser consultados por meio de tutoriais, no site http://www.asp.net/web-api, como:

- OData: provê uma forma uniformizada de consultas, permitindo que você desenvolva apenas um método capaz de retornar o recurso baseado em diversos parâmetros de consulta. Veja alguns bons tutoriais no site oficial do Web API: http://www.asp.net/webapi/overview/odata-support-in-aspnet-web-api.
- Versão dos serviços: permite que você crie aplicações fornecendo mais de uma versão do serviço. Para maiores informações de como implementar tal funcionalidade, visite http://codebetter.com/howarddierking/2012/11/09/vers ioning-restful-services/.
- HTTP Cookie: permite trabalhar com cookies nas operações dos serviços REST implementados com Web

API. Para entender como isso pode ser feito com o Web API, visite http://www.asp.net/webapi/overview/advanced/http-cookies.

Para finalizar, vale lembrar de que você pode participar do Fórum da Casa do Código, em http://www.forum.casadocodigo.com.br/.

E também baixar o código-fonte de tudo o que foi realizado neste livro, no repositório: https://github.com/siecola/WebAPIBook/.

Obrigado e até a próxima!